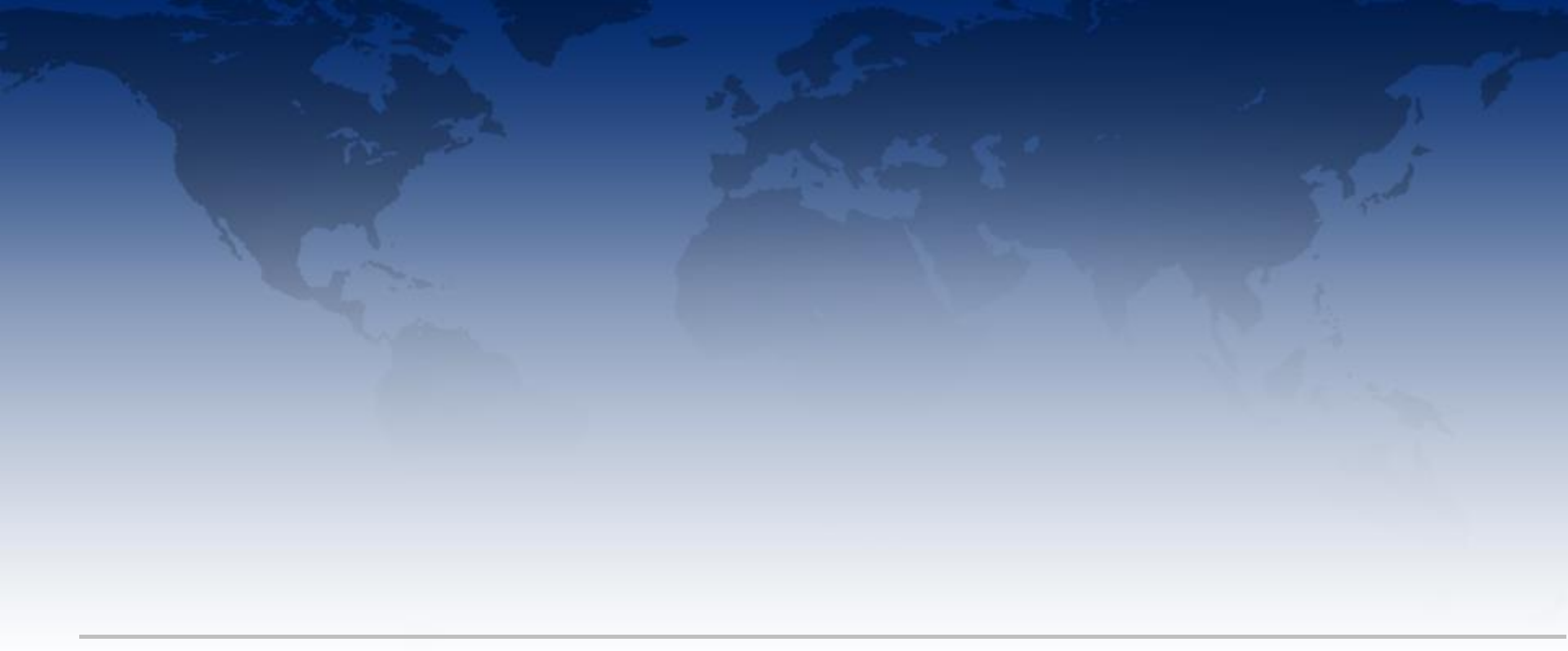

# IMPACT User Flow A Day in the Life

Human Factors October, 2014

John selects project 1850 because he sees an alert that calls him to investigate. FYI: He could have moused over the red triangle icon to get information about the alert.

£03

▼ Saved Sets

Projects

Projects Map

- ▲ Filters
- ♥ Projects
- ▼ Trials
- ▼ Trial Countries
- ▼ Trial Sites

Take Action 🛛 Reference Description Product/ All Trials ID Type Status Therapuetic Area Device Setup 1850 Holoid-1 Lorem Ipsum Cardiovascular... Lorem Ipsum... Lorem Ipsum Lorem Ipsum Yes 1993 Shen-3 Lorem Ipsum... Lorem Ipsum Lorem Ipsum Dermatology Lorem Ipsum Yes 4576 Australia... Lorem Ipsum... Lorem Ipsum Lorem Ipsum Infectious Dise... Lorem Ipsum Yes

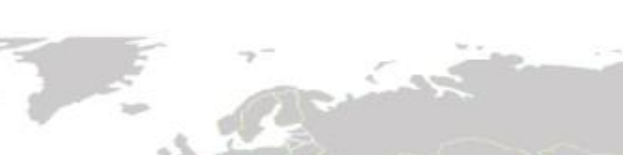

View By w.

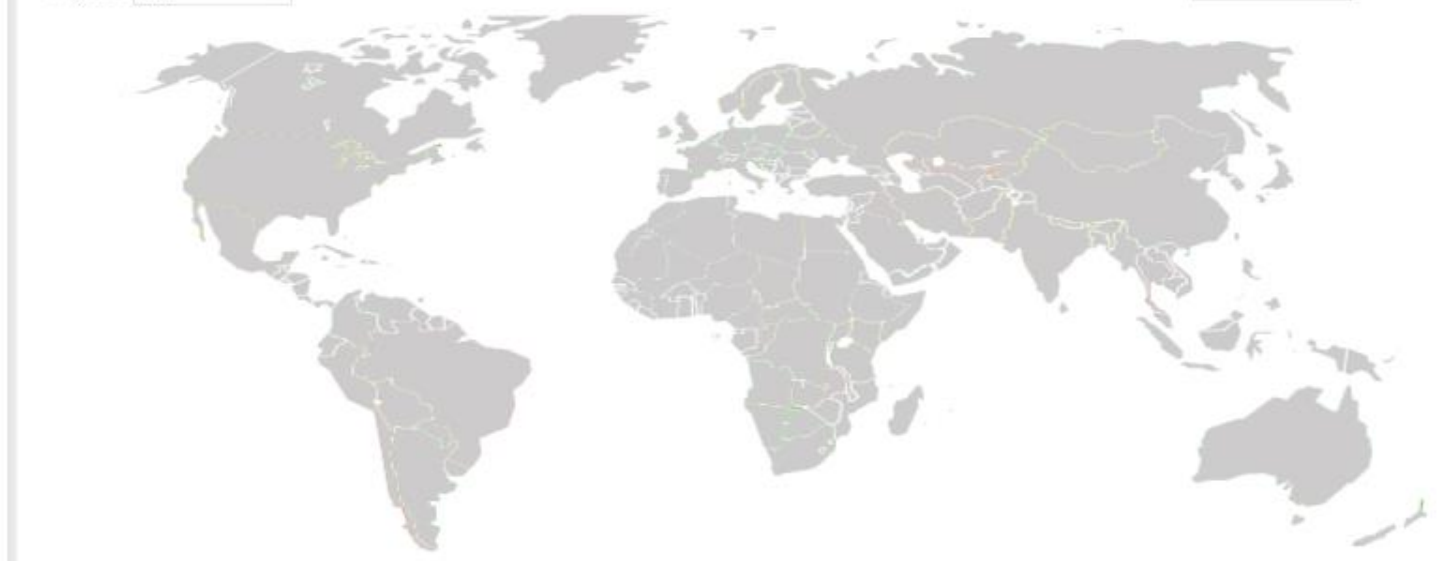

John selects project 1850 because he sees an alert that calls him to investigate. FYI: He could have moused over the red triangle icon to get information about the alert.

<u></u>

| ▼ Saved Sets                 | Projects           |
|------------------------------|--------------------|
| <ul> <li>Eiltors</li> </ul>  | Take Acti          |
| - Filters                    | Go to Tria         |
| <ul> <li>Projects</li> </ul> | Summar<br>Detailed |
| ▼ Trials                     |                    |

▼ Trial Countries

▼ Trial Sites

e Action 🐨 to Trials Product/ All Trials erence Description Type Status Therapuetic mmary Analysis Area Device Setup tailed Analysis Holoid-1 Lorem Ipsum 1850 Lorem Ipsum... Lorem Ipsum Cardiovascular... Lorem Ipsum Yes 1993 Shen-3 Lorem Ipsum... Lorem lpsum Lorem Ipsum Dermatology Lorem Ipsum Yes 4576 Australia... Lorem Ipsum... Lorem Ipsum Lorem Ipsum Infectious Dise... Lorem Ipsum Yes

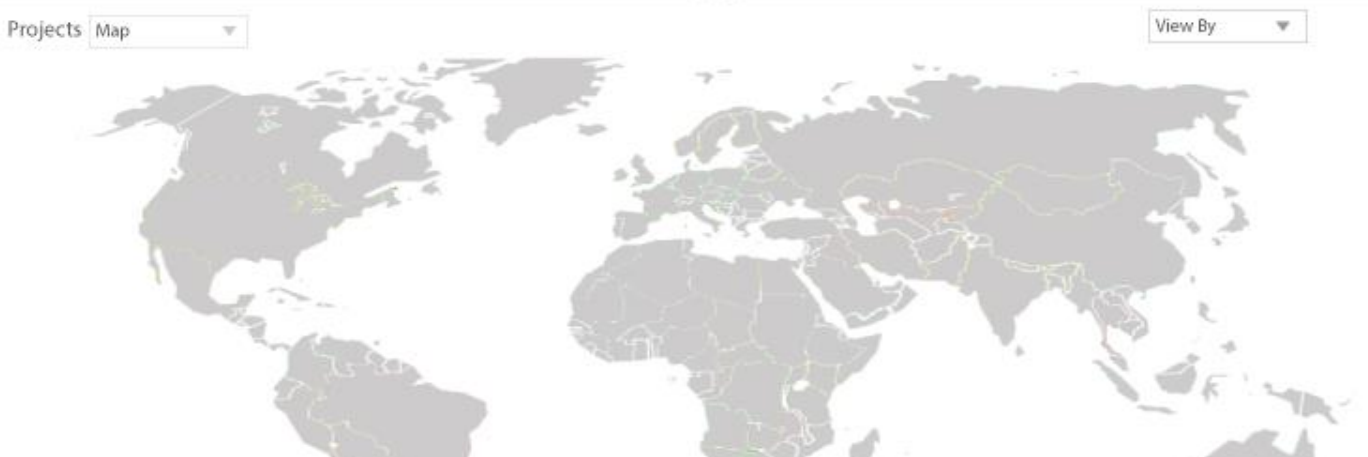

The trials for project 1850 display and John sees that the problem lies with Trial 1. He takes stock of the new iconography for Primary Center Name and sees the relation to the new icons displayed on the map for trials.

## r Program Manager \* PAREXEL

£03

▼ Saved Sets

Project > 1850 : Trials

- ▲ Filters
- ▼ Projects
- ▼ Trials
- ▼ Trial Countries

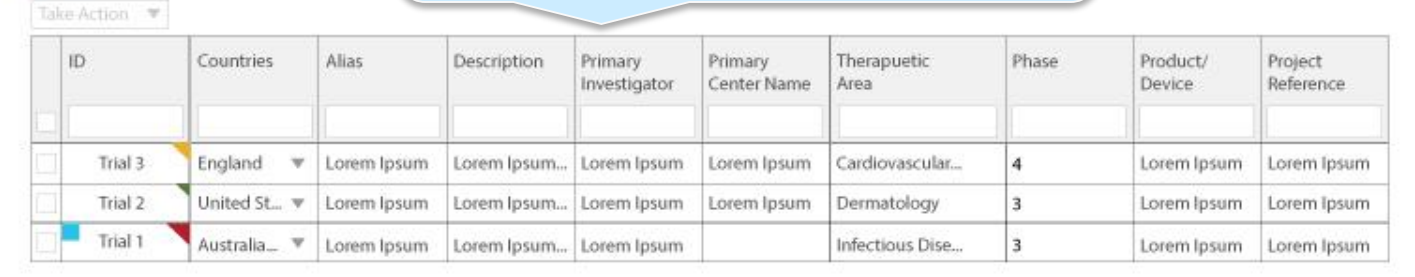

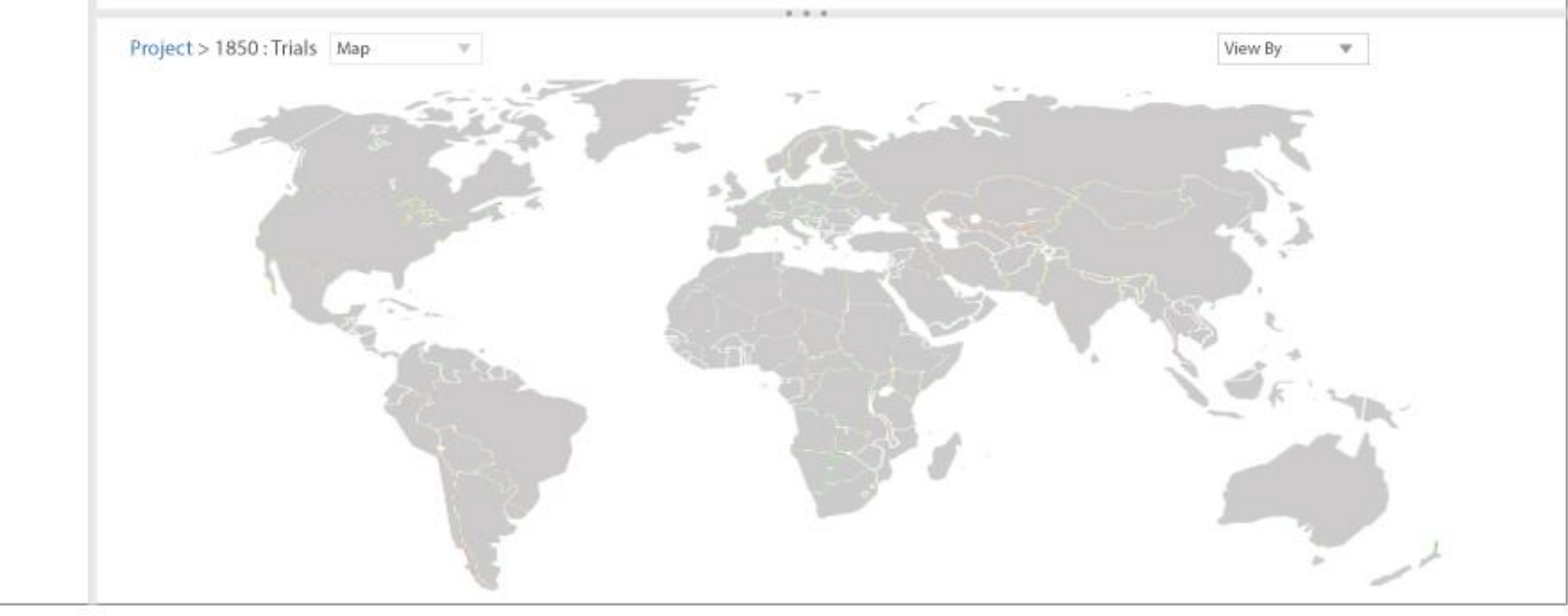

To start his analysis, John mouses over the Description cell for Trial 1 (interaction is evident from the ellipses trailing after the first words of the description. A layer is displayed providing full details about Trial 1. This layer could be sectioned off for better reading and could also included links to take action based on the description.

Program Manager \* PAREXEL

£03

▼ Saved Sets

Project > 1850 : Trials

▲ Filters

♥ Projects

- ▼ Trials
- ▼ Trial Countries

▼ Trial Sites

| ID      | Countries   | Alias       | Description | Primary<br>Investigator | Primary<br>Center Name | Therapuetic<br>Area | Phase | Product/<br>Device | Project<br>Reference |
|---------|-------------|-------------|-------------|-------------------------|------------------------|---------------------|-------|--------------------|----------------------|
| Trial 3 | England 💌   | Lorem Ipsum | Lorem Ipsum | Lorem Ipsum             | Lorem Ipsum            | Cardiovascular      | 4     | Lorem Ipsum        | Lorem Ipsum          |
| Trial 2 | United St 🔻 | Lorem Ipsum | Lorem Ipsum | Lorem Ipsum             | Lorem Ipsum            | Dermatology         | 3     | Lorem Ipsum        | Lorem Ipsum          |
| Trial 1 | Australia 🔻 | Lorem Ipsum | Lorem Ipsum | Lorem Ipsum             |                        | Infectious Dise     | 3     | Lorem Ipsum        | Lorem Ipsum          |

Lorem ipsum dolor sit amet, consectetur adipisicing elit, sed do eiusmod tempor incididunt ut labore et dolore magna aliqua. Ut enim ad minim veniam, quis nostrud exercitation ullamco laboris nisi ut aliquip ex ea commodo consequat. Duis aute irure dolor in reprehenderit in voluptate velit esse cillum dolore eu fugiat nulla pariatur. Excepteur sint occaecat cupidatat non proident, sunt in culpa qui officia deserunt mollit anim id est laborum.

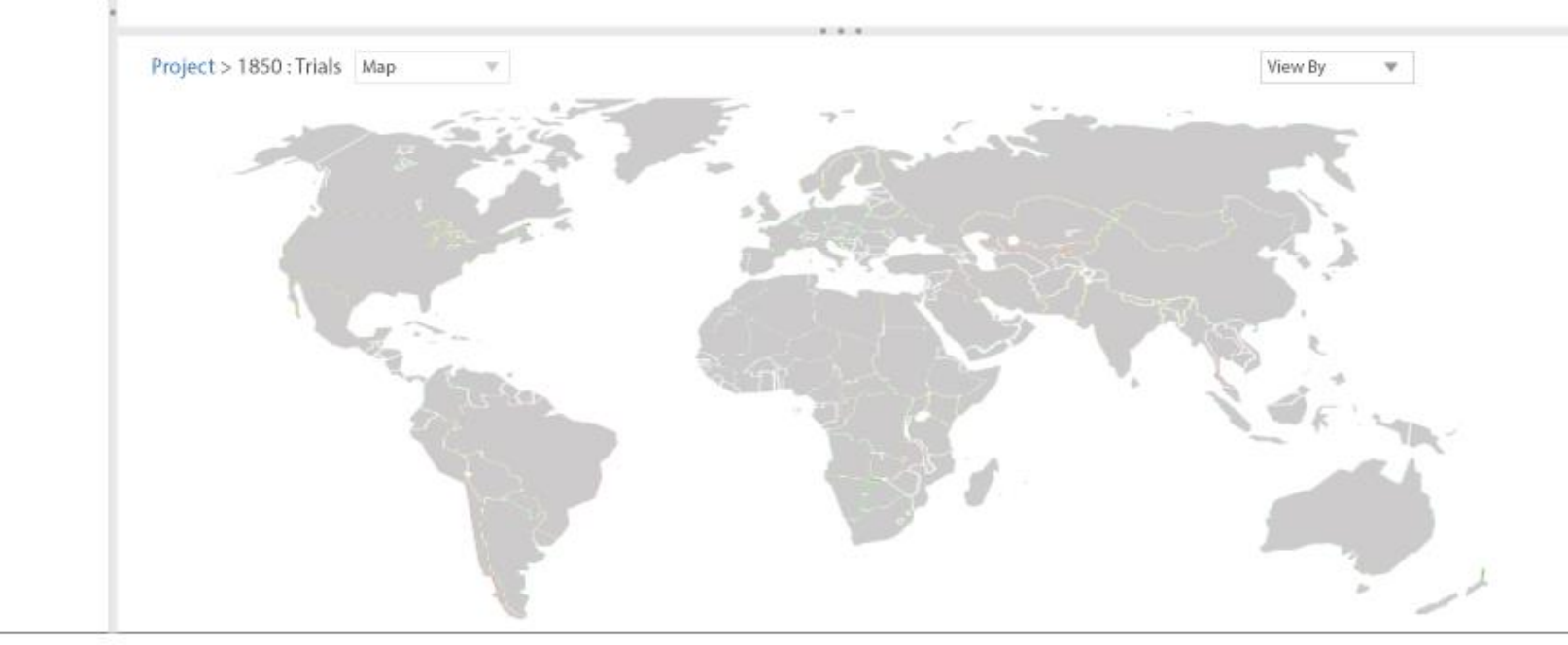

At this point John mouses over the red triangle icon/cell for Trial 1 and gets information about the problem that raised the alert for Trial 1. The user can click the cell to get cell visualizations, click the blue square to reveal Primary center information, or click the red triangle to reveal alert information. The same multiple views can be achieved by making a selection from View By in the map section.

## PAREXEL

£03

- ▼ Saved Sets
- ▲ Filters
- ♥ Projects
- ▼ Trials
- ▼ Trial Countries

| Ta | e Action 👻 |             |             |             |                         |                        |                     |       |                    |                      |
|----|------------|-------------|-------------|-------------|-------------------------|------------------------|---------------------|-------|--------------------|----------------------|
|    | ID         | Countries   | Alias       | Description | Primary<br>Investigator | Primary<br>Center Name | Therapuetic<br>Area | Phase | Product/<br>Device | Project<br>Reference |
|    |            |             |             |             |                         |                        |                     |       |                    |                      |
|    | Trial 3    | England 🔻   | Lorem Ipsum | Lorem Ipsum | Lorem Ipsum             | Lorem Ipsum            | Cardiovascular      | 4     | Lorem Ipsum        | Lorem Ipsum          |
|    | Trial 2    | United St 🔻 | Lorem Ipsum | Lorem Ipsum | Lorem lpsum             | Lorem Ipsum            | Dermatology         | 3     | Lorem Ipsum        | Lorem Ipsum          |
|    | Trial 1    | Australia 🔻 | Lorem Ipsum | Lorem Ipsum | Lorem Ipsum             |                        | Infectious Dise     | 3     | Lorem Ipsum        | Lorem Ipsum          |

Lorem ipsum dolor sit amet, consectetur adipisicing elit, sed do eiusmod tempor incididunt ut labore et dolore magna aliqua. Ut enim ad minim veniam, quis nostrud exercitation ullamco laboris nisi ut aliquip ex ea commodo consequat.

Project > 1850 : Trials

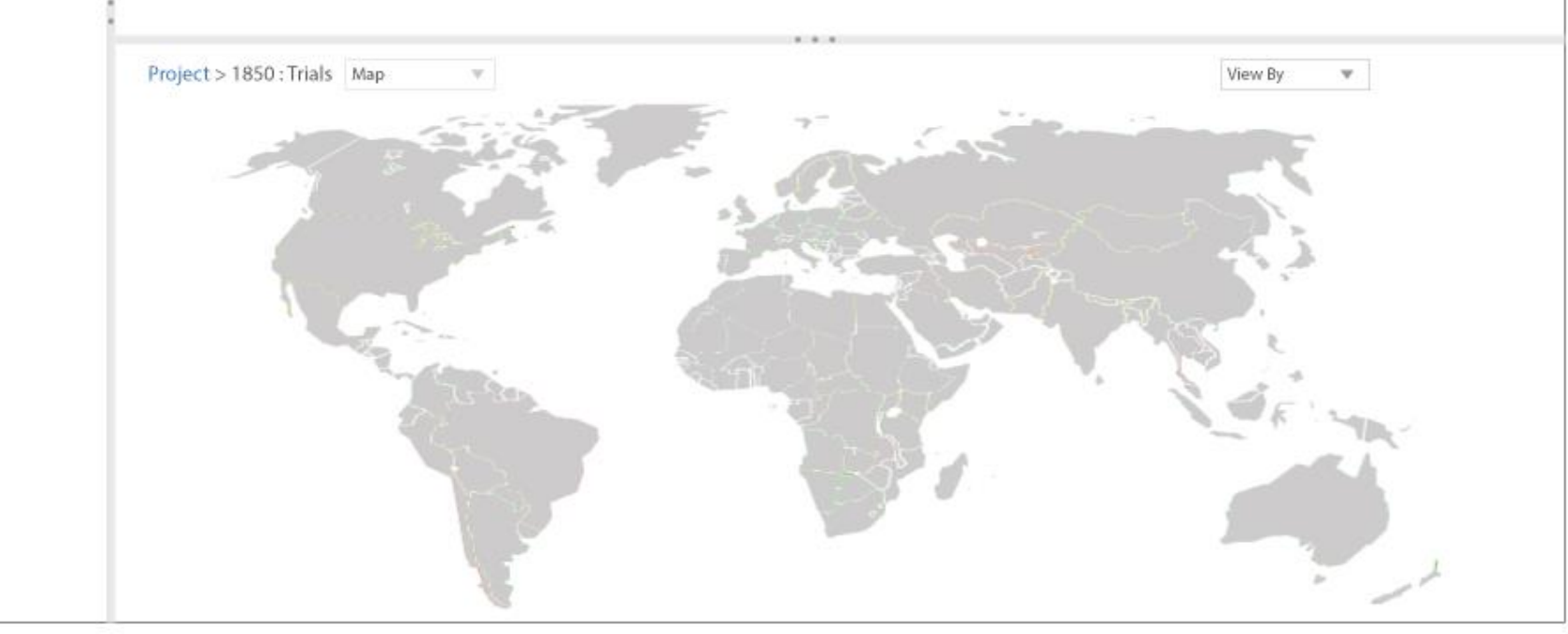

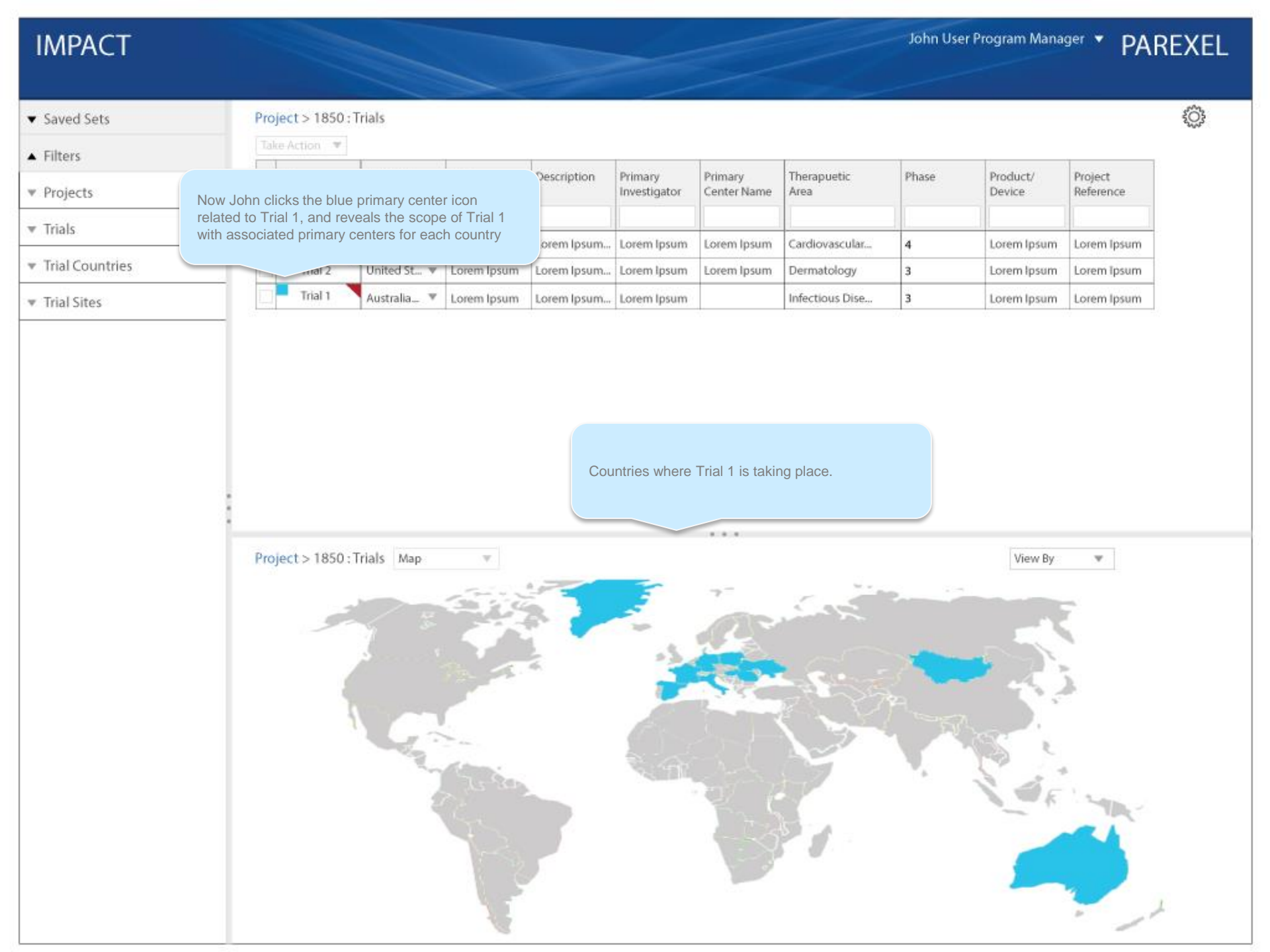

Project > 1850 : Trials

ID

John now understands more about Trial 1 without ever having left the page. He has investigated the description, understands the Therapeutic Area, what phase the trial is in, what geographic area the trial covers, and what constitutes the alert/problematic aspect of trial 1.

£03

- ▼ Saved Sets
- ▲ Filters
- ♥ Projects
- ▼ Trials
- ▼ Trial Countries
- ▼ Trial Sites

He then clicks the Trial ID cell for Trial 1 and sees specifically where the problem lies apparanhically, and in relation to the other areas of the trial

| tion *  |              | nes ge      | ographically, a |              |                        |                     |       |                    |                      |
|---------|--------------|-------------|-----------------|--------------|------------------------|---------------------|-------|--------------------|----------------------|
|         | Countries    | Alias       | Description     | investigator | Primary<br>Center Name | Therapuetic<br>Area | Phase | Product/<br>Device | Project<br>Reference |
| Trial 3 | England 💌    | Lorem Ipsum | Lorem Ipsum     | Lorem Ipsum  | Lorem Ipsum            | Cardiovascular      | 4     | Lorem Ipsum        | Lorem Ipsum          |
| Trial 2 | United St 🔻  | Lorem Ipsum | Lorem Ipsum     | Lorem Ipsum  | Lorem Ipsum            | Dermatology         | 3     | Lorem Ipsum        | Lorem Ipsum          |
| Trial 1 | Australia_ 🔻 | Lorem Ipsum | Lorem Ipsum     | Lorem Ipsum  |                        | Infectious Dise     | 3     | Lorem Ipsum        | Lorem Ipsum          |

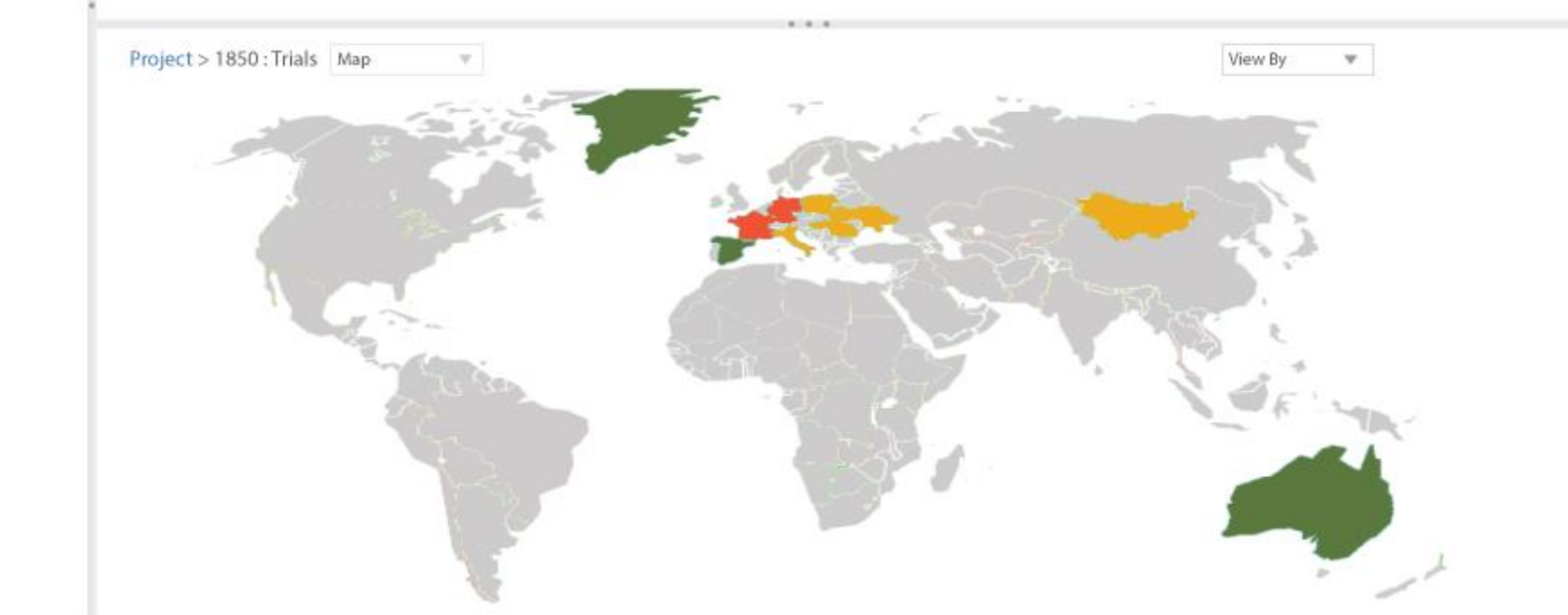

Saved Sets

Project > 1850 : Trials

▲ Filters

#### ▼ Projects

- ▼ Trials
- Trial Countries

▼ Trial Sites

| ID .    | Countries   | Allas       | Description | Investigator | Center Name | Area            | Phase | Device      | Refere |
|---------|-------------|-------------|-------------|--------------|-------------|-----------------|-------|-------------|--------|
|         |             |             |             |              |             |                 |       |             |        |
| Trial 3 | England 🛛 🔻 | Lorem Ipsum | Lorem Ipsum | Lorem Ipsum  | Lorem Ipsum | Cardiovascular  | 4     | Lorem Ipsum | Lorem  |
| Trial 2 | United St 🔻 | Lorem Ipsum | Lorem Ipsum | Lorem Ipsum  | Lorem Ipsum | Dermatology     | 3     | Lorem Ipsum | Lorem  |
| Trial 1 | Australia 🔻 | Lorem Ipsum | Lorem Ipsum | Lorem Ipsum  |             | Infectious Dise | 3     | Lorem Ipsum | Lorem  |
|         |             |             |             |              |             |                 |       |             |        |

John mouses over France on the map, drawn there by the red indicator coloring the country, and a tooltip is displayed that provides summary information about subject recruitment delay.

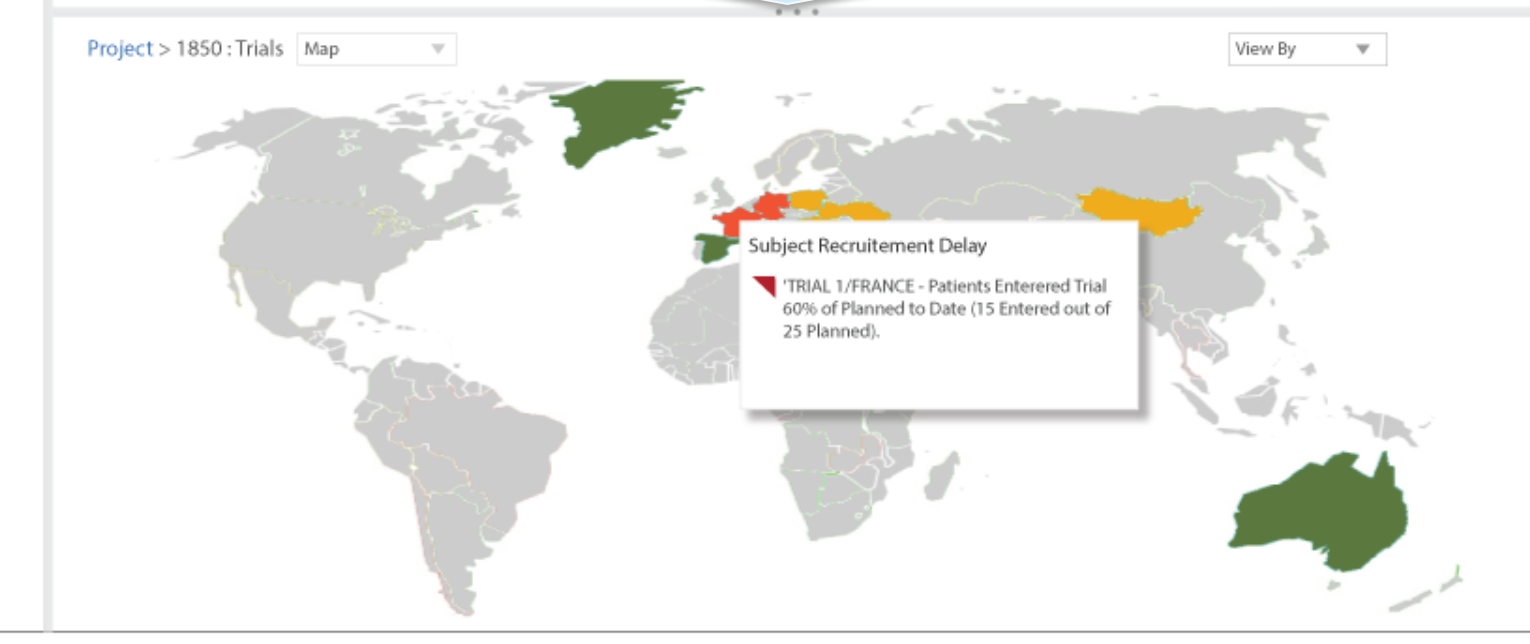

<u>نې</u>

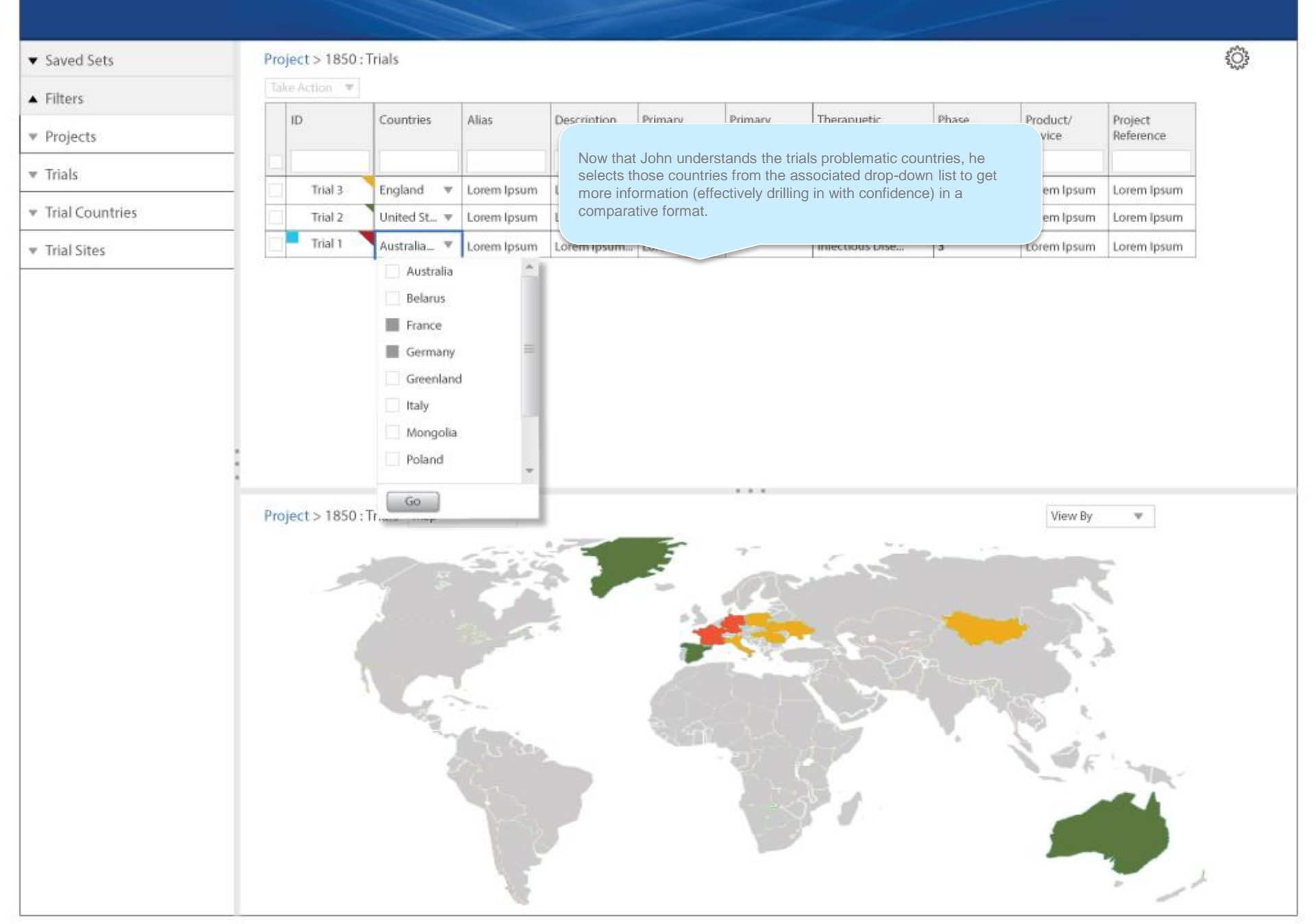

## John User Program Manager 👻 PAREXEL

## IMPACT

| ▼ | Saved       | Sets      |
|---|-------------|-----------|
|   | 0.04 4 6 64 | 10 M 10 M |

#### Project > 1850 : Trials > Trial 1 : Countries

▲ Filters

#### Projects

- ▼ Trials
- ▼ Trial Countries

Trial Sites

Project > 1850 : Trials >

| e Action ▼ |                    |                         |                     |                    |                   |                    |                      |               |
|------------|--------------------|-------------------------|---------------------|--------------------|-------------------|--------------------|----------------------|---------------|
| Countries  | Primary<br>Contact | Primary<br>Investigator | All Sites<br>Set Up | Planned #<br>Sites | Actual #<br>Sites | Confirmed<br>Sites | Unconfirmed<br>Sites | TRC add. item |
| France     | Wes Anders         | Dole Bailey             | No                  | 50                 | 5                 | 3                  | 1                    | Lorem Ipsum   |
| Germany    | Jennifer Fion      | Richard Hoon            | No                  | 50                 | 5                 | 2                  | 2                    | Lorem Ipsum   |

France and Germany are displayed with their associated alerts, which can be moused to derive more information. John understands the primary contact s and primary investigators for each country as well as other meaningful information. He is also dynamically presented with a map view that focuses on the related countries and shows the actual # of sites for each country. John could also have selected both countries in the previous map view to get this same page view. Whatever user interaction takes place in the map or the table effects the other.

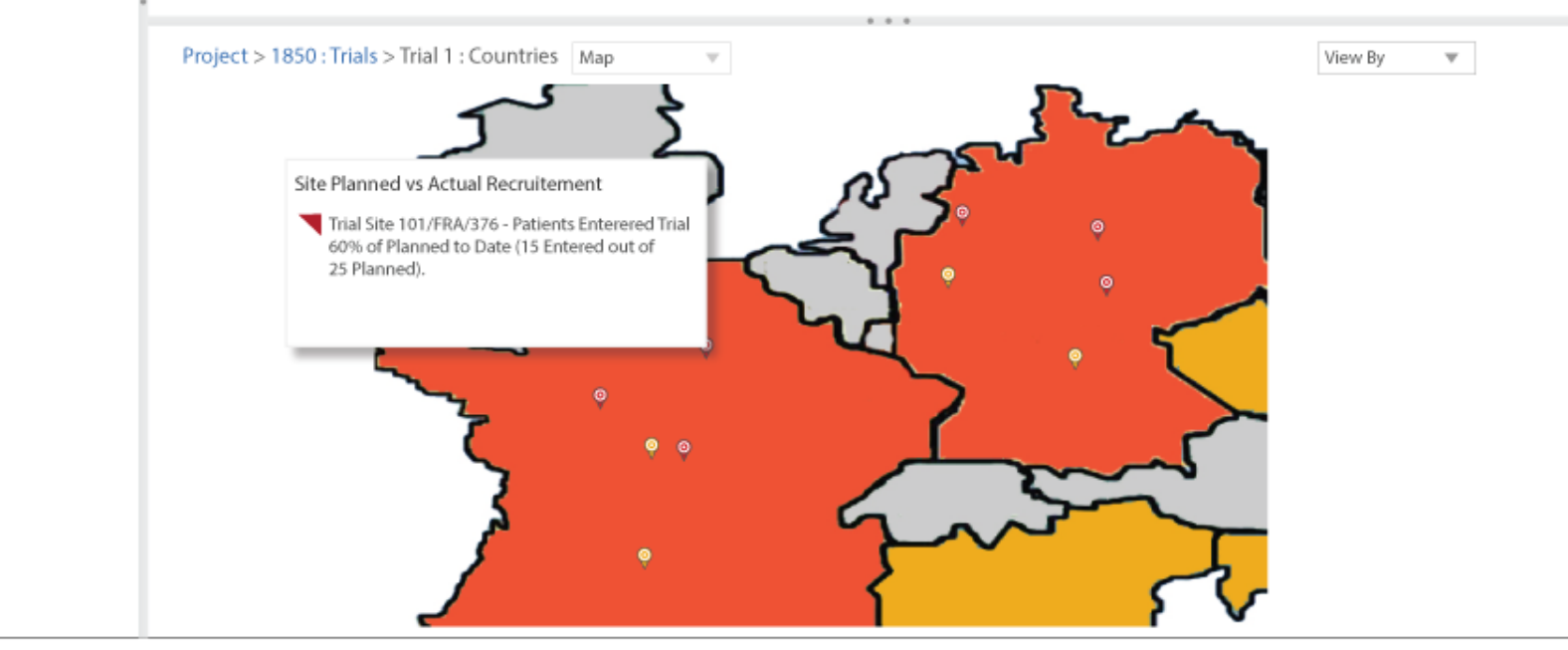

<u>نې</u>

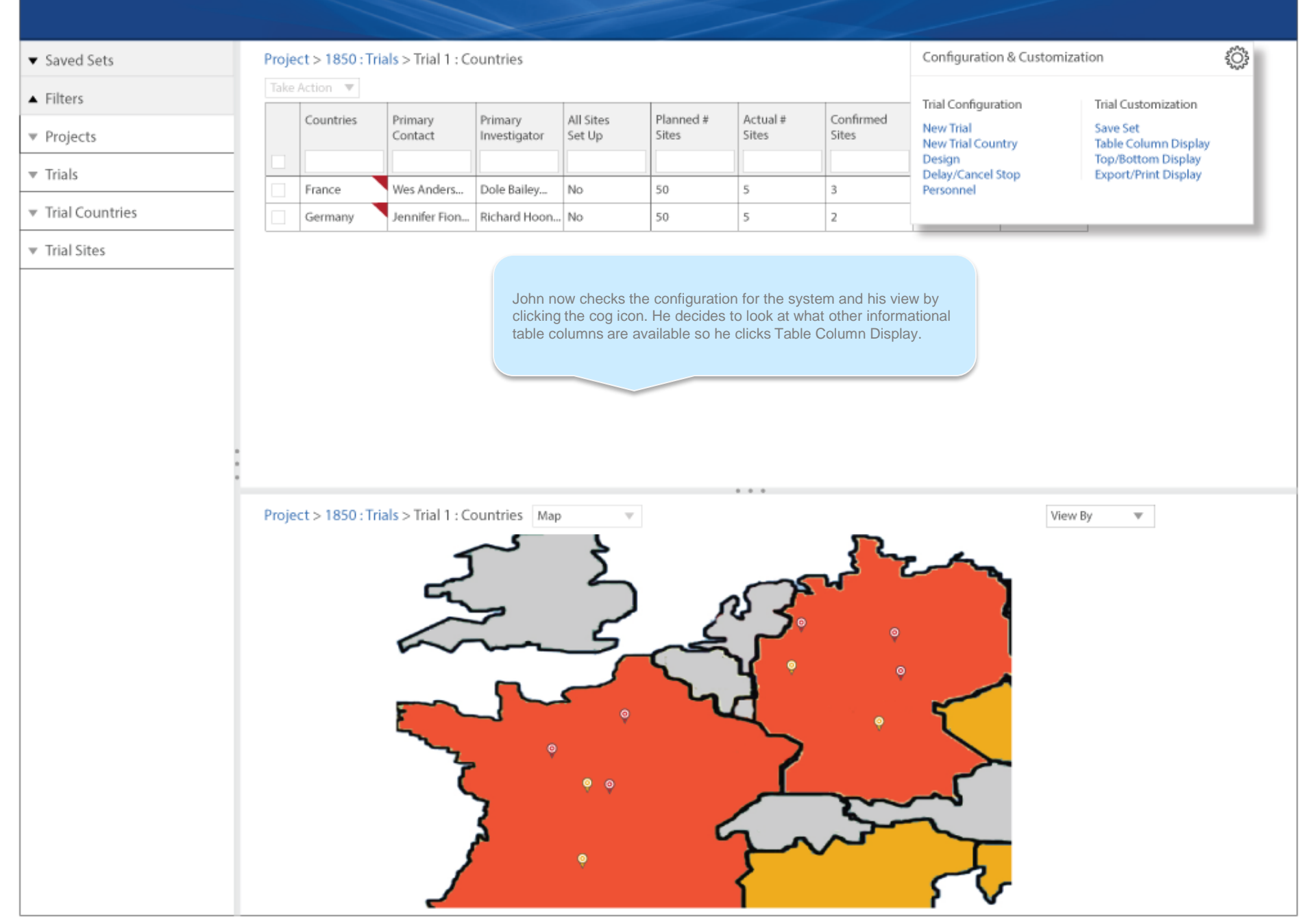

## John User Program Manager 👻 PAREXEL

### IMPACT

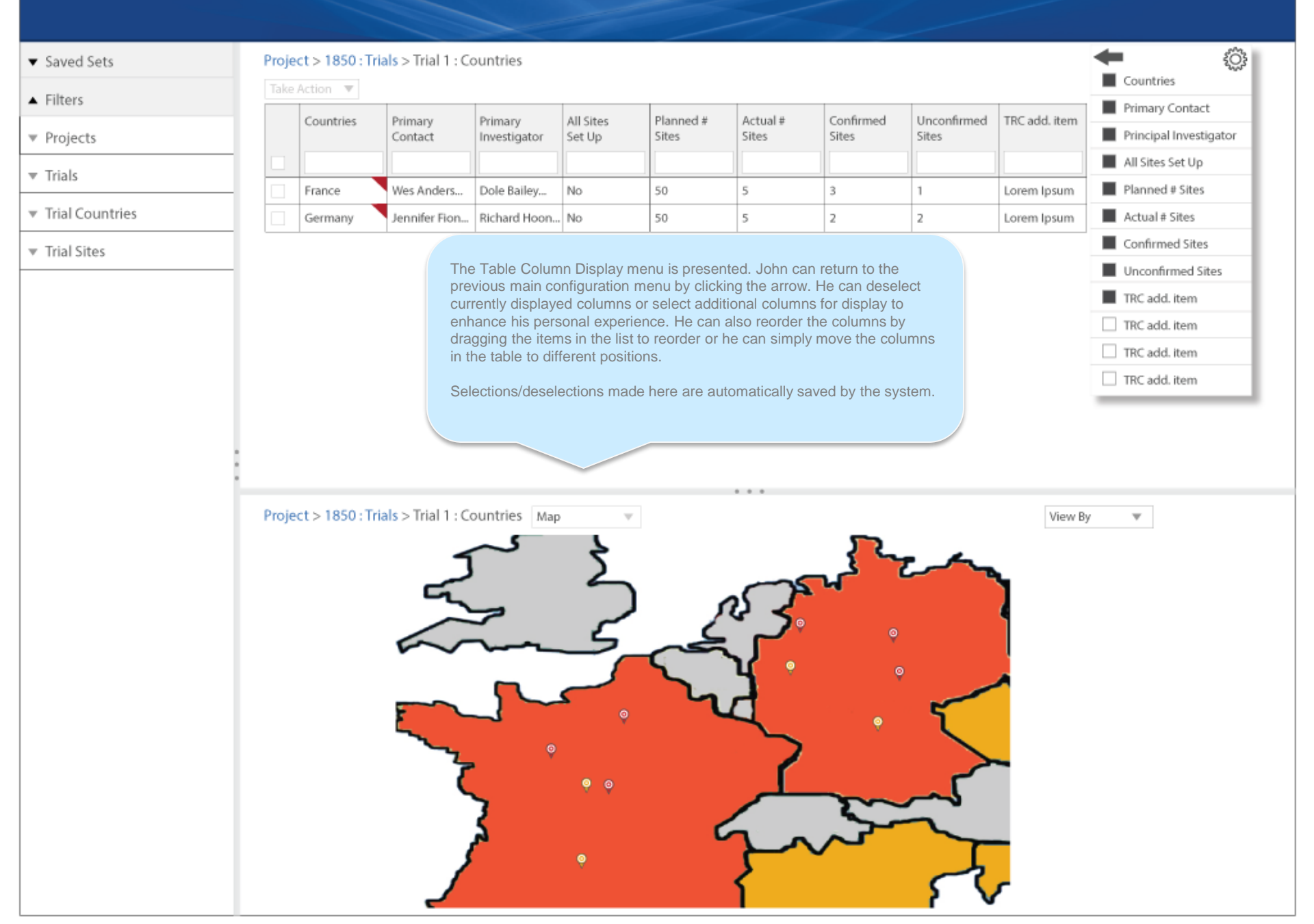

<u>نې</u>

|   |       | -    |
|---|-------|------|
| • | Saved | Sets |

- ▲ Filters
- ▼ Projects
- Trial Countries

▼ Trial Sites

Project > 1850 : Trials > Trial 1 : Countries

John didn't make any changes to the table, but he does click the checkbox associated with France to access site information.

| Take / | Action 🔻  |                    |                         |                     |                    |                   |                    |                      |               |
|--------|-----------|--------------------|-------------------------|---------------------|--------------------|-------------------|--------------------|----------------------|---------------|
|        | Countries | Primary<br>Contact | Primary<br>Investigator | All Sites<br>Set Up | Planned #<br>Sites | Actual #<br>Sites | Confirmed<br>Sites | Unconfirmed<br>Sites | TRC add. item |
|        |           |                    |                         |                     |                    |                   |                    |                      |               |
|        | France    | Wes Anders         | Dole Bailey             | No                  | 50                 | 5                 | 3                  | 1                    | Lorem Ipsum   |
|        | Germany   | Jennifer Fion      | Richard Hoon            | No                  | 50                 | 5                 | 2                  | 2                    | Lorem Ipsum   |

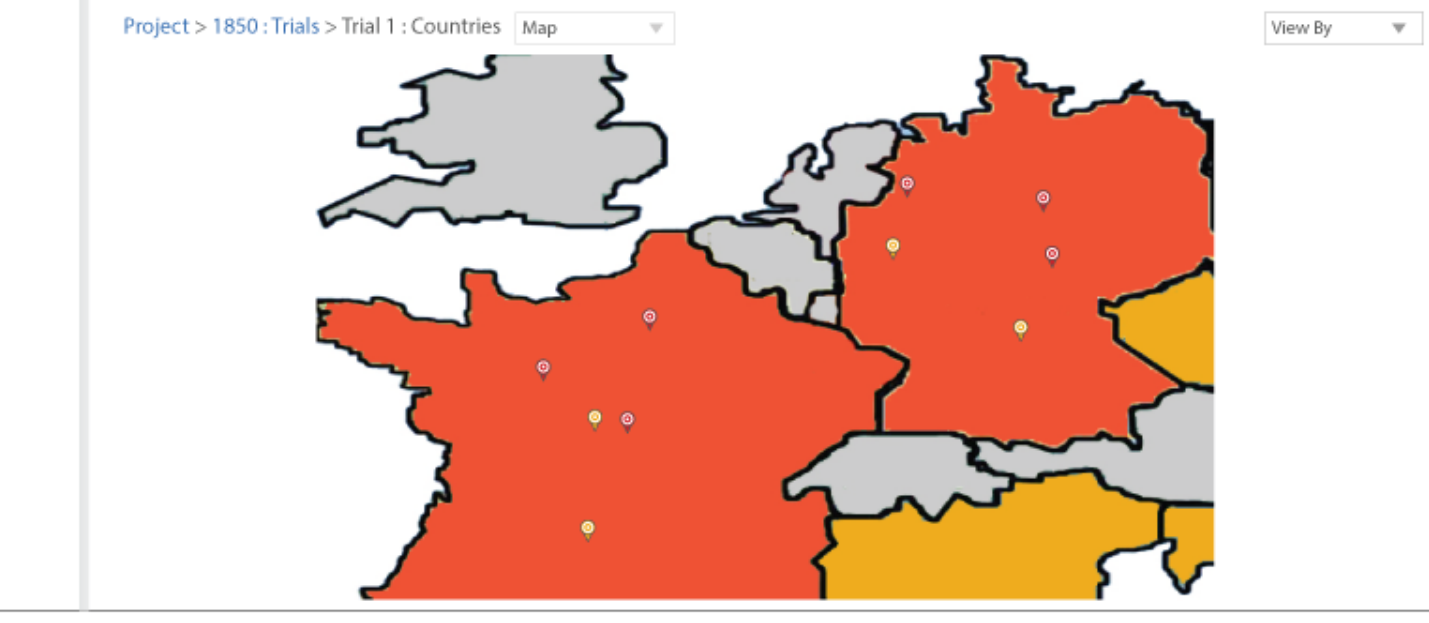

Lorem Ipsum

Lorem Ipsum

£03

| aved Sets | Project > 1850 : Tria                 | als > Trial 1 :    | Countries               |
|-----------|---------------------------------------|--------------------|-------------------------|
| iltore    | Take Action 🔻                         |                    |                         |
| nters     | Go to Sites                           |                    |                         |
| Projects  | Summary Analysis<br>Detailed Analysis | frimary<br>lontact | Primary<br>Investigator |

France

Germany

Wes Anders...

Jennifer Fion...

Dole Bailey...

Richard Hoon... No

No

▼ Trials

ΨF

•

Trial Countries

▼ Trial Sites

 io: Trials > Trial 1 : Countries
 with France to access site information.

 io: Trials > Trial 1 : Countries
 with France to access site information.

 iversity: Investigator
 All Sites
 Planned #
 Actual #
 Confirmed
 Unconfirmed
 TRC add. item

 Iversity: Investigator
 Set Up
 Sites
 Sites
 Sites
 Sites
 Sites
 Investigator

50

50

John didn't make any changes to the table, but he does click the checkbox associated

5

5

3

2

1

2

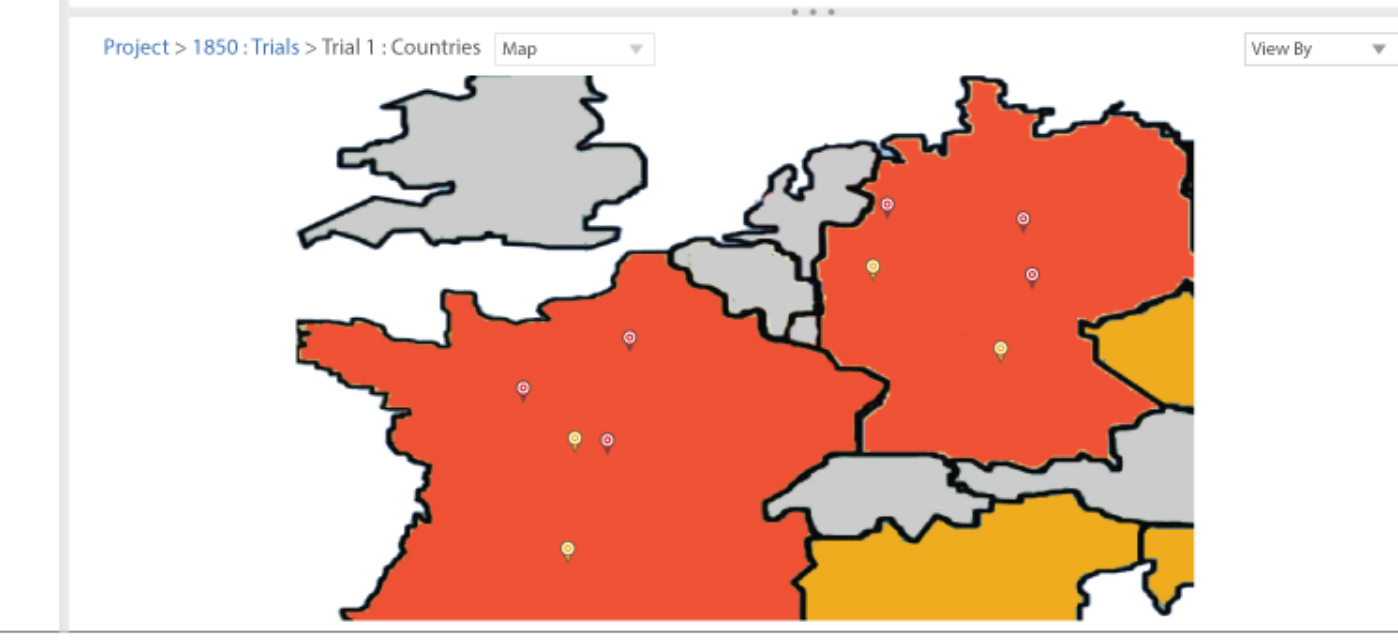

#### John User Program Manager 🔻 PAREXEL

# IMPACT

| ▼ Saved Sets                        | Project > 1850 : | Trials > Trial 1 | : Countries > F | rance : Sites     |                         |                    |                      |                     |                    |                               | Ŷ                |
|-------------------------------------|------------------|------------------|-----------------|-------------------|-------------------------|--------------------|----------------------|---------------------|--------------------|-------------------------------|------------------|
| ▲ Filters                           | Take Action 🔻    |                  |                 |                   |                         |                    |                      |                     |                    |                               |                  |
| ▼ Projects                          | Site Name 🍦      | Client ID        | Country         | Site<br>Reference | Primary<br>Investigator | Primary<br>Contact | Trial Site<br>Status | Confirmed<br>Status | Subjects<br>Set Up | Recommended<br>By Data Source | Alliance<br>Site |
| ▼ Trials                            |                  |                  |                 |                   |                         |                    |                      |                     |                    |                               |                  |
| - Thild control of                  | Site One         | 397a             | France          | Lorem Ipsum       | Dole Bailey             | Wes Anders         | 4                    | Lorem Ipsum         | No                 | Lorem Ipsum                   | Lorem Ipsum      |
| <ul> <li>Trial Countries</li> </ul> | Site Two         | be45             | France          | Lorem Ipsum       | Dole Bailey             | Wes Anders         | 3                    | Lorem Ipsum         | No                 | Lorem Ipsum                   | Lorem Ipsum      |
| ▼ Trial Sites                       | Site Three       | 2341             | France          | Lorem Ipsum       | Dole Bailey             | Wes Anders         | 4                    | Lorem Ipsum         | No                 | Lorem Ipsum                   | Lorem Ipsum      |
|                                     | Site Four        | 397a             | France          | Lorem Ipsum       | Dole Bailey             | Wes Anders         | 3                    | Lorem Ipsum         | No                 | Lorem Ipsum                   | Lorem Ipsum      |
|                                     | Site Five        | be45             | France          | Lorem Ipsum       | Dole Bailey             | Wes Anders         | 3                    | Lorem Ipsum         | No                 | Lorem Ipsum                   | Lorem Ipsum      |
|                                     | Project > 1850 : | Trials > Trial 1 | : Countries > A | ustralia : Sites  | Мар                     | Ψ                  |                      | _                   | Seri               | ious Adverse Ever             | nts SAEs 🔻       |
|                                     |                  | . и <            |                 | پ<br>پ<br>پ       |                         |                    | ب<br>م<br>ب<br>ب     |                     |                    |                               |                  |

# John User Program Manager 🝷 PAREXEL

# IMPACT

| ▼ | Saved  | l Sets |
|---|--------|--------|
|   | 201400 | 10000  |

#### Project > 1850 : Trials > Trial 1 : Countries > France : Sites

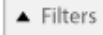

- ▼ Projects
- Trial Countries
- ▼ Trial Sites

| aka | e Action 🔻    |           |         |                   |                         |                    |                      |                     |                    |                               |                  |
|-----|---------------|-----------|---------|-------------------|-------------------------|--------------------|----------------------|---------------------|--------------------|-------------------------------|------------------|
|     | Site Name   🚔 | Client ID | Country | Site<br>Reference | Primary<br>Investigator | Primary<br>Contact | Trial Site<br>Status | Confirmed<br>Status | Subjects<br>Set Up | Recommended<br>By Data Source | Alliance<br>Site |
|     |               |           |         |                   |                         |                    |                      |                     |                    |                               |                  |
|     | Site One      | 397a      | France  | Lorem Ipsum       | Dole Bailey             | Wes Anders         | 4                    | Lorem Ipsum         | No                 | Lorem Ipsum                   | Lorem Ip         |
| Ī   | Site Two      | be45      | France  | Lorem Ipsum       | Dole Bailey             | Wes Anders         | 3                    | Lorem Ipsum         | No                 | Lorem Ipsum                   | Lorem Ip         |
|     | Site Three    | 2341      | France  | Lorem Ipsum       | Dole Bailey             | Wes Anders         | 4                    | Lorem Ipsum         | No                 | Lorem Ipsum                   | Lorem Ip         |
| Ī   | Site Four     | 397a      | France  | Lorem Ipsum       | Dole Bailey             | Wes Anders         | 3                    | Lorem Ipsum         | No                 | Lorem Ipsum                   | Lorem Ip         |
| Ī   | Site Five     | be45      | France  | Lorem Ipsum       | Dole Bailey             | Wes Anders         | 3                    | Lorem Ipsum         | No                 | Lorem Ipsum                   | Lorem Ip         |

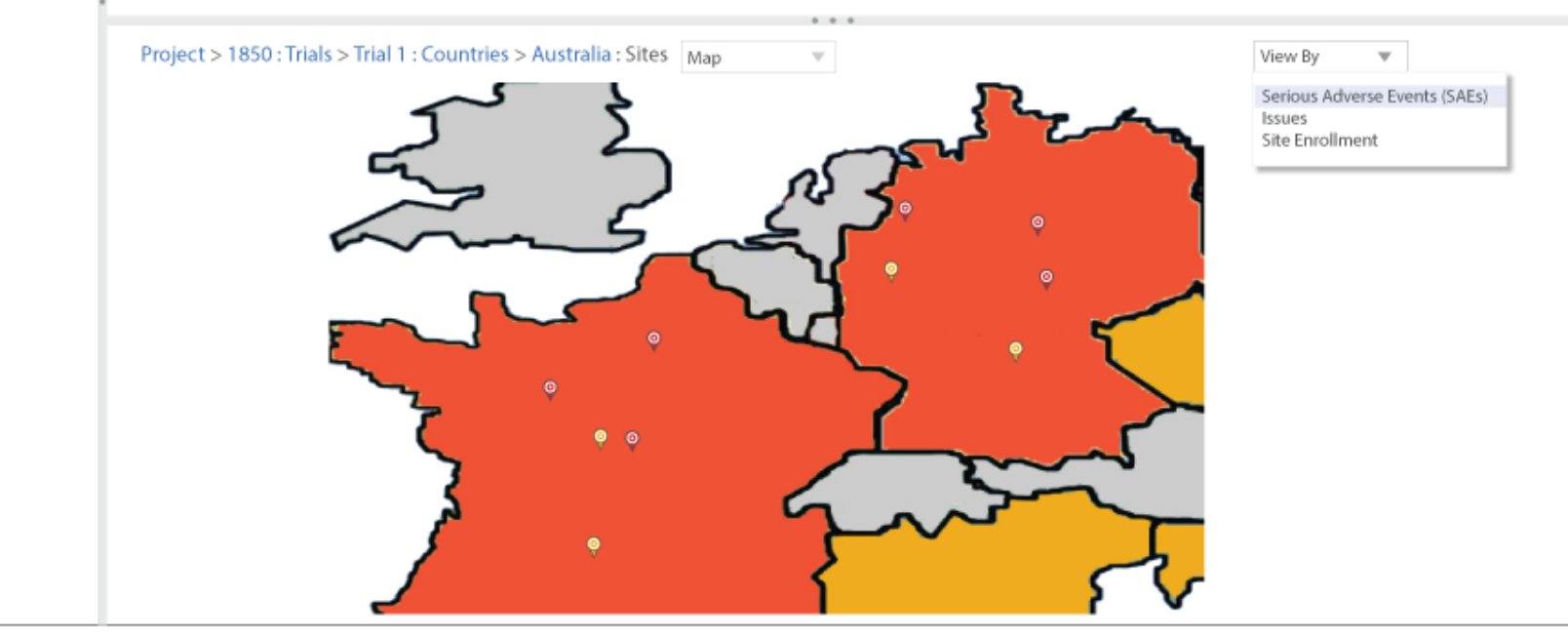

<u>نې</u>

<u>ن</u>ې

## IMPACT

#### ▼ Saved Sets

#### Project > 1850 : Trials > Trial 1 : Countries > France : Sites

#### ▲ Filters

#### ▼ Projects

- ▼ Trials
- ▼ Trial Countries

#### ▼ Trial Sites

|    | e Action 🔻    |           |         |                   |                         |                    |                      |                     |                    |                               |                  |
|----|---------------|-----------|---------|-------------------|-------------------------|--------------------|----------------------|---------------------|--------------------|-------------------------------|------------------|
|    | Site Name   🚔 | Client ID | Country | Site<br>Reference | Primary<br>Investigator | Primary<br>Contact | Trial Site<br>Status | Confirmed<br>Status | Subjects<br>Set Up | Recommended<br>By Data Source | Alliance<br>Site |
|    |               |           |         |                   |                         |                    |                      |                     |                    |                               |                  |
| 1. | Site One      | 397a      | France  | Lorem Ipsum       | Dole Bailey             | Wes Anders         | 4                    | Lorem Ipsum         | No                 | Lorem Ipsum                   | Lorem Ipsum      |
|    | Site Two      | be45      | France  | Lorem Ipsum       | Dole Bailey             | Wes Anders         | 3                    | Lorem Ipsum         | No                 | Lorem Ipsum                   | Lorem Ipsum      |
|    | Site Three    | 2341      | France  | Lorem Ipsum       | Dole Bailey             | Wes Anders         | 4                    | Lorem Ipsum         | No                 | Lorem Ipsum                   | Lorem Ipsum      |
|    | Site Four     | 397a      | France  | Lorem Ipsum       | Dole Bailey             | Wes Anders         | 3                    | Lorem Ipsum         | No                 | Lorem Ipsum                   | Lorem Ipsum      |
|    | Site Five     | be45      | France  | Lorem Ipsum       | Dole Bailey             | Wes Anders         | 3                    | Lorem Ipsum         | No                 | Lorem Ipsum                   | Lorem Ipsum      |

John now clicks a specific site pin in France and detailed SAE information is reported to him. Note that the cell for site three is also selected when he clicks the related site pin. If he had clicked Site Three in the grid, the information layer would have been displayed from there and the pin would have highlighted on the map.

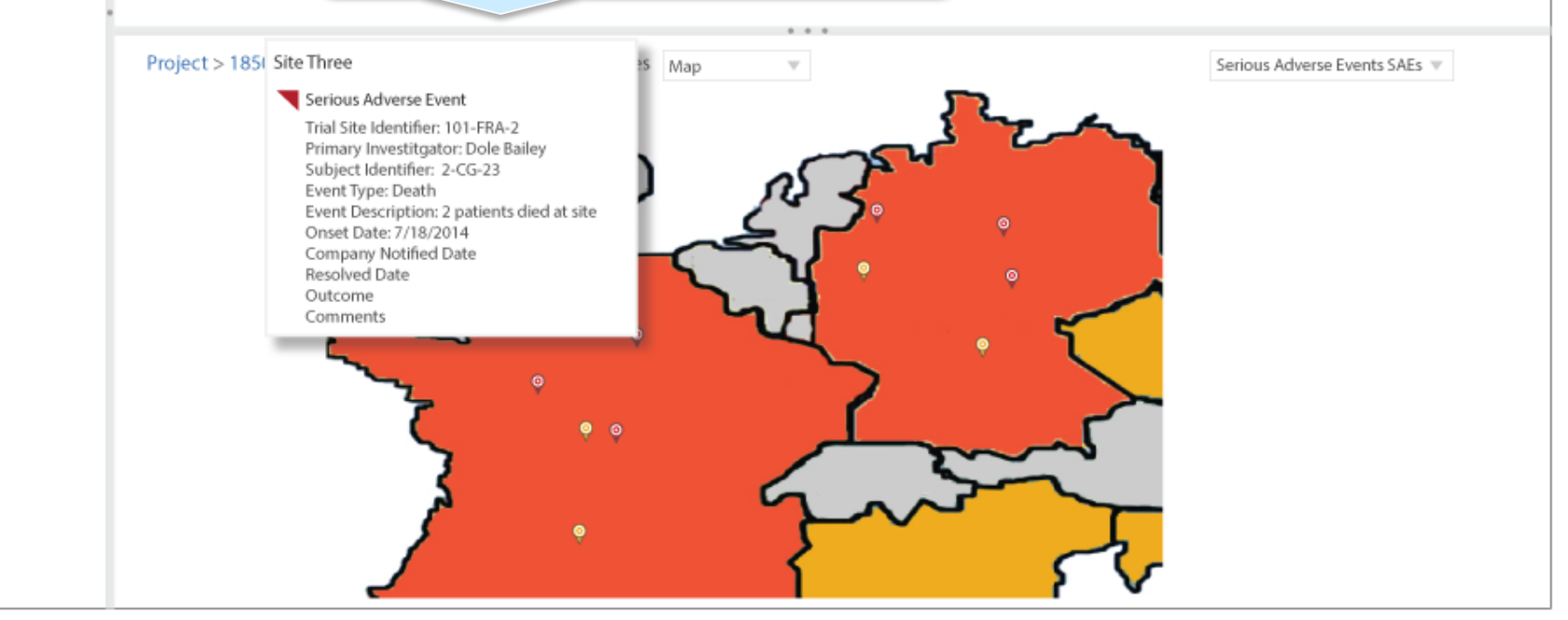

PAREXEL John decides that for Site Three, he wants to take the action of <u>{</u> Project > 1850 : Trials > Trial 1 : Countries > France : Sites Saved Sets calling the Primary Investigator, Dole Bailey. He mouses over the Take Action 🛛 🔻 respective cell and gets all the information he needs. ▲ Filters ded Alliance Site Name 🍦 Client ID Country Site Prir The phone icon has a drop down arrow for multiples – work, Reference rce Site Projects Inv mobile, fax. Email is next, then location/address, and finally chat. Note that chat is diffuse because Dole is not online/available to chat. Colors could be used as well Trials Dole Lorem Ipsum Site One 397a France Lorem Ipsum Trial Countries be45 France Dole Bailey... Wes Anderso Lorem Ipsum No Site Two Lorem Ipsum Lorem Ipsum Lorem Ipsum Site Three 2341 France Lorem Ipsum Dole Bailey... Wes Anders... 4 Lorem Ipsum No Lorem Ipsum Lorem Ipsum Trial Sites France No Site Four 397a Lorem Ipsum 9 Lorem Ipsum Lorem Ipsum Lorem Ipsum

Wes Anders...

v.

3

Lorem Ipsum Dole Bailey...

Project > 1850 : Trials > Trial 1 : Countries > Australia : Sites Map

France

Site Five

be45

Serious Adverse Events SAEs 🤝

Lorem Ipsum

Lorem Ipsum

John User Program Manager 🔻

Lorem Ipsum No

# Alternate Course of Pursuit

# John User Program Manager V PAREXEL

# IMPACT

| Set A       [default]         Set B       □         Set C       □         Filters       Projects         Trials       One Bailey         Projects       Image: Set O C         Trials       One Bailey         Image: Set C       Image: Set O C         Image: Set C       Image: Set O C         Filters       Image: Set O C         Image: Set C       Image: Set O C         Image: Set C       Image: Set O C         Image: Set C       Image: Set O C         Image: Set C       Image: Set O C         Image: Set C       Image: Set O C         Image: Set C       Image: Set O C         Image: Set C       Image: Set O C         Image: Set C       Image: Set O C         Image: Set C       Image: Set O C         Image: Set C       Image: Set O C         Image: Set O C       Image: Set O C         Image: Set O C       Image: Set O C         Image: Set O C       Image: Set O C         Image: Set O C       Image: Set O C         Image: Set O C       Image: Set O C         Image: Set O C       Image: Set O C         Image: Set O C       Image: Set O C         Image:                                                                                                    | Planned #<br>Sites<br>50<br>50<br>so<br>rrsued this cou<br>and pursues an<br>Project 1850 b<br>t specific view.<br>n by directly e<br>nd purpose. Th | Actual # Co<br>Sites Si<br>5 3<br>5 2<br>Uurse at<br>n<br>by<br>t. He<br>offecting<br>hey are | Confirmed Unisite<br>3 1<br>2 2 | Inconfirmed<br>tes<br>Lorem Ipsum<br>Lorem Ipsum |                           |
|----------------------------------------------------------------------------------------------------|----------------------------------------------------------------------------------------------------|-----------------------------------------------------------------------------------------------|---------------------------------|--------------------------------------------------|---------------------------|
| Set C   Set C   Filters   Projects   Trials   Projects   Trial 1   Trial 2   Trial 2   Trial 3   Trial 4   Trial 5   Trial 6   Trial 7   Trial 8   Trial 8   Trial 9   Trial 10   Project > 1850 : Trials > Trial 1 : Countries Map                                                                                                    | 50<br>50<br>so<br>pursued this cou<br>and pursues an<br>Project 1850 b<br>t specific view.<br>n by directly e<br>and purpose. Th                     | 5 3<br>5 2<br>urse at<br>n<br>by<br>t. He<br>offecting<br>they are                            | 3 1<br>2 2                      | Lorem Ipsum                                      |                           |
| Set C       Image: France wes Anders       Dole Bailey       No         Filters       Image: Germany Jennifer Fion       Richard Hoon       No         Projects       Image: Germany Jennifer Fion       Richard Hoon       No         Alternatively to the previous flow, John could have previous flow, John already has saved sets analysis of France and Germany as part of Trial 1 in effecting the left-hand filtering to instantly display that does not pursue the more granular course of drilling the table and map. Both scenarios have their merit and dependent on need, knowledge level, and efficiency         Trial 1       Trial 5       Trial 6         Trial 6       Trial 7       Trial 8         Trial 8       Trial 9       Trial 1 : Countries         Trial Countries       Project > 1850 : Trials > Trial 1 : Countries       Map                                                                                                    | 50<br>50<br>50<br>Project 1850 b<br>t specific view.<br>n by directly e<br>nd purpose. Th                                                            | 5     3       5     2       urse at n       oy       : He       offecting       hey are       | 3 1<br>2 2                      | Lorem Ipsum                                      | h<br>h                    |
| Filters         Projects         Trials         Alternatively to the previous flow, John could have prist login. In this view, John already has saved sets analysis of France and Germany as part of Trial 1 in effecting the left-hand filtering to instantly display that does not pursue the more granular course of drilling the table and map. Both scenarios have their merit a dependent on need, knowledge level, and efficiency trial 2 trial 3 trial 4 trial 5 trial 6 trial 7 trial 8 trial 9 trial 10         Trial Countries                                                                                                    | 50<br>Insued this cou<br>and pursues an<br>Project 1850 b<br>t specific view.<br>n by directly e<br>nd purpose. Th                                   | 5 2<br>urse at<br>n<br>by<br>. He<br>offecting<br>hey are                                     | 2 2                             | Lorem Ipsum                                      | h                         |
| Projects         Trials         Alternatively to the previous flow, John could have p first login. In this view, John already has saved sets analysis of France and Germany as part of Trial 1 in effecting the left-hand filtering to instantly display that does not pursue the more granular course of drilling the table and map. Both scenarios have their merit a dependent on need, knowledge level, and efficiency in table and map. Both scenarios have their merit a dependent on need, knowledge level, and efficiency in table and map. Both scenarios have their merit a dependent on need, knowledge level, and efficiency in table and map. Both scenarios have the important table and map. Both scenarios have the important a dependent on need, knowledge level, and efficiency in table and map. Both scenarios have the important a dependent on need, knowledge level, and efficiency in table and map. Both scenarios have the important a dependent on need, knowledge level, and efficiency is the table and map. Both scenarios have the important a dependent on need, knowledge level, and efficiency is the table and map. Both scenarios have the important a dependent on need, knowledge level, and efficiency is the table and map. Both scenarios have the important a dependent on need, knowledge level, and efficiency is the table and map. Both scenarios have the important a dependent on need, knowledge level, and efficiency is the table and map. Both scenarios have the important a dependent on need, knowledge level, and efficiency is the table and map. Both scenarios have the important a dependent on need, knowledge level, and efficiency is the table and map. Both scenarios have the important a dependent on need, knowledge level, and efficiency is the table and map. Both scenarios have the important a dependent on need, knowledge level, and efficiency is the table and map. Both scenarios have the important a dependent on need, knowledge level, and efficiency i                                                                                    | Irsued this cou<br>and pursues ar<br>Project 1850 b<br>t specific view.<br>n by directly e<br>nd purpose. Th                                         | urse at<br>n<br>by<br>t He<br>offecting<br>hey are                                            |                                 | Serie                                            |                           |
| Projects         Trials         Alternatively to the previous flow, John could have p first login. In this view, John already has saved sets analysis of France and Germany as part of Trial 1 in effecting the left-hand filtering to instantly display that does not pursue the more granular course of drilling the table and map. Both scenarios have their merit a dependent on need, knowledge level, and efficiency rial 3 rial 4 rials         rial 1       rial 4 rials         Project > 1850 : Trials > Trial 1 : Countries       Map         Internatively to the previous flow, John could have p first login. In this view, John already has saved sets analysis of France and Germany as part of Trial 1 in effecting the left-hand filtering to instantly display that does not pursue the more granular course of drilling the table and map. Both scenarios have their merit a dependent on need, knowledge level, and efficiency rials 7 rials 8 rial 9 rial 10         Project > 1850 : Trials > Trial 1 : Countries       Map                                                                                                    | Irsued this cou<br>and pursues an<br>Project 1850 b<br>t specific view,<br>n by directly e<br>nd purpose. Th                                         | urse at<br>n<br>by<br>t. He<br>fffecting<br>hey are                                           |                                 | Serie                                            |                           |
| Trials         Initials         Initials         Initial 1         Initial 2         Initial 3         Initial 4         Initial 5         Initial 6         Initial 7         Initial 8         Initial 9         Initial 10                                                                                                    | and pursues ar<br>Project 1850 b<br>t specific view.<br>n by directly e<br>nd purpose. Th                                                            | n<br>by<br>: He<br>offecting<br>hey are                                                       |                                 | Serie                                            |                           |
| Image: Second matrix of the second matrix of the second matrix                                | t specific view.<br>n by directly e<br>nd purpose. Th                                                                                                | . He<br>offecting<br>hey are                                                                  |                                 | Serie                                            |                           |
| P         fial 1         fial 1         fial 2         fial 3         fial 4         fial 5         fial 6         fial 9         fial 9         fial 9         fial 10                                                                                                    | n by directly e<br>nd purpose. Ti                                                                                                    | offecting<br>hey are                                                                          |                                 | Serie                                            |                           |
| ial 1     ial 2       ial 2     ial 3       ial 4     ial 5       ial 6     ial 7       ial 8     ial 9       ial 10     Image: State of the project is a state of the project is a state of the project                                                                                                    | ia puipose. Il                                                                                                    |                                                                                               |                                 | Serie                                            |                           |
| ial 1<br>ial 2<br>ial 3<br>ial 4<br>ial 5<br>ial 6<br>ial 7<br>ial 8<br>ial 9<br>ial 10<br>Project > 1850 : Trial 1 : Countries Map                                                                                                    | ]                                                                                                    |                                                                                               |                                 | Serie                                            |                           |
| Trial Countries                                                                                                    |                                                                                                    |                                                                                               |                                 | Serie                                            |                           |
| rial 4<br>rial 5<br>rial 6<br>rial 7<br>rial 8<br>rial 9<br>rial 10<br>Trial Countries<br>Project > 1850 : Trial 1 : Countries Map                                                                                                    |                                                                                                    |                                                                                               |                                 | Serie                                            |                           |
| rial 5<br>rial 6<br>rial 7<br>rial 8<br>rial 9<br>rial 10<br>Trial Countries<br>Project > 1850 : Trials > Trial 1 : Countries Map                                                                                                    |                                                                                                    |                                                                                               |                                 | Serie                                            |                           |
| Trial Countries                                                                                                    |                                                                                                    | • • •                                                                                         |                                 | Serio                                            |                           |
| Trial 8<br>Yial 9<br>Yial 10<br>Trial Countries<br>Project > 1850 : Trials > Trial 1 : Countries Map                                                                                                    |                                                                                                    |                                                                                               |                                 | Serio                                            |                           |
| Trial 9     Project > 1850 : Trials > Trial 1 : Countries       Trial Countries     Map                                                                                                    |                                                                                                    |                                                                                               |                                 | Serio                                            |                           |
| Trial Countries                                                                                                    |                                                                                                    |                                                                                               |                                 | 2010                                             | oue Advorro Evonte SAEe 1 |
| Trial Countries                                                                                                    |                                                                                                    |                                                                                               | _                               |                                                  | ous Auverse Events SAEs   |
| Trial Countries                                                                                                    |                                                                                                    |                                                                                               | 2                               | 4                                                |                           |
| <b></b>                                                                                                    |                                                                                                    |                                                                                               | مع کم                           |                                                  |                           |
|                                                                                                    |                                                                                                    |                                                                                               | •                               |                                                  |                           |
|                                                                                                    |                                                                                                    | <i>ହ ୍</i> ଟ୍ର                                                                                |                                 |                                                  |                           |
| ustralia                                                                                                    | <u> </u>                                                                                                    |                                                                                               | 9                               |                                                  |                           |
| elarus Contraction of the second second seco |                                                                                                    |                                                                                               |                                 |                                                  |                           |
| arrance                                                                                                    | <u> </u>                                                                                                    | Ц ?                                                                                           |                                 |                                                  |                           |
| reenland                                                                                                    |                                                                                                    |                                                                                               |                                 |                                                  |                           |
| taly o                                                                                                    |                                                                                                    | $\Box$                                                                                        |                                 | 5                                                |                           |
| Aongolia                                                                                                    |                                                                                                    |                                                                                               | ę                               |                                                  |                           |
| Poland                                                                                                    |                                                                                                    |                                                                                               |                                 |                                                  |                           |
| Ikraine                                                                                                    |                                                                                                    | 1                                                                                             |                                 |                                                  |                           |
| Printine P 0                                                                                                    |                                                                                                    |                                                                                               |                                 | - F                                              |                           |
| Trial Sites                                                                                                    |                                                                                                    |                                                                                               | $\sim 3$                        | ~                                                |                           |
|                                                                                                    | 6                                                                                                    |                                                                                               | $\sim$                          |                                                  |                           |
|                                                                                                    |                                                                                                    | $\sim$                                                                                        |                                 |                                                  |                           |
|                                                                                                    |                                                                                                    | 3                                                                                             |                                 | _                                                |                           |

# New Trial/Edit Trial

#### ▼ Saved Sets

#### ▲ Filters

♥ Projects

- ▼ Trials
- ▼ Trial Countries

| Project > 1 | 1850 : Tria | als         |             |             |                         |                        |                     | Configuration & Custor                                          | nization                                                                      | Ser. |
|-------------|-------------|-------------|-------------|-------------|-------------------------|------------------------|---------------------|-----------------------------------------------------------------|-------------------------------------------------------------------------------|------|
| Take Action |             | Countries   | Alias       | Description | Primary<br>Investigator | Primary<br>Center Name | Therapuetic<br>Area | Trial Configuration<br>New Trial<br>New Trial Country<br>Design | Trial Customization<br>Save Set<br>Table Column Display<br>Top/Bottom Display |      |
| Triz        | al 2 U      | Jnited St ▼ | Lorem Ipsum | Lorem Ipsum | Lorem Ipsum             | Lorem Ipsum            | Dermatology         | Delay/Cancel Stop<br>Personnel                                  | Export/Print Display                                                          |      |
| Tria        | al T 🛛 🗚    | Australia 🔻 | Lorem Ipsum | Lorem Ipsum | Lorem Ipsum             |                        | Infectious Dise     |                                                                 |                                                                               |      |

#### ▼ Trial Sites

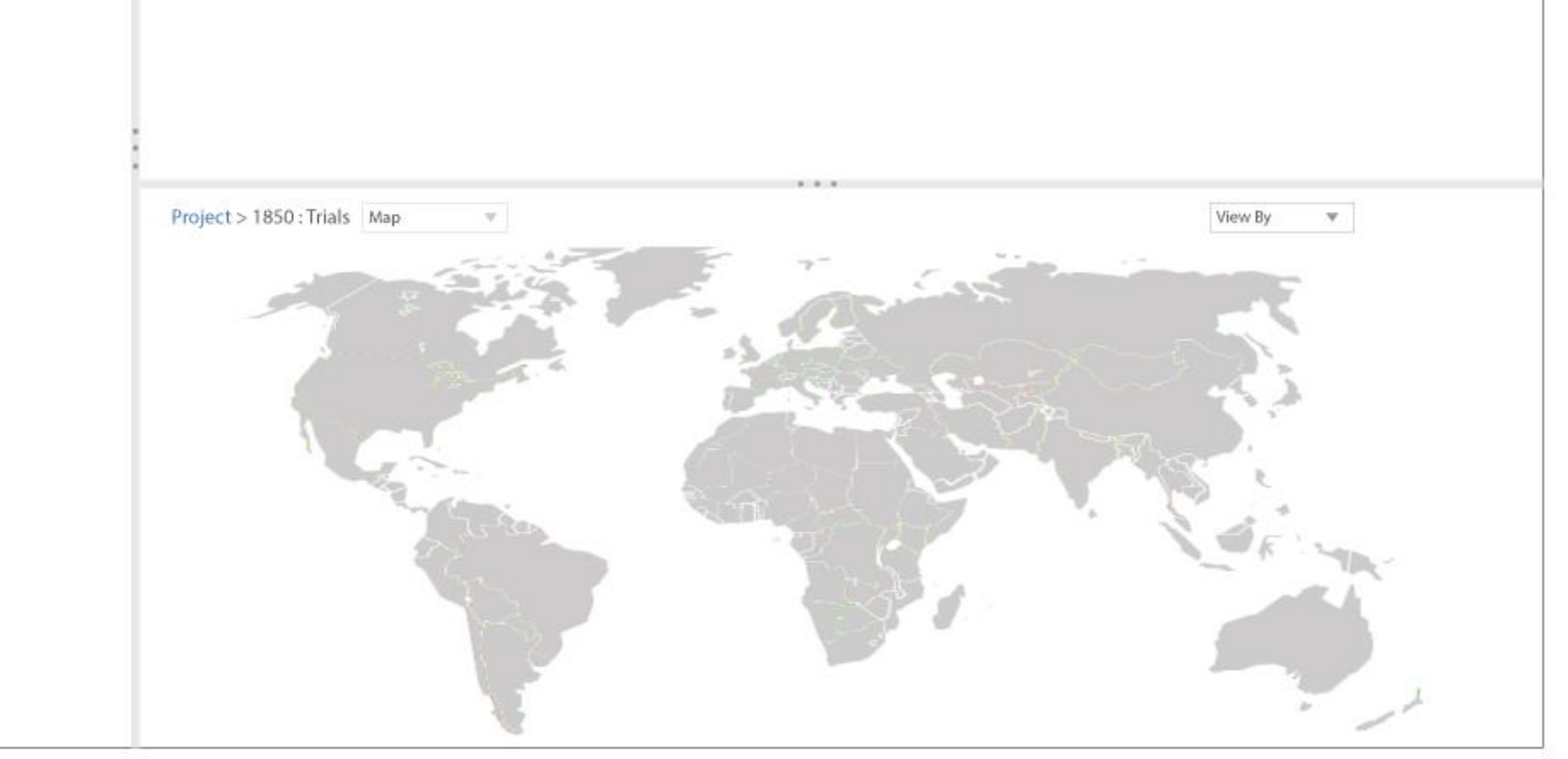

| Saved Sets Project > 1850: Trials     Filters New Trial   Projects New Trial >   Trials Protocol ID   Trial Countries Trial External ID   Trial Sites Description   Primary Investigator P   Primary Center P   Special Name P                                                                                                    | ♥ X      | am.   |
|----------------------------------------------------------------------------------------------------|----------|-------|
| <ul> <li>Filters</li> <li>Projects</li> <li>Protocol ID</li> <li>Protocol ID</li> <li>Project Reference</li> <li>Trial External ID</li> <li>Description</li> <li>Primary Investigator</li> <li>Primary Center</li> <li>Special Name</li> </ul>                                                                                                    | V X      | m     |
| Projects   Trials   Protocol ID   Trial Countries   Trial External ID   Description   Primary Investigator   Primary Center   Special Name                                                                                                    | ry Setup | m     |
| <ul> <li>Trials</li> <li>Protocol ID</li> <li>Trial Countries</li> <li>Trial External ID</li> <li>Description</li> <li>Trial Sites</li> <li>Primary Investigator</li> <li>Primary Center</li> <li>Special Name</li> </ul>                                                                                                    | ry Setup | .m    |
| Trial Countries Trial External ID     Trial Sites     Description     Primary Investigator     Primary Center     Special Name     Special Name     Single Country Trial     Single Country Trial | ry Setup |       |
| Trial Sites     Description     Therapeutic Area       Primary Investigator     Primary Center     Phase       Primary Center     Primary Center     Primary Center       Special Name     Primary Center     Primary Center                                                                                                    | *<br>*   |       |
| Primary Investigator     P     Phase       Primary Center           Special Name                                                                                                    | <b>v</b> |       |
| Primary Center                                                                                                    | *        |       |
| Special Name                                                                                                    |          |       |
|                                                                                                    |          |       |
| Development Name                                                                                                    |          |       |
| Comments                                                                                                    |          |       |
|                                                                                                    |          | - 64  |
|                                                                                                    |          |       |
|                                                                                                    |          | - 64  |
|                                                                                                    |          | - 64  |
|                                                                                                    |          | - 64  |
|                                                                                                    |          | - 100 |
|                                                                                                    |          |       |
|                                                                                                    |          | - 10  |
|                                                                                                    | Create   |       |
|                                                                                                    | -        | T.    |
|                                                                                                    |          |       |
|                                                                                                    |          |       |

#### John User Program Manager 🝷 PAREXEL IMPACT :03 ▼ Saved Sets Project > 1850 : Trials ▲ Filters Primary Center Lookup **?** X ▼ Projects New Trial 👂 Primary Center Lookup Center Number Town/City ▼ Trial Countries Province/State/County Center Short Name Ŧ ▼ Trial Sites Center Department Country Ŧ Ŧ Clinical Personel 8 Purpose

#### Available Center Locations

|   | Number | Short Name | Center | Department | Location | Address | Town/<br>City | Province/<br>State/County | Country | Location/<br>Purpose | Committee<br>Type |
|---|--------|------------|--------|------------|----------|---------|---------------|---------------------------|---------|----------------------|-------------------|
| 0 |        |            |        |            |          |         |               |                           |         |                      |                   |
| 0 |        |            |        |            |          |         |               |                           |         |                      |                   |
| o |        |            |        |            |          |         |               |                           |         |                      |                   |
|   |        |            |        |            |          |         |               |                           |         |                      |                   |
| Ð |        |            |        |            |          |         |               |                           |         |                      |                   |

· \_ \_ /

Search

| IMPACT                          |                |                         |                     |                  |      |              |                         |               |                           | ohn User Pr | ogram Man | ager 🔻 | PAR  | EXEL |
|---------------------------------|----------------|-------------------------|---------------------|------------------|------|--------------|-------------------------|---------------|---------------------------|-------------|-----------|--------|------|------|
| <ul> <li>Saved Sets</li> </ul>  | P              | roject > 1850           | : Trials            |                  |      |              |                         |               |                           |             | -         | -      | -    | Ô    |
| Filters                         | Clinical Per   | sonnel Lool             | kup                 |                  |      |              |                         |               |                           |             |           | ♂ X    |      |      |
| <ul> <li>Projects</li> </ul>    | New Trial 🕨 Pr | imary Center Lo         | okup 🕨 Clinic       | al Personnel Loc | okup |              |                         |               |                           |             |           |        |      |      |
| <ul> <li>Trials</li> </ul>      | Personnel      | Number                  |                     |                  |      |              | C                       | enter         |                           |             |           |        | um l |      |
| r Trial Countries               | Fi             | rst Name                |                     |                  |      |              | Last N                  | lame          |                           |             | Ŧ         |        | Im   |      |
| <ul> <li>Trial Sites</li> </ul> | Т              | own/City                |                     |                  | ~    | Therape      | utic Interest G         | roup          |                           |             | Ŧ         |        | 1m   |      |
|                                 | Province/State | e/County                |                     |                  |      | Т            | herapeutic Int          | erest         |                           |             |           | 8      |      |      |
|                                 | Potential Inv  | country                 | Ŧ                   |                  |      |              | Specialist              | Field         |                           |             |           |        |      |      |
|                                 |                | eseguior                | -                   |                  |      |              | inteengute              |               |                           | ſ           | Search    |        |      |      |
|                                 |                | Available Clin          | ical Personnel      |                  |      |              |                         |               |                           | ,           |           |        |      |      |
|                                 |                | Quality &<br>Compliance | Trial<br>Experience | Number           | Name | Investigator | Financial<br>Disclosure | Town/<br>City | Province/<br>State/County | Country     |           |        |      |      |
|                                 | 0              |                         |                     |                  |      |              |                         |               |                           |             |           |        |      |      |
|                                 | 0              |                         |                     |                  |      |              |                         |               |                           |             |           |        |      |      |
|                                 |                |                         |                     |                  |      |              |                         |               |                           |             |           |        |      |      |
|                                 | Ŭ              |                         |                     |                  |      |              |                         |               |                           |             |           |        |      |      |
|                                 | 0              |                         |                     |                  |      |              |                         |               |                           |             |           |        |      |      |
|                                 |                |                         |                     |                  |      |              |                         |               |                           |             |           |        |      |      |
|                                 |                |                         |                     |                  |      |              |                         |               |                           |             |           |        |      |      |
|                                 | _              |                         | _                   |                  |      | _            |                         |               | _                         | _           |           | _      |      |      |

£03

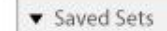

Project > 1850 · Trials

▲ Filters

#### ♥ Projects

- ▼ Trials
- ▼ Trial Countries

▼ Trial Sites

| Tak | e Action 🔻 |             |             | Inal 3 has been s |                         |                        |                     |       |                    |                      |
|-----|------------|-------------|-------------|-------------------|-------------------------|------------------------|---------------------|-------|--------------------|----------------------|
|     | ID         | Countries   | Alias       | Description       | Primary<br>Investigator | Primary<br>Center Name | Therapuetic<br>Area | Phase | Product/<br>Device | Project<br>Reference |
|     | 🖉 Trial 3  | England 🔻   | Lorem Ipsum | Lorem Ipsum       | Lorem Ipsum             | Lorem Ipsum            | Cardiovascular      | 4     | Lorem Ipsum        | Lorem Ipsum          |
|     | Trial 2    | United St 🔻 | Lorem Ipsum | Lorem Ipsum       | Lorem Ipsum             | Lorem Ipsum            | Dermatology         | 3     | Lorem Ipsum        | Lorem Ipsum          |
|     | Trial 1    | Australia 🔻 | Lorem Ipsum | Lorem Ipsum       | Lorem Ipsum             |                        | Infectious Dise     | 3     | Lorem Ipsum        | Lorem Ipsum          |

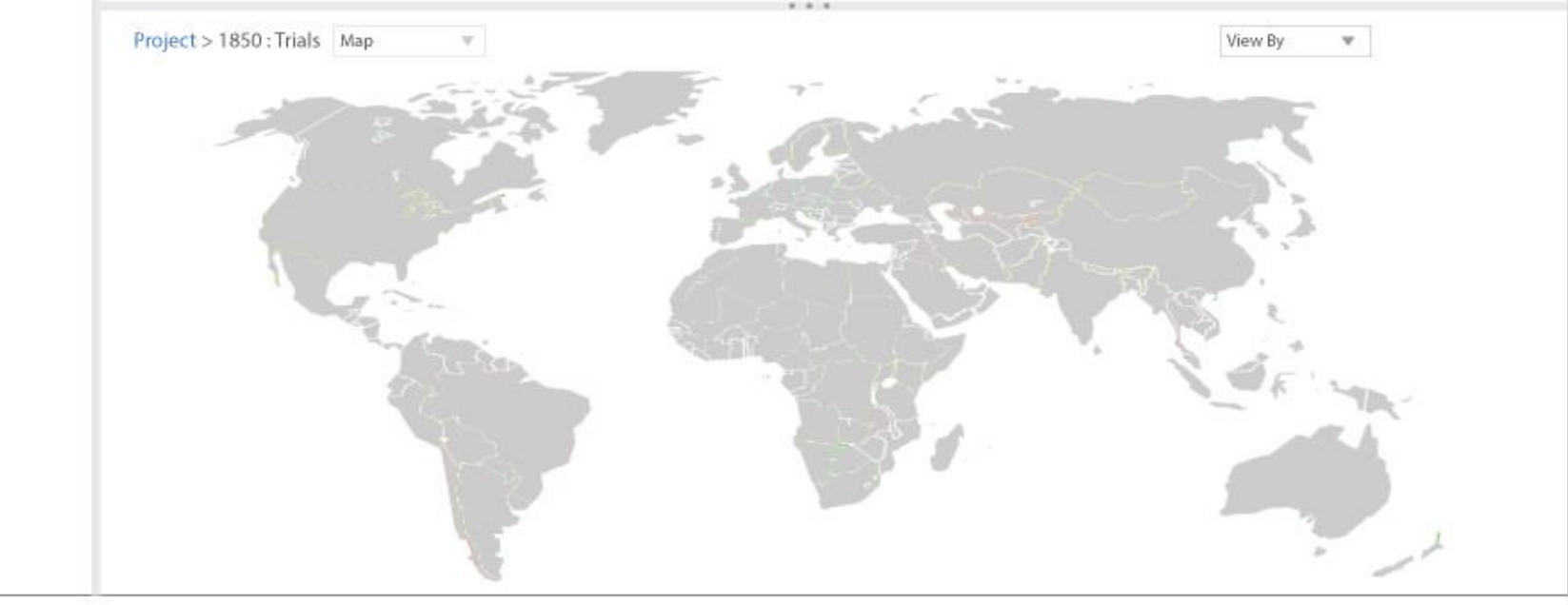

| Saved Sets      Filters      Edit Trial                                                                                                    | Project > 1850 : Trials                                                               | Normally, the Edit Trial<br>information.<br>Also note that Therape<br>set at the project level | modal page would be pre-popu<br>utic Area would be protected fro                                      | ulated with<br>om change if | <b>2</b> X | \$ |
|----------------------------------------------------------------------------------------------------|---------------------------------------------------------------------------------------|------------------------------------------------------------------------------------------------|----------------------------------------------------------------------------------------------------|-----------------------------|------------|----|
| ▼ Trials       Prof         ▼ Trial Countries       Prof         ▼ Trial Sites       De         Primary Inv       Primary Inv         Primary Inv       Primary Inv         Output       Comments | rotocol ID tocol Title escription vestigator iny Center cial Name al Product ent Name |                                                                                                | Project Referen<br>Single Country T<br>Therapeutic A<br>P Ph<br>P Trial Type Co<br>Historic T<br>Auth | nce                         | etup       |    |
|                                                                                                    | -                                                                                     |                                                                                                | 3                                                                                                    |                             | Finish     |    |

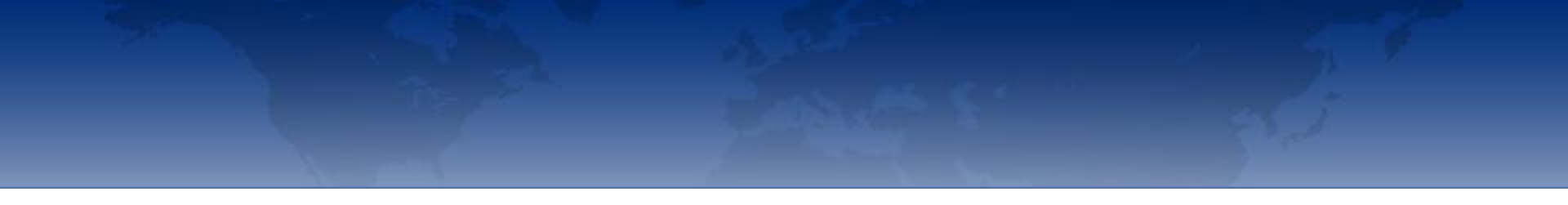

Trial Vendors and Contacts (Existing Look and Feel)

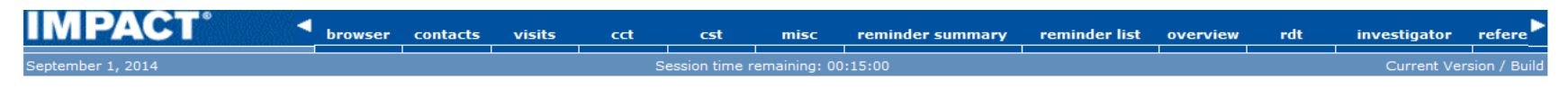

#### Browser > Active Substance > Clinical Plan > Trial

| 🍫 Trial              | New Tria              | l Sponsors   |                                    |                                            |                                 |         |     |
|----------------------|-----------------------|--------------|------------------------------------|--------------------------------------------|---------------------------------|---------|-----|
| Trial Summary        | Clinical Pla<br>10582 | n Number     | Clinical Plan Referenc<br>HOLOID-1 | e Description<br>To establish the efficacy | of holotaxel in various tumours |         |     |
| New Trial Country    | Trial Numb            | er           | Trial Alias                        | Trial Description                          |                                 |         |     |
| Trial Parameters     | 11025<br>Trial Status | 5            | HOLOID-ABC-1                       | Advanced breast cancer                     | , holotaxel vs. mitoxantrone    |         |     |
| Plan for Trial       | ► 1st Patier          | nt 1st Visit |                                    |                                            |                                 |         |     |
| People               | Single Count          | try Trial    |                                    |                                            |                                 |         |     |
| Company Personnel    | Select                | Sponsor Code | Sponsor Name                       | Sponsor Company                            | Address                         | Country |     |
| Responsibilities     |                       | PHY4         | Phytopharm Incorporated France     | Phytopharm Incorporated France             | 28 Rue Blanc Paris              | France  |     |
| Sponsor and Contacts |                       | PHY5         | Phytopharm Incorporated Italy      |                                            |                                 |         |     |
| Trial Configuration  | clear                 | cancel       |                                    |                                            |                                 | sa      | ave |

September 1, 2014

Browser > Active Substance > Clinical Plan > Trial

| - |                      |                  |                              |                           |            |                                             |                     |          |
|---|----------------------|------------------|------------------------------|---------------------------|------------|---------------------------------------------|---------------------|----------|
|   | 🎨 Trial              | Trial Sponse     | or and Contacts              |                           |            |                                             | Set Name: My Trials |          |
| Ē | Trial Summary        | Clinical Plan N  | umber Clinic                 | al Plan Reference         | Descripti  | ion                                         |                     |          |
|   |                      | 10582            | HOLO                         | ID-1                      | To establi | sh the efficacy of holotaxel in various tur | nours               |          |
|   | New Irial Country    | Trial Number     | Trial                        | Alias                     | Trial Des  | cription                                    |                     |          |
|   | Trial Parameters     | 11025            | HOLO                         | ID-ABC-1                  | Advanced   | breast cancer, holotaxel vs. mitoxantron    | ne                  |          |
|   |                      | Trial Status     |                              |                           |            |                                             |                     |          |
|   | Plan for Trial       | 1st Patient 1s   | t Visit                      |                           |            |                                             |                     |          |
|   | People               | Single Country T | Trial                        |                           |            |                                             |                     |          |
|   | Company Personnel    | new sponsor      |                              |                           |            |                                             |                     |          |
|   | Responsibilities     |                  |                              |                           |            |                                             |                     |          |
|   | Sponsor and Contacts | Sponsor Code     | Sponsor Name                 | Sponsor Company           |            | Address                                     | Country             |          |
| 1 | Trial Configuration  | PHY2             | Phytopharm Incorporated Egyp | Phytopharm Incorporated E | gypt       | 25 Large Pyramid Cairo                      | Egypt               | sponsor  |
|   | ****                 |                  |                              | 12345678901234567890123   | 34567890   |                                             |                     | contacts |
|   | Design               |                  |                              |                           |            | 40 Carriage Lane Burnsville Minnesota       | United States of    | sponsor  |
|   | Tracking             | PHY3             | Phytopharm Incorporated USA  | Phytopharm Incorporated U | JSA        | 55306                                       | America             | contacts |
|   | Management           |                  |                              |                           |            |                                             |                     |          |

#### Sponsor

Phytopharm Incorporated Egypt

| new contact  |                      |                                             |                      |                 |                |  |  |  |  |  |  |
|--------------|----------------------|---------------------------------------------|----------------------|-----------------|----------------|--|--|--|--|--|--|
| Contact Name | Contact              | Telephone/Fax                               | Role                 | E-mail          |                |  |  |  |  |  |  |
| Mr B Spender | 01902 694837 ext 109 | 01792 678477 (mobile)<br>01902 694838 (fax) | Financial Controller | me@myemail.com  | <u>details</u> |  |  |  |  |  |  |
| Mr A Spender | 01902 694837 ext 105 | 01902 694837 ext 105                        | Finance Director     | me2@myemail.com | <u>details</u> |  |  |  |  |  |  |
| close        |                      |                                             |                      |                 |                |  |  |  |  |  |  |

| ber 1, 2014                                        |                              | Session time remaining: 00:15 | :00                                       | C               | urrent Version / Bu |
|----------------------------------------------------|------------------------------|-------------------------------|-------------------------------------------|-----------------|---------------------|
|                                                    |                              |                               |                                           |                 |                     |
| r > <u>Active Substance</u> > <u>Clinical Plan</u> | > <u>Trial</u>               |                               |                                           |                 |                     |
| Trial                                              | <b>Trial Sponsor Contact</b> | Details                       |                                           |                 |                     |
| Trial Commence                                     | Clinical Plan Number         | Clinical Plan Reference       | Description                               |                 |                     |
| Trial Summary                                      | 10582                        | HOLOID-1                      | To establish the efficacy of holotaxel in | various tumours |                     |
| New Trial Country                                  | Trial Number                 | Trial Alias                   | Trial Description                         |                 |                     |
| Trial Parameters                                   | 11025                        | HOLOID-ABC-1                  | Advanced breast cancer, holotaxel vs. r   | nitoxantrone    |                     |
|                                                    | Trial Status                 |                               |                                           |                 |                     |
| Plan for Trial                                     | 1st Patient 1st Visit        |                               |                                           |                 |                     |
| People                                             | Single Country Trial         |                               |                                           |                 |                     |
| Company Personnel                                  | Sponsor                      |                               |                                           |                 |                     |
| Responsibilities                                   | Phytopharm Incorporated Egy  | pt                            |                                           |                 |                     |
| Sponsor and Contacts                               |                              |                               |                                           |                 |                     |
| Trial Conference                                   | Contact Details              |                               |                                           |                 |                     |
| Trial Configuration                                | Code                         | 1                             | Reference                                 | REF567          |                     |
| Design                                             | Name                         | Mr N Droid                    | Country                                   | Egypt           |                     |
| Tanakina                                           | Job Title                    | Lead Trial Co-ordinator       |                                           |                 |                     |
| Tracking                                           | Role                         | Principal investigator        |                                           |                 |                     |
| Management                                         |                              |                               |                                           |                 |                     |
| Monitoring                                         | Responsibilities             |                               |                                           |                 |                     |
| сст                                                |                              |                               |                                           |                 |                     |
| CST                                                |                              |                               |                                           |                 |                     |
| Document and Pack Tracking                         | Contact                      | 01902 345346                  | Telephone (Work)                          | 01902 345345    |                     |
| dek fracklig                                       | E-mail                       | narioa@notonplanet.com        | Telephone (Mobile)                        | 01902 345345    |                     |
| Reports                                            | rax                          | 01902 345345                  | relephone (Home)                          | 01902 345345    |                     |
|                                                    |                              |                               |                                           |                 |                     |
|                                                    | close                        |                               |                                           |                 | edit                |

Current Version / Build

#### Browser > Active Substance > Clinical Plan > Trial

| P | 🔖 Trial           | Т                | rial Sponsor Contact Upda    | te                                                      |                                                                          |              |  |  |  |
|---|-------------------|------------------|------------------------------|---------------------------------------------------------|--------------------------------------------------------------------------|--------------|--|--|--|
| ě | Trial Summary     | Cli<br>10        | inical Plan Number           | Clinical Plan Reference<br>HOLOID-1                     | Description<br>To establish the efficacy of holotaxel in various tumours |              |  |  |  |
|   | New Trial Country | / Tr             | rial Number                  | Trial Alias                                             | Trial Description                                                        |              |  |  |  |
| Ī | Trial Parameters  | 11<br>Tr         | .025<br>rial Status          | HOLOID-ABC-1                                            | Advanced breast cancer, holotaxel vs. mitoxantrone                       |              |  |  |  |
|   | Plan for Trial    | •                | 1st Patient 1st Visit        |                                                         |                                                                          |              |  |  |  |
|   | People            | Sir              | ngle Country Trial           |                                                         |                                                                          |              |  |  |  |
|   | Company Person    | nel S            | ponsor                       |                                                         |                                                                          |              |  |  |  |
|   | Responsibilities  | Ph               | nytopharm Incorporated Egypt |                                                         |                                                                          |              |  |  |  |
|   | Sponsor and Con   | tacts            | contact Details              |                                                         |                                                                          |              |  |  |  |
|   | Trial Configura   | tion Co          | ode                          | 1                                                       | Reference                                                                | REF567       |  |  |  |
|   | Design            | Na               | ame                          | Mr N Droid                                              | Country                                                                  | Egypt        |  |  |  |
|   | Tracking          | Jo<br>Ro         | ob Title<br>ole              | Lead Trial Co-ordinator     Principal investigator [PI] |                                                                          |              |  |  |  |
|   | Management        |                  |                              |                                                         |                                                                          |              |  |  |  |
|   | Monitoring        | Pe               | esponsibilities              |                                                         |                                                                          |              |  |  |  |
|   | сст               | K                | caponalonnica                |                                                         |                                                                          |              |  |  |  |
|   | сят               |                  |                              |                                                         |                                                                          |              |  |  |  |
|   | Document and      | Pack Tracking Co | ontact                       |                                                         | Telephone (Work)                                                         | 01902 345345 |  |  |  |
|   |                   | E-               | mail                         | ndriod@notonplanet.com                                  | Telephone (Mobile)                                                       | 01902 345345 |  |  |  |
|   | iiiii Keports     | Fa               | ax                           | 01902 345345                                            | Telephone (Home)                                                         | 01902 345345 |  |  |  |

# Trial Delay/Cancel/Stop

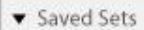

▲ Filters

▼ Projects

▼ Trials

▼ Trial Countries

▼ Trial Sites

| Tal | ke Action 👻 |             |             |             |                         |                        |                     |                                                                 |                  |                                                                          |  |
|-----|-------------|-------------|-------------|-------------|-------------------------|------------------------|---------------------|-----------------------------------------------------------------|------------------|--------------------------------------------------------------------------|--|
|     | ID          | Countries   | Alias       | Description | Primary<br>Investigator | Primary<br>Center Name | Therapuetic<br>Area | Trial Configuration<br>New Trial<br>New Trial Country<br>Design | T<br>S<br>T<br>T | rial Customization<br>ave Set<br>able Column Displa<br>op/Bottom Display |  |
|     | Trial 3     | England 🔻   | Lorem Ipsum | Lorem Ipsum | Lorem Ipsum             | Lorem Ipsum            | Cardiovascular      | Delay/Cancel Stop<br>Personnel                                  | 5 E              | Export/Print Display                                                     |  |
|     | Trial 2     | United St 🔻 | Lorem Ipsum | Lorem Ipsum | Lorem Ipsum             | Lorem Ipsum            | Dermatology         |                                                                 |                  |                                                                          |  |
|     | Trial 1     | Australia 🔻 | Lorem Ipsum | Lorem Ipsum | Lorem Ipsum             |                        | Infectious Dise     | 3                                                               | Lorem Ipsum      | Lorem Ipsum                                                              |  |

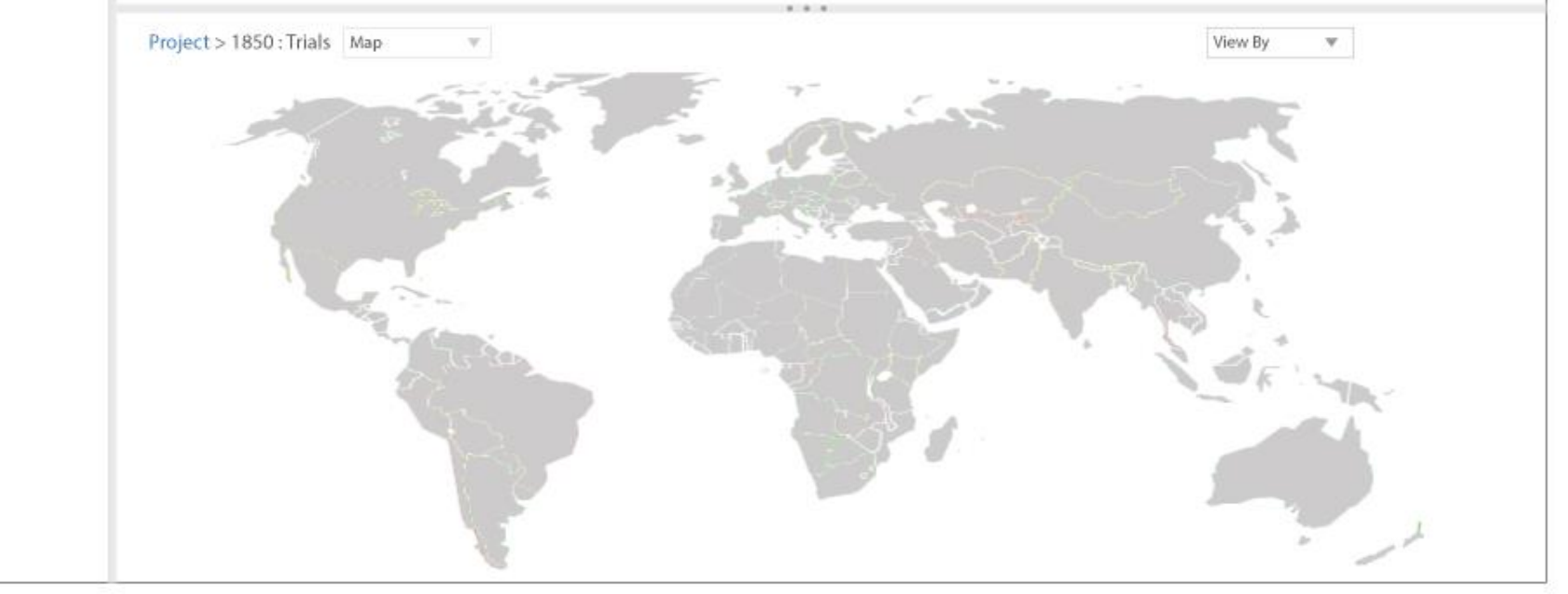

| IMPACT            |                         |                         |                                          | John User Program Ma | nager 🔻    | PAREXEL |
|-------------------|-------------------------|-------------------------|------------------------------------------|----------------------|------------|---------|
| ▼ Saved Sets      | Project > 1850 : Trial: | 5                       |                                          |                      |            | Ô       |
| ▲ Filters         | Delay/Cancel/Stop       | Project and Trial ID w  | ill be pre-populated. Change History dis | plays a flyout       | <b>?</b> X |         |
| ▼ Projects        | Delay/Cancel/Stop >     | layer with status of ch | langes, who made them, and when.         |                      |            |         |
| ▼ Trials          | Project ID              | Ŧ                       | Authorized By:                           | ▼                    |            | um .    |
| ▼ Trial Countries | Protocol ID             | $\overline{\nabla}$     | Internal 🔾                               | External 🔿 Both 🔿    |            | .m      |
| ▼ Trial Sites     | Country                 | Ŧ                       | Role                                     | Ψ                    |            | m       |
|                   | Trial Site              | $\overline{\mathbf{v}}$ | Personnel #                              | ▼                    |            |         |
|                   | Event Type              | V                       | Name                                     | Ψ                    |            |         |
|                   | Event Date YYYY         | ▼ DD ▼                  | Title                                    | Ψ                    |            |         |
|                   |                         |                         | Medical Unit                             | ▼                    |            |         |
|                   | Reason                  |                         |                                          | Change Hi            | story      |         |
|                   |                         |                         |                                          |                      |            |         |
|                   |                         |                         |                                          |                      |            |         |
|                   |                         |                         |                                          |                      |            |         |
|                   |                         |                         |                                          |                      |            |         |
|                   |                         |                         |                                          |                      |            |         |
|                   |                         |                         |                                          |                      |            |         |
|                   |                         |                         |                                          |                      |            |         |
|                   |                         |                         |                                          |                      |            |         |
|                   |                         |                         |                                          | Fi                   | nish       |         |
|                   |                         | 11                      | -13 - 13 - 13 - 13 - 13 - 13 - 13 - 13   | 1                    | ~~ I       |         |
|                   |                         |                         |                                          |                      |            |         |
|                   |                         |                         |                                          |                      |            |         |
|                   |                         |                         |                                          |                      |            |         |

# **Company Personnel** Assign to Study and Maintain Master File

If the user selected a trial and then clicked Personnel from the Configuration & Customization menu (or any link for that matter), the modal that displays - in this case Personnel - would be contextual to the selection with the trial details filled in on the form. John User Program Manager 🔻

PAREXEL

- Saved Sets
- ▲ Filters
- ▼ Projects
- ▼ Trials
- Trial Countries

| Pr | Project > 1850 : Trials contextual to the selection with the trial details filled in on the form. |             |             |             |                         |                        |                     | Configuration & Customi                                         | tion & Customization                                                          |  |  |  |
|----|---------------------------------------------------------------------------------------------------|-------------|-------------|-------------|-------------------------|------------------------|---------------------|-----------------------------------------------------------------|-------------------------------------------------------------------------------|--|--|--|
|    | ID                                                                                                | Countries   | Alias       | Description | Primary<br>Investigator | Primary<br>Center Name | Therapuetic<br>Area | Trial Configuration<br>New Trial<br>New Trial Country<br>Design | Trial Customization<br>Save Set<br>Table Column Display<br>Top/8ottom Display |  |  |  |
|    | Trial 3                                                                                           | England 🔻   | Lorem Ipsum | Lorem Ipsum | Lorem Ipsum             | Lorem Ipsum            | Cardiovascular      | Delay/Cancel Stop<br>Personnel                                  | Export/Print Display                                                          |  |  |  |
|    | Trial 2                                                                                           | United St 🔻 | Lorem Ipsum | Lorem Ipsum | Lorem Ipsum             | Lorem Ipsum            | Dermatology         |                                                                 |                                                                               |  |  |  |
|    | Trial 1                                                                                           | Australia 🔻 | Lorem Ipsum | Lorem Ipsum | Lorem Ipsum             | Lorem Ipsum            | Infectious Dise     | 3 Lorem I                                                       | psum Lorem Ipsum                                                              |  |  |  |

▼ Trial Sites

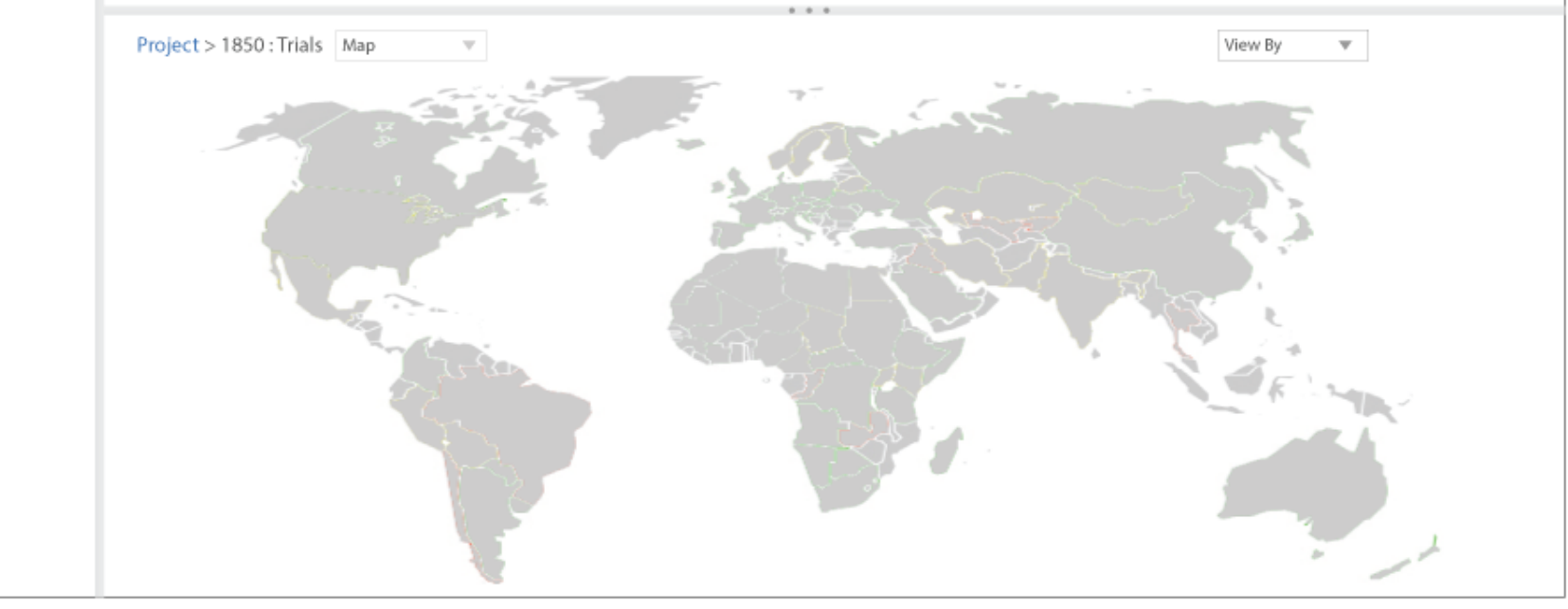
| IMPACT                   |                                          |                                       |            | John User P                           | rogram Manager 🔻 PAREXEI                                  |
|--------------------------|------------------------------------------|---------------------------------------|------------|---------------------------------------|-----------------------------------------------------------|
| ▼ Saved Sets             | Project > 1850 : Trials                  |                                       |            |                                       | 0                                                         |
| ▲ Fil Personnel          |                                          |                                       |            |                                       | <b>2</b> X                                                |
| Pr     Company Personnel | Clinical Personnel In                    | nport Personnel                       |            |                                       |                                                           |
| Tr     Assign to Study   | <ul> <li>Maintain Master File</li> </ul> |                                       |            |                                       |                                                           |
| Tr Project ID            | ~                                        | , Trial Coun                          | try        | Ŧ                                     |                                                           |
| Protocol ID              | ٧                                        | Trial S                               | ite        | Ψ                                     | "Copy to" checkboxes are context sensitive. If you select |
|                          |                                          |                                       |            | Search                                | a study country, only the site checkbox would be enabled. |
|                          |                                          | Security                              |            |                                       | Copy to                                                   |
| Name                     | Trial Role                               | Role                                  | Start Date | End Date                              | Studies Countries Sites                                   |
|                          |                                          |                                       | · [        |                                       |                                                           |
|                          | <u>۶</u>                                 | · · · · · · · · · · · · · · · · · · · | · ·        | • • • • • • • • • • • • • • • • • • • |                                                           |
|                          | * P                                      | <b>v</b>                              | Ψ          | ¥ ¥                                   |                                                           |
|                          | · P                                      | <b>v</b>                              | ▼          | • •                                   |                                                           |
|                          | ▼ P                                      | •                                     | •          | • •                                   |                                                           |
|                          |                                          |                                       |            |                                       |                                                           |
|                          |                                          |                                       |            |                                       |                                                           |
|                          |                                          |                                       |            |                                       | Add All                                                   |
| _                        |                                          |                                       |            |                                       |                                                           |

| IMPACT                                              |                                |                                                 |               |             |                                          | John User Prog | ıram Manager 🔻 | PAR            | EXEI      |
|-----------------------------------------------------|--------------------------------|-------------------------------------------------|---------------|-------------|------------------------------------------|----------------|----------------|----------------|-----------|
| ▼ Saved Sets                                        | Project > 1850 : Tri           | als                                             |               |             |                                          |                |                |                | <u>نې</u> |
| Fil Personnel                                       |                                |                                                 |               |             |                                          |                |                | Ø              | х         |
| Tr     Company Personnel     Tr     Assign to Study | Clinical Perso                 | Import Personne                                 | d             | User ha     | as filled some data fiel<br>cked search. | lds            |                |                | -         |
| Tr Project ID 12                                    | 3456                           | T                                               | Trial Country | United Stat | es                                       | v              |                |                |           |
| Protocol ID                                         |                                | Ŧ                                               | Trial Site    |             | ĺ                                        | ▼<br>Search    |                |                |           |
| 0                                                   | Next, user d<br>tool to look f | ecides to use Lookup<br>or personnel to assign. | Security      |             | 6                                        | 5-10-4-        | Copy to        | - <b>C</b> irc |           |
| Richard S                                           | mith v                         | Global Admin 🔻                                  | n/a           | ٣           | 10-Sep-2014 V                            | 10-Sep-2015 V  |                | s sites        |           |
| Patricia S                                          | utton 🔻 ዖ                      | Global Admin 👻                                  | n/a           | v           | 10-Sep-2014 🔻                            | 10-Sep-2015 🔻  |                |                |           |
| Daniel Th                                           | omas 🔻 P                       | Global Admin 🔻                                  | n/a           | Ŧ           | 10-Sep-2014 ♥                            | 10-Sep-2015 🔻  |                |                |           |
|                                                     |                                |                                                 |               |             |                                          |                |                |                |           |
|                                                     |                                |                                                 |               |             |                                          |                |                |                |           |
|                                                     |                                |                                                 |               |             |                                          |                |                |                |           |
| -                                                   | _                              |                                                 | _             |             |                                          |                | -              | Add All        |           |
|                                                     |                                |                                                 |               |             |                                          |                |                |                |           |

| ▼ Saved Sets                                 | Project > 1850 : Trials                               |                                                                   | al la |
|----------------------------------------------|-------------------------------------------------------|-------------------------------------------------------------------|-------|
| ▲ Filters                                    | Personnel                                             | System opens Lookup modal.                                        |       |
| <ul> <li>Projects</li> <li>Trials</li> </ul> | Company Personnel Clinical Personnel                  | Import Personnel                                                  |       |
| <ul> <li>Trial Countries</li> </ul>          | Maintain Company Personnel   Company Personnel Lookup |                                                                   | im    |
| ▼ Trial Sites                                | Trial Role<br>Last Name                               | Medical Unit     Medical Unit     Oliternal     External     Both | im    |
|                                              |                                                       | Search                                                            |       |

#### Available Company Personnel

| C | ID | Title | Last Name | First Name | Medical<br>Unit | Trial Role | Notes |
|---|----|-------|-----------|------------|-----------------|------------|-------|
|   |    |       |           |            |                 |            |       |
|   |    |       |           |            |                 |            |       |
|   |    |       |           |            |                 |            |       |
|   |    |       |           |            |                 |            |       |

Add Selected

| ▼ Sa         | ived Sets        | Project > 1850 : Trials                |   | \$ <u>0</u> } |
|--------------|------------------|----------------------------------------|---|---------------|
| ▲ Fi         | Personnel        | User has closed Lookup modal.          | 0 | х             |
| ▼ Pr<br>▼ Tr | Company Personne | el Clinical Personnel Import Personnel |   |               |
| ▼ Tr         | Assign to Study  | O Maintain Master File                 |   |               |
| ▼ Tr         | Project ID       | 123456 v Trial Country United States v |   |               |
|              | Protocol ID      | ▼ Trial Site ▼                         |   |               |
|              |                  | Search                                 |   |               |

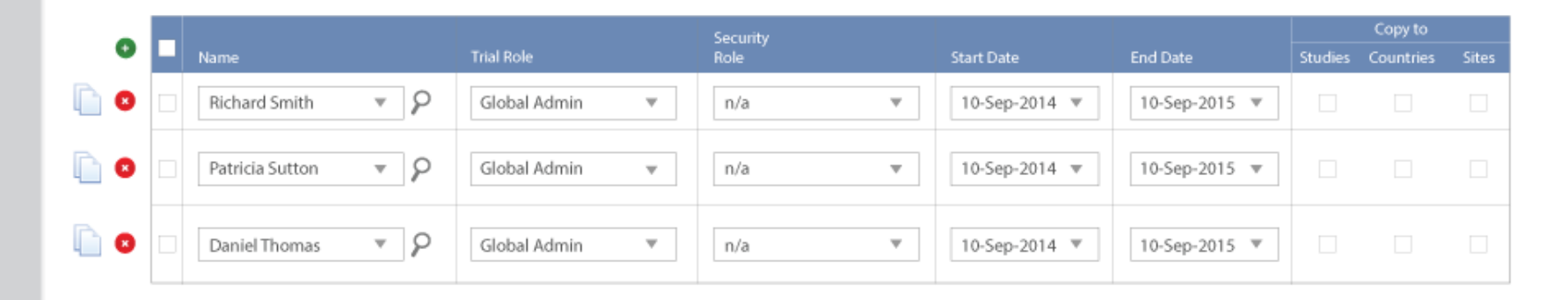

| IMP              | ACT             |                                           | John U:        | ier Program Manager 🔻 PAREXEL |
|------------------|-----------------|-------------------------------------------|----------------|-------------------------------|
| ▼ Saved          | Sets            | Project > 1850 : Trials                   |                | 0                             |
| ▲ Filter         | Personnel       |                                           |                | <b>2</b> X                    |
| ▼ Proje ▼ Trials | Company Person  | User next selects Maintain<br>Master File | port Personnel |                               |
| ▼ Trial (        | Assign to Study | Maintain Master File                      |                |                               |
| ▼ Trial S        | First Na        | ame                                       | Last Name*     |                               |

| User Name     |   | Company Personnel<br>Number |                              |        |
|---------------|---|-----------------------------|------------------------------|--------|
| Trial Role    |   | ٩                           | 🔿 Internal 🔿 External 🔿 Both |        |
| Business Unit | ▼ | 8                           |                              | Search |

| 0   | Company<br>Personnel No | Name                | Trial Role Code        | Business Unit   | Discontinued<br>Flag |   |
|-----|-------------------------|---------------------|------------------------|-----------------|----------------------|---|
| 🥖 🙁 | 12345                   | Mr. Arthur Bentley  | No Occupation Security | Business Unit 1 |                      | * |
| 🥖 🙁 | 45678                   | Dr. Cooper Davis    | Update Allowed         | Business Unit 2 |                      |   |
| / 0 | 12347                   | Mr. Thomas Grant    | Database Administrator | Business Unit 3 |                      |   |
| 0 🖉 | 56789                   | Mr. Peter Jackson   | No Occupation Security | Business Unit 4 |                      | = |
| 0   | 12349                   | Dr. Michelle Klein  | Update Allowed         | Business Unit 5 |                      |   |
| 0   | 98765                   | Mr. Paul Martins    | Database Administrator | Business Unit 6 |                      |   |
| 0   | 12351                   | Mr. Stephen Perkins | No Occupation Security | Business Unit 7 |                      | - |

| IMF       | РАСТ                                |                                          |                             |                       |                          | er Program Manager 🔻                           | PAR              | EXEI     |
|-----------|-------------------------------------|------------------------------------------|-----------------------------|-----------------------|--------------------------|------------------------------------------------|------------------|----------|
| ▼ Saved   | d Sets                              | Project > 1850 : Trials                  |                             |                       |                          |                                                |                  | <i>:</i> |
| ▲ Filter  | Personnel                           |                                          |                             |                       |                          |                                                | 0                | х        |
| ▼ Proje   |                                     |                                          |                             |                       |                          |                                                |                  |          |
|           | Company Personn                     | Clinical Personnel Import P              | Personnel                   |                       |                          |                                                |                  | - 1      |
| ▼ Trial ( | <ul> <li>Assign to Study</li> </ul> | <ul> <li>Maintain Master File</li> </ul> |                             |                       |                          |                                                |                  |          |
| ▼ Trial S | First Nan                           | Martin                                   | Last Name*                  | Cooper                |                          |                                                |                  |          |
|           | User Nan                            | )е                                       | Company Personnel<br>Number |                       |                          | User enters a first and name, and clicks Searc | ast<br>h button: |          |
|           | Trial Ro                            | le                                       | 8                           | 🔘 Internal 🔘 External | <ul> <li>Both</li> </ul> |                                                |                  | -        |

Company Personnel No Name 12345 Mr. Arthur Bentley No Occupation Security Business Unit 1 45678 Dr. Cooper Davis Update Allowed Business Unit 2 Database Administrator 12347 Mr. Thomas Grant Business Unit 3 56789 Mr. Peter Jackson No Occupation Security Business Unit 4 Dr. Michelle Klein Update Allowed 12349 Business Unit 5 Mr. Paul Martins Database Administrator Business Unit 6 98765 12351 Mr. Stephen Perkins Business Unit 7 No Occupation Security •

▼ P

Business Unit

Search

| IMP                                       | ACT                                                      |                                            |                                                                       |                                                       |                        |                 | John User Program Manager 🕚 | PAR | EXEI      |
|-------------------------------------------|----------------------------------------------------------|--------------------------------------------|-----------------------------------------------------------------------|-------------------------------------------------------|------------------------|-----------------|-----------------------------|-----|-----------|
| ▼ Saved                                   | Sets                                                     |                                            |                                                                       | Project > 1850 : Trials                               |                        |                 |                             |     | <u>نې</u> |
| ▲ Filter                                  | Persor                                                   | nnel                                       |                                                                       |                                                       |                        |                 |                             | 0   | x         |
| <ul> <li>Proje</li> <li>Trials</li> </ul> |                                                          | Com                                        | pany Personnel                                                        | Clinical Personnel                                    | Import Personnel       |                 |                             |     |           |
| ▼ Trial (                                 |                                                          | Assig                                      | gn to Study                                                           | Maintain Master File                                  |                        |                 |                             |     |           |
|                                           | After init<br>becomes<br>person u<br>the Add<br>personne | iating<br>s ena<br>iser w<br>icon t<br>el. | a search, the<br>bled. Results a<br>vas looking for<br>to add new con | Add button<br>are not the<br>s, so he clicks<br>mpany | Company Pers<br>No     | onnel<br>umber  | ) Both                      |     |           |
|                                           | •                                                        |                                            | Company<br>Personnel No                                               | Name                                                  | Trial Role Code        | Business Unit   | Discontinued<br>Flag        |     |           |
|                                           | / O                                                      |                                            | 45678                                                                 | Dr. Cooper Davis                                      | Update Allowed         | Business Unit 2 |                             |     |           |
|                                           | / O                                                      |                                            | 98765                                                                 | Mr. Paul Martins                                      | Database Administrator | Business Unit 6 |                             |     |           |
|                                           |                                                          |                                            |                                                                       |                                                       |                        |                 |                             |     |           |

| IMP                                           | AC<br>System opens the Add<br>Company Personnel modal. |                                                                    |                                            |          | John U | lser Program Manager 🔻 | PAREXEL    |
|-----------------------------------------------|--------------------------------------------------------|--------------------------------------------------------------------|--------------------------------------------|----------|--------|------------------------|------------|
| ▼ Saved                                       | Sets Project >                                         | 1850 : Trials                                                      |                                            |          |        |                        | ζŎ3        |
| ▲ Filter:                                     | Add Company Personnel                                  | First and Last Name fields are propulated with the data entered of | e-<br>on                                   |          |        |                        | <b>?</b> X |
| <ul><li>♥ Proje</li><li>♥ Trials</li></ul>    | Company Personnel No.                                  | previous search screen.                                            | Title                                      | 6        | Ŧ      | Initials               |            |
| <ul><li>▼ Trial 0</li><li>▼ Trial 5</li></ul> | Discontinued Flag                                      |                                                                    | Last Name<br>Apply<br>Discontinuation Date | YYYY  MM | ▼ DD ▼ |                        |            |
|                                               | ▼ Other Names                                          |                                                                    |                                            |          |        |                        |            |
|                                               | ▼ Contact Details                                      |                                                                    |                                            |          |        |                        |            |
|                                               | ▼ Other Details                                        |                                                                    |                                            |          |        |                        |            |
|                                               |                                                        |                                                                    |                                            |          |        |                        |            |
|                                               |                                                        |                                                                    |                                            |          |        | Save                   | Clear      |
|                                               |                                                        | A.                                                                 |                                            |          |        | b.                     |            |

| IMP              | PACT                                         | John User Program Manager | PAREXEL    |
|------------------|----------------------------------------------|---------------------------|------------|
| ▼ Saved          | l Sets Project > 1850 : Trials               |                           | Ô          |
| ▲ Filter         | Add Company Personnel                        |                           | <b>2</b> X |
| ▼ Proje ▼ Trials | Company Personnel No.                        | Title 🔻 Initials          |            |
| ▼ Trial (        | First Name Martin                            | Last Name Cooper          |            |
| ▼ Trial          | User clicks on first accordion to expand it. | Discontinuation Date      |            |
|                  | <ul> <li>Other Names</li> </ul>              |                           |            |
|                  | Title 2                                      | ν.                        |            |
|                  | First Name 2                                 | Last Name 2               |            |
|                  | Title 3                                      | F Lot Name 2              |            |
|                  | First Name 3                                 | Last Name 3               |            |
|                  | ▼ Contact Details                            |                           |            |
|                  |                                              |                           |            |
|                  |                                              |                           |            |
|                  |                                              |                           |            |
|                  |                                              |                           |            |
|                  |                                              |                           |            |
|                  |                                              |                           |            |
|                  |                                              | Save                      | Clear      |
|                  | A CONTRACTOR                                 |                           | 1          |

| IMPACT                                                 |                                           |        | John User Program Manager    | • PAREXEL  |
|--------------------------------------------------------|-------------------------------------------|--------|------------------------------|------------|
| ▼ Saved Sets Project > 1850 : Trials                   |                                           |        |                              | Ô          |
| <ul> <li>Filter Add Company Personnel</li> </ul>       |                                           |        |                              | <b>2</b> X |
| ▼ Proje                                                |                                           |        |                              |            |
| Trials     Company Personnel No.     Eirst Name Martin | lat Name                                  | Cooper | <ul> <li>Initials</li> </ul> |            |
| Trial (     Disceptioned Flag                          | Apply                                     |        |                              |            |
| Tria User clicks on second                             | Discontinuation Date                      |        | ·                            |            |
| accordion to expand it.                                |                                           |        |                              |            |
| ▲ Contact Details                                      |                                           |        |                              |            |
| Primary Address                                        | Address Line 2                            |        |                              |            |
| Address Line 3                                         | Address Line 4                            |        |                              |            |
| Province/                                              | Town/City                                 |        |                              |            |
| State/County<br>Country/Code                           | Postal ZIP Code                           |        |                              |            |
| Telephone No.                                          | Email Address                             |        |                              | - 1        |
| Telephone No. 2                                        | Email Address 2                           |        |                              |            |
| Telephone No. 3                                        | Email Address 3                           |        |                              |            |
| Telephone No. 4                                        | Email Address 4                           |        |                              |            |
| Telephone No. 5                                        | Email Address 5                           |        |                              |            |
| Fax No.                                                |                                           |        |                              |            |
|                                                        |                                           |        |                              |            |
| <ul> <li>Other Details</li> </ul>                      |                                           |        |                              |            |
|                                                        |                                           |        | Save                         | Clear      |
|                                                        | le la la la la la la la la la la la la la |        | Þ                            | 1          |

| IMF       | РАСТ                    |                                          |                               |                | John User Pi | rogram Manager 🔻                | PAREXEL |
|-----------|-------------------------|------------------------------------------|-------------------------------|----------------|--------------|---------------------------------|---------|
| ▼ Saved   | i Sets P                | roject > 1850 : Trials                   |                               |                |              |                                 | <u></u> |
| ▲ Filter  | Add Company Personne    | 2                                        |                               |                |              |                                 | ♂ X     |
| 🔻 Proje   | . ,                     |                                          |                               |                |              |                                 |         |
| ▼ Trials  | Company Personnel No.   |                                          | Title                         |                | Ŧ            | Initials                        |         |
| ▼ Trial ( | First Name              | Martin                                   | Last Name                     | Cooper         |              |                                 |         |
| ▼ Trial S | Discontinued Flag       |                                          | Apply<br>Discontinuation Date | YYYY V MM V DD | <b>•</b>     | 1                               |         |
|           | User clicks on third    |                                          |                               |                |              |                                 |         |
|           | accordion to expand it. |                                          |                               |                |              |                                 |         |
|           | ▲ Other Details         |                                          |                               |                |              |                                 |         |
|           | Internal/External       | v                                        | Trial Role Code               |                | ~            |                                 |         |
|           | Security Role Code      | v                                        | Business Unit                 |                | ~            |                                 |         |
|           |                         |                                          |                               |                |              |                                 |         |
|           |                         |                                          |                               |                |              |                                 |         |
|           |                         |                                          |                               |                |              |                                 |         |
|           |                         |                                          |                               |                |              |                                 |         |
|           |                         |                                          |                               |                |              |                                 |         |
|           |                         |                                          |                               |                |              |                                 |         |
|           |                         |                                          |                               |                |              |                                 |         |
|           |                         |                                          |                               |                |              | User can save or o information. | clear   |
|           |                         |                                          |                               |                |              | Save                            | Clear   |
|           |                         | A. A. A. A. A. A. A. A. A. A. A. A. A. A |                               |                |              |                                 | 1       |

# **Clinical Personnel** Assign to Study and Maintain Master File

If the user selected a trial and then clicked Personnel from the Configuration & Customization menu (or any link for that matter), the modal that displays - in this case Personnel - would be contextual to the selection with the trial details filled in on the form. John User Program Manager 🔻

PAREXEL

- Saved Sets
- ▲ Filters
- ▼ Projects
- ▼ Trials
- Trial Countries

| Pr | oject > 1850 : 1 | Trials cor  | ntextual to the | selection with | n the trial deta        | ails filled in on      | the form.           | Configuration & Customi                                         | zation                                                                        | ŝ |
|----|------------------|-------------|-----------------|----------------|-------------------------|------------------------|---------------------|-----------------------------------------------------------------|-------------------------------------------------------------------------------|---|
|    | ID               | Countries   | Alias           | Description    | Primary<br>Investigator | Primary<br>Center Name | Therapuetic<br>Area | Trial Configuration<br>New Trial<br>New Trial Country<br>Design | Trial Customization<br>Save Set<br>Table Column Display<br>Top/8ottom Display |   |
|    | Trial 3          | England 🔻   | Lorem Ipsum     | Lorem Ipsum    | Lorem Ipsum             | Lorem Ipsum            | Cardiovascular      | Delay/Cancel Stop<br>Personnel                                  | Export/Print Display                                                          |   |
|    | Trial 2          | United St 🔻 | Lorem Ipsum     | Lorem Ipsum    | Lorem Ipsum             | Lorem Ipsum            | Dermatology         |                                                                 |                                                                               |   |
|    | Trial 1          | Australia 🔻 | Lorem Ipsum     | Lorem Ipsum    | Lorem Ipsum             | Lorem Ipsum            | Infectious Dise     | 3 Lorem I                                                       | psum Lorem Ipsum                                                              |   |

▼ Trial Sites

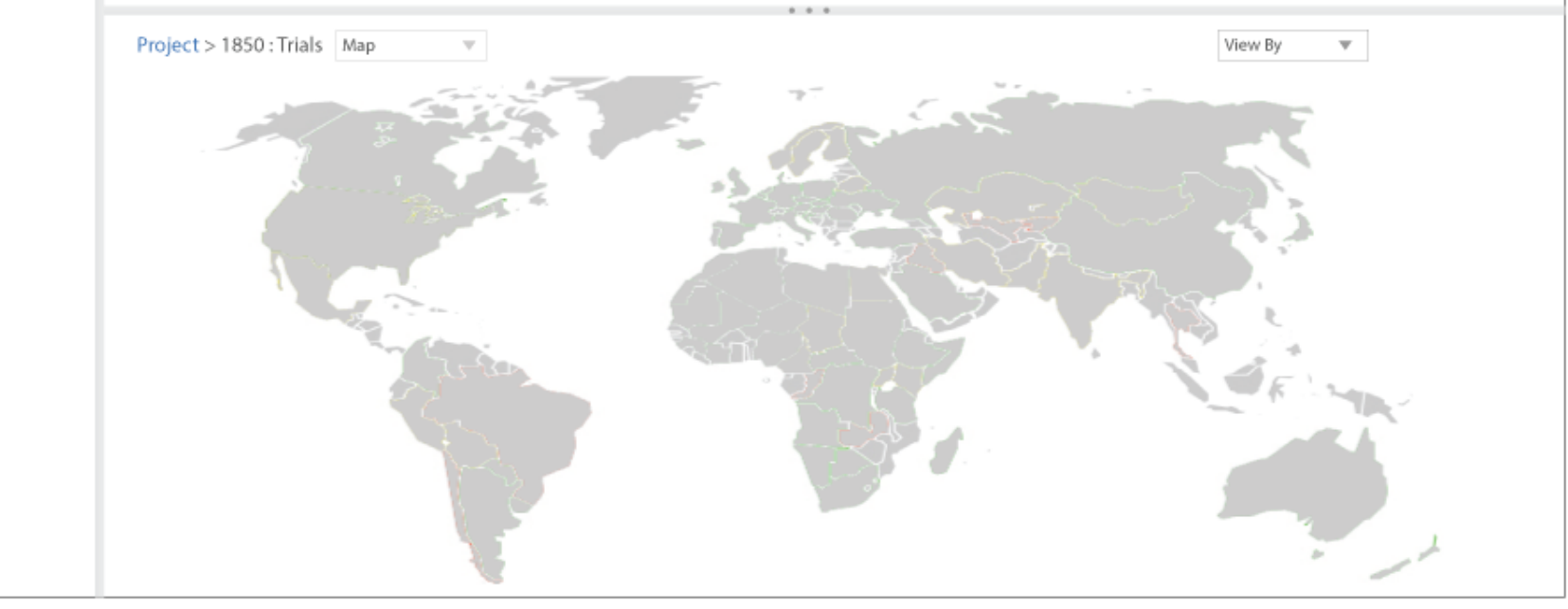

| ▼ Sav        | ved Sets          | Project > 1850 : Trials                      |                  |               |   |        |   | ~~~~~~~~~~~~~~~~~~~~~~~~~~~~~~~~~~~~~~ |
|--------------|-------------------|----------------------------------------------|------------------|---------------|---|--------|---|----------------------------------------|
| ▲ Fil        | Personnel         | User next selects Clinical<br>Personnel tab. | J                |               |   |        | Ø | х                                      |
| ▼ Pr<br>▼ Tr | Company Personnel | Clinical Personnel                           | Import Personnel |               |   |        |   |                                        |
| ▼ Tr         | Assign to Study   | O Maintain Master File                       |                  |               |   |        |   |                                        |
| ▼ Tr         | Project ID        |                                              | V                | Trial Country |   | Ŧ      |   |                                        |
|              | Protocol ID       |                                              | W                | Trial Site    |   | Ŧ      |   |                                        |
|              |                   |                                              |                  |               | ĺ | Search |   |                                        |

|   | _ |   |      |            | Security |            |          |         | Copy to   |       |
|---|---|---|------|------------|----------|------------|----------|---------|-----------|-------|
|   | 0 | Ы | Name | Trial Role | Role     | Start Date | End Date | Studies | Countries | Sites |
| D | 8 |   | ۳.   | •          |          | <b></b>    | Ŧ        |         |           |       |
| D | 0 |   | ٩ -  |            |          | •          |          |         |           |       |
| ľ | 0 |   | ٩ -  |            |          | •          | •        |         |           |       |
|   | 0 |   | ٩ -  |            | ▼        | •          | •        |         |           |       |
|   | 0 |   | ۹ -  | ▼          |          |            |          |         |           |       |

## John User Program Manager 🝷 PAREXEL

### IMPACT

| ▼ Saved   | Sets                                | Project > 1850 : Trials                      |          |                   |       |        |   | ÷03 |
|-----------|-------------------------------------|----------------------------------------------|----------|-------------------|-------|--------|---|-----|
| ▲ Filter  | Personnel                           | User next selects Clinical<br>Personnel tab. |          |                   |       |        | 0 | Х   |
| ▼ Proje   | C. Comment Demonst                  | chained Demonstration                        |          |                   |       |        |   |     |
|           | Company Personnel                   | Clinical Personnel                           | Import P | ersonnel          |       |        |   |     |
| ▼ Trial ( | <ul> <li>Assign to Study</li> </ul> | <ul> <li>Maintain Master File</li> </ul>     |          |                   |       |        |   |     |
| ▼ Trial S | First Name                          | <u>a</u>                                     |          | Last Name         | V     |        |   |     |
|           | Address                             | 5                                            |          | Town/City         |       |        |   |     |
|           | Province/State/County               | r                                            |          | Postal ZIP Code   | Ŧ     |        |   |     |
|           | Country                             |                                              | Ψ.       | Center            |       | ۶      |   |     |
|           | Primary Role                        | 2                                            | Ŧ        | Discontinued Flag | Yes 💌 | Search |   |     |
|           | ID                                  |                                              |          | 8                 |       |        |   |     |

| 0   |  | ID  | Name               | Primary<br>Role  | Town/City      | Country<br>Code | Discont. | Center Clinical Personnel | Specialist Fields | Therapeutic Interest |   |
|-----|--|-----|--------------------|------------------|----------------|-----------------|----------|---------------------------|-------------------|----------------------|---|
| / 🤇 |  | 248 | Dr. Adam Browne    | Pr. Investigator | Salvador-Bahia | Brazil - [BRA]  |          | Center Clinical Personnel | Specialist Fields | Therapeutic Interest | ^ |
| / 🤇 |  | 205 | Charles Daniels    | Nurse            | Rio de Janeiro | Brazil - [BRA]  | Yes      | Center Clinical Personnel | Specialist Fields | Therapeutic Interest |   |
| / 🤇 |  | 246 | Dr. Isaac Francis  | Sub Investigator | Salvador-Bahia | Brazil - [BRA]  |          | Center Clinical Personnel | Specialist Fields | Therapeutic Interest |   |
| / 🕻 |  | 515 | Mr. Peter Johnson  | Administrator    |                | Brazil - [BRA]  |          | Center Clinical Personnel | Specialist Fields | Therapeutic Interest | 1 |
| / 🤇 |  | 471 | Michelle Jones     | Nurse            |                | Brazil - [BRA]  |          | Center Clinical Personnel | Specialist Fields | Therapeutic Interest |   |
| / 🤇 |  | 247 | Dr. Amy Martins    | Pr. Investigator | Salvador-Bahia | Brazil - [BRA]  | Yes      | Center Clinical Personnel | Specialist Fields | Therapeutic Interest |   |
| / 🤇 |  | 207 | Dr. Allen Matthews | Pr. Investigator | Belo Horizonte | Brazil - [BRA]  |          | Center Clinical Personnel | Specialist Fields | Therapeutic Interest | Ŧ |

| IMP       | ACT                                 |                                          |                                                                                                    |       | John User Program Manager 🔻                    | PARI      | EXE       |
|-----------|-------------------------------------|------------------------------------------|----------------------------------------------------------------------------------------------------|-------|------------------------------------------------|-----------|-----------|
| ▼ Saved   | Sets P                              | roject > 1850 : Trials                   |                                                                                                    |       |                                                |           | <u>نې</u> |
| ▲ Filter  | Personnel                           |                                          |                                                                                                    |       |                                                | 0         | Х         |
| ▼ Proje   | Contraction Burnard                 | eta ul provend                           | The second second second second second second second second second second second second second second second se |       |                                                |           |           |
|           | Company Personnel                   | Clinical Personnel Impor                 | t Personnel                                                                                                    |       |                                                |           |           |
| ▼ Trial ( | <ul> <li>Assign to Study</li> </ul> | <ul> <li>Maintain Master File</li> </ul> |                                                                                                    |       |                                                |           |           |
| ▼ Trial S | First Name                          | John                                     | Last Name                                                                                                    | Adams | V                                              |           |           |
|           | Address                             |                                          | Town/City                                                                                                    |       |                                                |           |           |
|           | Province/State/County               |                                          | Postal ZIP Code                                                                                                 |       | <ul> <li>User enters a first and la</li> </ul> | ast name, |           |
|           | Country                             | ۲                                        | r Center                                                                                                    |       | and clicks Search button                       | 1         |           |
|           | Primary Role                        |                                          | Discontinued Flag                                                                                               | Yes 🔻 | Search                                         |           |           |
|           | ID                                  |                                          | 8                                                                                                    |       |                                                |           |           |
|           |                                     |                                          |                                                                                                    |       |                                                |           |           |

| 0   |  | ID  | Name               | Primary<br>Role  | Town/City      | Country<br>Code | Discont. | Center Clinical Personnel | Specialist Fields | Therapeutic Interest |
|-----|--|-----|--------------------|------------------|----------------|-----------------|----------|---------------------------|-------------------|----------------------|
| / 🤇 |  | 248 | Dr. Adam Browne    | Pr. Investigator | Salvador-Bahia | Brazil - [BRA]  |          | Center Clinical Personnel | Specialist Fields | Therapeutic Interest |
| / 🤇 |  | 205 | Charles Daniels    | Nurse            | Rio de Janeiro | Brazil - [BRA]  |          | Center Clinical Personnel | Specialist Fields | Therapeutic Interest |
| 1   |  | 246 | Dr. Isaac Francis  | Sub Investigator | Salvador-Bahia | Brazil - [BRA]  |          | Center Clinical Personnel | Specialist Fields | Therapeutic Interest |
| 1   |  | 515 | Mr. Peter Johnson  | Administrator    |                | Brazil - [BRA]  |          | Center Clinical Personnel | Specialist Fields | Therapeutic Interest |
| 0   |  | 471 | Michelle Jones     | Nurse            |                | Brazil - [BRA]  |          | Center Clinical Personnel | Specialist Fields | Therapeutic Interest |
| 1   |  | 247 | Dr. Amy Martins    | Pr. Investigator | Salvador-Bahia | Brazil - [BRA]  |          | Center Clinical Personnel | Specialist Fields | Therapeutic Interest |
| 0   |  | 207 | Dr. Allen Matthews | Pr. Investigator | Belo Horizonte | Brazil - [BRA]  |          | Center Clinical Personnel | Specialist Fields | Therapeutic Interest |

| 11  | ЛРA                                   | ACT                                                |                                  |                                                           |                                                           |                  |                  |                 |          |                           | John User P    | Program | Manager 🔻 🛛      | PARI   | EXE |
|-----|---------------------------------------|----------------------------------------------------|----------------------------------|-----------------------------------------------------------|-----------------------------------------------------------|------------------|------------------|-----------------|----------|---------------------------|----------------|---------|------------------|--------|-----|
| ▼ S | aved S                                | Sets                                               |                                  |                                                           | Project > 1850 : Tria                                     | ls               |                  |                 |          |                           |                |         |                  |        | {Õ} |
| ▲ F | ilter                                 | Person                                             | nel                              |                                                           |                                                           |                  |                  |                 |          |                           |                |         |                  | 0      | х   |
| ΨP  | roje                                  |                                                    |                                  |                                                           |                                                           |                  |                  |                 |          |                           |                |         |                  |        |     |
| ₹ T | rials                                 |                                                    | Com                              | pany Personi                                              | Clinical Pe                                               | rsonnel          | Import Personnel |                 |          |                           |                |         |                  |        |     |
| ▼ T | rial (                                |                                                    | Assig                            | an to Study                                               | Maintain M                                                | aster File       |                  |                 |          |                           |                |         |                  |        |     |
| ∀ T | rial :                                |                                                    |                                  | First Na                                                  | me John                                                   |                  |                  | Last Name       | Adams    |                           | Ŧ              |         |                  |        |     |
|     |                                       |                                                    |                                  | Addr                                                      | ess                                                       |                  |                  | Town/City       |          |                           |                |         |                  |        |     |
|     |                                       | Pro                                                | ovino                            | e/State/Cou                                               | nty                                                       |                  | Po               | ostal ZIP Code  |          |                           | W              |         |                  |        |     |
|     |                                       |                                                    |                                  | Cour                                                      | try                                                       |                  | Ŧ                | Center          |          |                           | ٦              |         |                  |        |     |
|     | After in<br>Decom<br>Dersor<br>Add br | nitiating a<br>nes enab<br>n user wa<br>utton to a | a sea<br>led.<br>as loo<br>add r | arch, the A<br>Results are<br>oking for, s<br>new clinica | dd button<br>e not the<br>o he clicks the<br>I personnel. |                  | ▼ Disc           | ontinued Flag   | Yes 🔻    |                           |                | Se      | earch            |        |     |
|     |                                       | 0                                                  |                                  | ID                                                        | Name                                                      | Primary<br>Role  | Town/City        | Country<br>Code | Discont. | Center Clinical Personnel | Specialist Fie | lds     | Therapeutic Inte | erest  |     |
|     |                                       | / 0                                                |                                  | 248                                                       | Dr. Adam Browne                                           | Pr. Investigator | Salvador-Bahia   | Brazil - [BRA]  |          | Center Clinical Personnel | Specialist Fi  | ields   | Therapeutic Inf  | terest |     |
|     |                                       | / 🛛                                                |                                  | 515                                                       | Mr. Peter Johnson                                         | Administrator    |                  | Brazil - [BRA]  |          | Center Clinical Personnel | Specialist Fi  | ields   | Therapeutic Inf  | terest |     |

| IMP                                        | ACT                                  |             |                                                                     |              |                   |                                                                              |      |          | Johr | n User | Progra | m Manager 🔻 | PARI    | EXEL     |
|--------------------------------------------|--------------------------------------|-------------|---------------------------------------------------------------------|--------------|-------------------|------------------------------------------------------------------------------|------|----------|------|--------|--------|-------------|---------|----------|
| ▼ Saved                                    | Sets                                 | Project >   | 1850 : Trials                                                       |              |                   |                                                                              |      |          |      | _      |        |             |         | <i>3</i> |
| ▲ Filter                                   | Add Clinical Personnel               |             | First and Last Name fields are p<br>populated with the data entered | ore-<br>I on |                   |                                                                              |      |          |      |        |        |             | 0       | x        |
| <ul><li>▼ Froje</li><li>▼ Trials</li></ul> | Clinical Personnel No.               | 987<br>John | previous search screen.                                             | 1            | Title             | Adams                                                                        |      |          |      | V      |        | Suffix      |         |          |
| ▼ Trial (                                  | Discontinued                         | John        |                                                                     |              | Discontinued Date | 7<br>7<br>7<br>7<br>7<br>7<br>7<br>7<br>7<br>7<br>7<br>7<br>7<br>7<br>7<br>7 | ▼ MM | <b>T</b> | DD   | - P    |        |             |         |          |
| ▼ Trial :                                  | Last Updated By                      |             |                                                                     | ۶            | Last Updated Date | YYYY                                                                         | ▼ MM | Ŧ        | DD   | - È    |        |             |         |          |
|                                            | ▼ Other Names                        |             |                                                                     |              |                   |                                                                              |      |          |      |        |        |             |         |          |
|                                            | ▼ Contact Details                    |             |                                                                     |              |                   |                                                                              |      |          |      |        |        |             |         |          |
|                                            | ▼ Experience                         |             |                                                                     |              |                   |                                                                              |      |          |      |        |        |             |         |          |
|                                            | ▼ Other Details                      |             |                                                                     |              |                   |                                                                              |      |          |      |        |        |             |         |          |
|                                            | <ul> <li>Medical Licenses</li> </ul> |             |                                                                     |              |                   |                                                                              |      |          |      |        |        |             |         |          |
|                                            |                                      |             |                                                                     |              |                   |                                                                              |      |          |      |        |        |             |         | - 1      |
|                                            |                                      |             |                                                                     |              |                   |                                                                              |      |          |      |        |        |             |         | - 1      |
|                                            |                                      |             |                                                                     |              |                   |                                                                              |      |          |      |        |        |             |         | - 1      |
|                                            |                                      |             |                                                                     |              |                   |                                                                              |      |          |      |        |        |             |         | - 1      |
|                                            |                                      |             |                                                                     |              |                   |                                                                              |      |          |      |        |        |             |         | - 1      |
|                                            |                                      |             |                                                                     |              |                   |                                                                              |      |          |      |        |        |             |         | - 1      |
|                                            |                                      |             |                                                                     |              |                   |                                                                              |      |          |      |        |        |             |         | - 1      |
|                                            |                                      |             |                                                                     |              |                   |                                                                              |      |          |      |        |        |             | <u></u> | ,        |
|                                            |                                      |             |                                                                     |              |                   |                                                                              |      |          |      |        |        | Save        | Clear   |          |
|                                            |                                      |             | A                                                                   |              |                   |                                                                              |      |          |      |        |        |             |         |          |

| IMP                                                          | АСТ                                                             |                                          |        |                                      |                              |              | John User Pro | ogram Manager 🔻 | PARE         | XEL |
|--------------------------------------------------------------|-----------------------------------------------------------------|------------------------------------------|--------|--------------------------------------|------------------------------|--------------|---------------|-----------------|--------------|-----|
| ▼ Saved                                                      | l Sets F                                                        | Project > 1850 : Trials                  |        |                                      |                              |              | _             |                 | 4            | ٢   |
| ▲ Filter                                                     | Add Clinical Personnel                                          |                                          |        |                                      |                              |              |               |                 | <b>(</b> ) X |     |
| <ul><li>♥ Proje</li><li>♥ Trials</li><li>♥ Trial 0</li></ul> | Clinical Personnel No.<br>First Name                            | 987<br>John                              |        | Title<br>Last Name                   | Adams                        |              | <b>v</b>      | Suffix          |              | ^   |
| ▼ Trie                                                       | Discontinued<br>User clicks on first accordion<br>to expand it. |                                          | P Last | ontinued Date                        | YYYY ▼MM ▼<br>YYYY ▼MM ▼     | DD<br>DD     | • 🛅           |                 |              |     |
|                                                              | ▲ Other Names                                                   |                                          |        |                                      |                              |              |               |                 |              |     |
|                                                              | Title 2<br>First Name 2                                         | ▼                                        |        | Last Name 2                          |                              |              |               |                 |              | Į   |
|                                                              | Title 3<br>First Name 3                                         | ¥                                        |        | Last Name 3                          |                              |              |               |                 |              | ł   |
|                                                              | First Center<br>Primary Address                                 |                                          | 9      | Copy add                             | ress and contact details fro | om first cer | iter          |                 |              | -   |
|                                                              | Town/City<br>Postal ZIP Code                                    |                                          |        | Province/<br>State/County<br>Country |                              |              | ▼             |                 |              | Į   |
|                                                              | ▼ Contact Details                                               |                                          |        |                                      |                              |              |               |                 |              |     |
|                                                              | ▼ Experience                                                    |                                          |        |                                      |                              |              |               |                 |              |     |
|                                                              |                                                                 |                                          |        |                                      |                              |              |               | Save            | Clear        |     |
|                                                              |                                                                 | A. A. A. A. A. A. A. A. A. A. A. A. A. A |        | -                                    |                              |              | -             |                 | 1            |     |

| IMP       | ACT                     |                        |   |          |                     |                      |    |      | John User P | rogram Manager 🔻 | PARE       | XEL      |
|-----------|-------------------------|------------------------|---|----------|---------------------|----------------------|----|------|-------------|------------------|------------|----------|
| ▼ Saved   | Sets P                  | roject > 1850 : Trials | 5 |          |                     |                      |    |      |             |                  | . Alta     | <u>;</u> |
| ▲ Filter  | Add Clinical Personnel  |                        |   |          |                     |                      |    |      |             |                  | <b>?</b> X |          |
|           |                         |                        |   |          |                     |                      |    |      |             |                  |            | -        |
| ▼ Trials  | Clinical Personnel No.  | 987                    |   |          | Title               |                      |    |      | Ŧ           | Suffix           |            | 11       |
| ▼ Trial ( | First Name              | John                   |   |          | Last Name           | Adams                |    |      |             |                  |            | 11       |
| ▼ Trial S | Discontinued            |                        |   |          | Discontinued Date   | <i>YYYY</i> <b>•</b> | MM | ▼ DD | <b>v</b>    |                  |            | 11       |
|           | Last Updated By         |                        |   |          | P Last Updated Date | YYYY <b>v</b>        | MM | ▼ DD | × 🛅         |                  |            | 11       |
|           | accordion to expand it. |                        |   |          |                     |                      |    |      |             |                  |            |          |
|           | ▲ Contact Details       | -                      |   |          |                     |                      |    |      |             |                  |            | 11       |
|           |                         |                        |   |          |                     |                      |    |      |             |                  |            | 18       |
|           | Telephone No.           |                        |   |          | Email Address       |                      |    |      |             |                  |            | 11       |
|           | Telephone No. 2         |                        |   |          | Email Address 2     |                      |    |      |             |                  |            |          |
|           | Telephone No. 3         |                        |   |          | Email Address 3     |                      |    |      |             |                  |            |          |
|           | Telephone No. 4         |                        |   |          | Email Address 4     |                      |    |      |             |                  |            |          |
|           | Telephone No. 5         |                        |   |          | Email Address 5     |                      |    |      |             |                  |            |          |
|           | Preferred Language      |                        |   | <b>V</b> | Time Zone           |                      |    |      |             | Ŧ                |            | 18       |
|           | Best contact time       | Monday                 |   | Telephor | ne 🔻                |                      |    |      |             |                  |            |          |
|           |                         | Tuesday                |   | Telephor | ne v                |                      |    |      |             |                  |            |          |
|           |                         | Thursday               |   | Telephor | ne ▼                |                      |    |      |             |                  |            | 11       |
|           |                         | Friday                 |   | Telephor | ne v                |                      |    |      |             |                  |            |          |
|           |                         | гпоау                  |   | relephol | ie v                |                      |    |      |             |                  |            | ×        |
|           |                         |                        |   |          |                     |                      |    |      |             | Save             | Clear      |          |
|           | _                       | -                      |   | S.       |                     |                      | -  | -    | -           | Þ                | 1          |          |

| IMF       | РАСТ                                         |                         |   |                             | 6     |      |      | John U | ser Progr | ram Manager 🔻 | PARE>   | KEL |
|-----------|----------------------------------------------|-------------------------|---|-----------------------------|-------|------|------|--------|-----------|---------------|---------|-----|
| ▼ Saved   | d Sets P                                     | Project > 1850 : Trials | _ |                             |       |      |      |        |           |               | Sull of | ĵ;  |
| ▲ Filter  | Add Clinical Personnel                       |                         |   |                             |       |      |      |        |           |               | 🕜 X     |     |
| ▼ Proje   |                                              |                         |   |                             |       |      |      |        |           |               |         | 1   |
| ▼ Trials  | Clinical Personnel No.                       | 987                     |   | Title                       |       |      |      | Ŧ      |           | Suffix        |         |     |
| ▼ Trial ( | First Name                                   | John                    |   | Last Name                   | Adams |      |      |        |           |               |         |     |
| ▼ Trial S | Discontinued                                 |                         |   | Discontinued Date           | YYYY  | ▼ MM | ▼ DD | Ŧ      |           |               |         |     |
|           | Last Updated By                              |                         | 8 | Last Updated Date           | YYYY  | ▼ MM | ▼ DD | Ŧ      |           |               |         |     |
|           | User clicks on third accordion to expand it. |                         |   |                             |       |      |      |        |           |               |         | l   |
|           | ▲ Experience                                 |                         |   |                             |       |      |      |        |           |               |         |     |
|           | Degree                                       |                         |   | CV Date                     | YYYY  | ▼ MM | ▼ DD | Ŧ      |           |               |         |     |
|           | Investigator Flag                            |                         |   | Type of Trial<br>Experiance |       |      |      | ,<br>v |           |               |         |     |
|           | ▼ Other Details                              |                         |   |                             |       |      |      |        |           |               |         |     |
|           | <ul> <li>Medical Licenses</li> </ul>         |                         |   |                             |       |      |      |        |           |               |         |     |
|           |                                              |                         |   |                             |       |      |      |        |           |               |         |     |
|           |                                              |                         |   |                             |       |      |      |        |           | Save          | Clear   |     |
|           | _                                            | A.                      |   |                             |       |      |      |        |           | Þ             | 1       |     |

| IMF                                                                         | РАСТ                                                                                 |                                          |                                                                                                    |                                           | ol                     | hn User Progra            | am Manager 🔻 | PAREXEL |
|-----------------------------------------------------------------------------|--------------------------------------------------------------------------------------|------------------------------------------|----------------------------------------------------------------------------------------------------|-------------------------------------------|------------------------|---------------------------|--------------|---------|
| ▼ Saved                                                                     | d Sets                                                                               | Project > 1850 : Trials                  |                                                                                                    |                                           |                        |                           |              | ٢       |
| ▲ Filter                                                                    | Add Clinical Personnel                                                               |                                          |                                                                                                    |                                           |                        |                           |              | X (S    |
| <ul> <li>Proje</li> <li>Trials</li> <li>Trial 0</li> <li>Trial 1</li> </ul> | Clinical Personnel No.<br>First Name<br>Discontinued<br>Last Updated By              | 987<br>John                              | Title<br>Last Name<br>Discontinued Date                                                                           | Adams       YYYY     MM       YYYY     MM | ▼ DD                   | v<br>v ()<br>v ()<br>v () | Suffix       |         |
|                                                                             | Other Names User clicks on fourth accordion to expand it.                            |                                          | •                                                                                                    |                                           |                        |                           |              |         |
|                                                                             | ▲ Other Details                                                                      |                                          |                                                                                                    |                                           |                        |                           |              |         |
|                                                                             | Patient Population<br>Medical<br>Registration No. 1<br>Medical<br>Registration No. 2 |                                          | Has Research<br>Nurse<br>Medical Registration<br>Issuing Body No. 1<br>Medical Registration<br>Issuing Body No. 2 | Fir                                       | nancial Disclosure Fla | 9                         |              |         |
|                                                                             | <ul> <li>Medical Licenses</li> </ul>                                                 |                                          |                                                                                                    |                                           |                        |                           |              |         |
|                                                                             |                                                                                      |                                          |                                                                                                    |                                           |                        |                           |              |         |
|                                                                             |                                                                                      |                                          |                                                                                                    |                                           |                        |                           | Save         | Clear   |
|                                                                             |                                                                                      | A. A. A. A. A. A. A. A. A. A. A. A. A. A |                                                                                                    |                                           |                        |                           | -            | 1       |

| IMP                                                                         | ACT                                                                     |                         |                    |                                                         |                                           |                      | John User P | rogram Manager 🔻              | PAREXEL |
|-----------------------------------------------------------------------------|-------------------------------------------------------------------------|-------------------------|--------------------|---------------------------------------------------------|-------------------------------------------|----------------------|-------------|-------------------------------|---------|
| ▼ Saved                                                                     | Sets F                                                                  | Project > 1850 : Trials |                    |                                                         |                                           |                      |             |                               | ŝ       |
| ▲ Filter                                                                    | Add Clinical Personnel                                                  |                         |                    |                                                         |                                           |                      |             |                               | 😮 X     |
| <ul> <li>Proje</li> <li>Trials</li> <li>Trial (</li> <li>Trial 5</li> </ul> | Clinical Personnel No.<br>First Name<br>Discontinued<br>Last Updated By | 987<br>John             | Discor<br>P Last U | Title<br>Last Name /<br>ntinued Date /<br>pdated Date / | Adams<br>YYY <b>v</b> M<br>YYY <b>v</b> M | M V DD               | v<br>v      | Suffix                        |         |
|                                                                             | <ul> <li>Other Names</li> <li>Contact Details</li> </ul>                |                         |                    |                                                         |                                           |                      |             |                               |         |
| t                                                                           | User clicks on fifth accordion to expand it.                            |                         |                    |                                                         |                                           |                      |             |                               |         |
|                                                                             | <ul> <li>Medical Licenses</li> </ul>                                    |                         |                    |                                                         |                                           |                      |             |                               | _       |
|                                                                             | Medical License No.<br>Medical License Status                           |                         | Me                 | dical License<br>Country<br>ovince/State/               |                                           |                      | ▼<br>▼      |                               |         |
|                                                                             | Medical License<br>Expiration Date                                      | YYYY V MM V DD V        |                    | Checked                                                 | Last updated by                           | Mr. Henry Higgins 10 | -Jul-2014   |                               |         |
|                                                                             | Licensing Body                                                          |                         |                    | Delete                                                  |                                           | Add another          | license     |                               |         |
|                                                                             |                                                                         |                         |                    |                                                         |                                           |                      |             | User can save or information. | clear   |
|                                                                             |                                                                         |                         |                    |                                                         |                                           |                      |             | Save                          | Clear   |
|                                                                             |                                                                         |                         |                    |                                                         |                                           |                      |             |                               |         |

## John User Program Manager 🝷 PAREXEL

| ▼ Saved   | i Sets                              | Project > 1850 : Trials |               |                   |       |   |        |   | \$03 |
|-----------|-------------------------------------|-------------------------|---------------|-------------------|-------|---|--------|---|------|
| ▲ Filter  | Personnel                           |                         |               |                   |       |   |        | 0 | Х    |
| ▼ Proje   | User next selects                   | s Assign to             |               |                   |       |   |        |   |      |
|           | Study radio butto                   | inical Personnel        | Import Persor | nnel              |       |   |        |   |      |
| ▼ Trial ( | <ul> <li>Assign to Study</li> </ul> | ) Maintain Master File  |               |                   |       |   |        |   |      |
| ▼ Trial S | First N                             | lame                    |               | Last Name         |       | V |        |   |      |
|           | Ade                                 | dress                   |               | Town/City         |       |   |        |   |      |
|           | Province/State/Co                   | ounty                   |               | Postal ZIP Code   |       | v |        |   |      |
|           | Cou                                 | untry                   | Ψ             | Center            |       | ۶ |        |   |      |
|           | Primary                             | Role                    | T             | Discontinued Flag | Yes 🔻 |   | Search |   |      |
|           |                                     | ID                      | 8             |                   |       |   |        |   |      |

IMPACT

| ( | o | ID  | Name               | Primary<br>Role  | Town/City      | Country<br>Code | Discont. | Center Clinical Personnel | Specialist Fields | Therapeutic Interest |
|---|---|-----|--------------------|------------------|----------------|-----------------|----------|---------------------------|-------------------|----------------------|
| 0 | 3 | 248 | Dr. Adam Browne    | Pr. Investigator | Salvador-Bahia | Brazil - [BRA]  |          | Center Clinical Personnel | Specialist Fields | Therapeutic Interest |
| 0 | 8 | 205 | Charles Daniels    | Nurse            | Rio de Janeiro | Brazil - [BRA]  |          | Center Clinical Personnel | Specialist Fields | Therapeutic Interest |
| 1 | 8 | 246 | Dr. Isaac Francis  | Sub Investigator | Salvador-Bahia | Brazil - [BRA]  |          | Center Clinical Personnel | Specialist Fields | Therapeutic Interest |
| 1 | 3 | 515 | Mr. Peter Johnson  | Administrator    |                | Brazil - [BRA]  |          | Center Clinical Personnel | Specialist Fields | Therapeutic Interest |
| 1 | 8 | 471 | Michelle Jones     | Nurse            |                | Brazil - [BRA]  |          | Center Clinical Personnel | Specialist Fields | Therapeutic Interest |
| 0 | 3 | 247 | Dr. Amy Martins    | Pr. Investigator | Salvador-Bahia | Brazil - [BRA]  |          | Center Clinical Personnel | Specialist Fields | Therapeutic Interest |
| 1 | 3 | 207 | Dr. Allen Matthews | Pr. Investigator | Belo Horizonte | Brazil - [BRA]  |          | Center Clinical Personnel | Specialist Fields | Therapeutic Interest |

| IMP/                                       | ACT   |      |               |              |                    |            |         |               |           |   | John User  | Program | Manager 🔻 | PAF     | REXE     |
|--------------------------------------------|-------|------|---------------|--------------|--------------------|------------|---------|---------------|-----------|---|------------|---------|-----------|---------|----------|
| ▼ Saved                                    | Sets  |      | _             | Project > 18 | 50 : Trials        |            |         |               | _         |   |            |         | _         |         | <u>ې</u> |
| ▲ Filter:                                  | Perso | nnel |               |              |                    |            |         |               |           |   |            |         |           | Ø       | х        |
| <ul><li>▼ Proje</li><li>▼ Trials</li></ul> |       | Con  | npany Personr | nel Cl       | inical Personnel   | Import Pe  | rsonnel |               |           |   |            |         |           |         |          |
| ▼ Trial (                                  | ۲     | Assi | gn to Study   | 🔿 Ma         | intain Master File |            |         |               |           |   |            |         |           |         |          |
| ▼ Trial S                                  |       |      | Project ID    |              |                    | Ŧ          |         | Trial Country |           |   | W          |         |           |         |          |
|                                            |       | F    | Protocol ID   |              |                    | Ŧ          |         | Trial Site    |           | - | *          |         |           |         |          |
|                                            |       |      |               |              |                    |            |         |               |           |   | Search     |         |           |         |          |
|                                            | 0     |      | ID            |              | Name               |            | Role    |               | Telephone |   | Start Date |         | End Date  |         |          |
|                                            | 0     |      |               |              |                    | ۶ ب        |         | Ŧ             |           |   |            | Ŧ       |           | Ŧ       | ]        |
|                                            | 0     |      |               |              |                    | · P        |         | Ŧ             |           |   |            | Ŧ       |           | Ŧ       |          |
|                                            | 8     |      |               |              |                    | × 9        |         | Ŧ             |           |   |            | Ŧ       |           | Ŧ       |          |
|                                            | 8     |      |               |              |                    | <b>▼</b> β |         | ▼             |           |   |            | T       |           | ▼       |          |
|                                            | 0     |      |               |              |                    | ۶ ب        |         |               |           |   |            | Ŧ       |           | ▼       |          |
|                                            |       |      |               |              |                    |            |         |               |           |   |            |         |           |         |          |
|                                            |       |      |               |              |                    |            |         |               |           |   |            |         |           | \dd All |          |

| IMP                                        | АСТ             |                         |                  |               |          | John User Program | Manager <b>* PAREXE</b> |
|--------------------------------------------|-----------------|-------------------------|------------------|---------------|----------|-------------------|-------------------------|
| ▼ Saved                                    | Sets            | Project > 1850 : Trials |                  |               |          |                   | <u>ې</u>                |
| ▲ Filter                                   | Personnel       |                         |                  |               |          |                   | <b>2</b> X              |
| <ul><li>▼ Proje</li><li>▼ Trials</li></ul> | Company Person  | nel Clinical Personnel  | Import Personnel |               |          |                   |                         |
| ▼ Trial C                                  | Assign to Study | O Maintain Master File  |                  |               |          |                   |                         |
| ▼ Trial S                                  | Project ID      |                         | T                | Trial Country |          | V                 |                         |
|                                            | Protocol ID     |                         | Ŧ                | Trial Site    |          | Ŧ                 |                         |
|                                            |                 |                         |                  |               |          | Search            |                         |
|                                            |                 |                         |                  |               |          |                   |                         |
|                                            | • 🗖 ID          | Name                    | Role             | т             | elephone | Start Date        | End Date                |
|                                            | 8               |                         | ₹ <b>β</b>       | •             |          | Ψ                 | <b>v</b>                |
|                                            | ⊗ □             |                         | ₹ ₽              | <b>v</b>      |          |                   | <b></b>                 |
|                                            |                 |                         | <u>م</u> ۲       | •             |          |                   | <b>v</b>                |
|                                            | S _             |                         | ▼ P              | •             |          |                   | •                       |
|                                            |                 |                         |                  |               |          |                   |                         |

## John User Program Manager 🔻 PAREXEL

## IMPACT

| <ul> <li>Saved Sets</li> </ul>      | Project > 1850 : Trials                        |              |                      |              |              |         |          |    |
|-------------------------------------|------------------------------------------------|--------------|----------------------|--------------|--------------|---------|----------|----|
| Filters                             | Personnel                                      |              |                      |              |              |         | 🕜 X      |    |
| <ul> <li>Projects</li> </ul>        | Common Personal Clinical Pers                  | annal Impact | Personnal            |              |              |         |          |    |
| <ul> <li>Trials</li> </ul>          | Maintain Clinical Personnel Clinical Personnel |              | Personnel            |              |              |         |          | ım |
| <ul> <li>Trial Countries</li> </ul> |                                                | Johnap       |                      |              |              |         |          | um |
| Trial Sites                         | Personnel Number                               |              |                      | Center       |              |         | 2        | Im |
|                                     | First Name                                     |              | Therapoutic Inter    | rast Group   |              |         | ¥        |    |
|                                     | Province/State/County                          | Ŧ            | Therapeut            | tic Interest |              |         | •        |    |
|                                     | Country                                        |              | Spec                 | ialist Field |              |         |          |    |
|                                     | Potential Investigator Yes 🔻                   |              |                      |              |              | Se      | arch     |    |
|                                     | Available Clinical Personnel                   |              |                      |              |              |         |          |    |
|                                     | Quality & Trial                                |              | Financi              | al Town/     | Province/    |         |          |    |
|                                     | Compliance Experience ID                       | Name         | Investigator Disclos | ure City     | State/County | Country |          |    |
|                                     |                                                |              |                      |              |              |         |          |    |
|                                     |                                                |              |                      |              |              |         |          |    |
|                                     |                                                |              |                      |              |              |         |          |    |
|                                     |                                                |              |                      |              |              |         |          |    |
|                                     |                                                |              |                      |              |              |         |          |    |
|                                     |                                                |              |                      |              |              |         |          |    |
|                                     |                                                |              |                      |              |              |         |          | Č. |
|                                     |                                                |              |                      |              |              | Add     | Selected |    |
|                                     |                                                |              |                      | _            | _            |         |          |    |

| IMP                                        | АСТ             |                         |                  |               |          | John User Program | Manager <b>* PAREXE</b> |
|--------------------------------------------|-----------------|-------------------------|------------------|---------------|----------|-------------------|-------------------------|
| ▼ Saved                                    | Sets            | Project > 1850 : Trials |                  |               |          |                   | <u>ې</u>                |
| ▲ Filter                                   | Personnel       |                         |                  |               |          |                   | <b>2</b> X              |
| <ul><li>▼ Proje</li><li>▼ Trials</li></ul> | Company Person  | nel Clinical Personnel  | Import Personnel |               |          |                   |                         |
| ▼ Trial C                                  | Assign to Study | O Maintain Master File  |                  |               |          |                   |                         |
| ▼ Trial S                                  | Project ID      |                         | T                | Trial Country |          | V                 |                         |
|                                            | Protocol ID     |                         | Ŧ                | Trial Site    |          | Ŧ                 |                         |
|                                            |                 |                         |                  |               |          | Search            |                         |
|                                            |                 |                         |                  |               |          |                   |                         |
|                                            | • 🗖 ID          | Name                    | Role             | т             | elephone | Start Date        | End Date                |
|                                            | 8               |                         | ₹ <b>β</b>       | •             |          | Ψ                 | <b>v</b>                |
|                                            | ⊗ □             |                         | ₹ ₽              | <b>v</b>      |          |                   | <b></b>                 |
|                                            |                 |                         | <u>م</u> ۲       | •             |          |                   | <b>v</b>                |
|                                            | S _             |                         | ▼ P              | •             |          |                   | •                       |
|                                            |                 |                         |                  |               |          |                   |                         |

# Import Personnel

If the user selected a trial and then clicked Personnel from the Configuration & Customization menu (or any link for that matter), the modal that displays - in this case Personnel - would be contextual to the selection with the trial details filled in on the form. John User Program Manager 🔻

PAREXEL

- Saved Sets
- ▲ Filters
- ▼ Projects
- ▼ Trials
- Trial Countries

| Pr | oject > 1850 : 1 | Trials cor  | ntextual to the | selection with | n the trial deta        | ails filled in on      | the form.           | Configuration & Customi                                         | zation                                                                        | ŝ |
|----|------------------|-------------|-----------------|----------------|-------------------------|------------------------|---------------------|-----------------------------------------------------------------|-------------------------------------------------------------------------------|---|
|    | ID               | Countries   | Alias           | Description    | Primary<br>Investigator | Primary<br>Center Name | Therapuetic<br>Area | Trial Configuration<br>New Trial<br>New Trial Country<br>Design | Trial Customization<br>Save Set<br>Table Column Display<br>Top/8ottom Display |   |
|    | Trial 3          | England 🔻   | Lorem Ipsum     | Lorem Ipsum    | Lorem Ipsum             | Lorem Ipsum            | Cardiovascular      | Delay/Cancel Stop<br>Personnel                                  | Export/Print Display                                                          |   |
|    | Trial 2          | United St 🔻 | Lorem Ipsum     | Lorem Ipsum    | Lorem Ipsum             | Lorem Ipsum            | Dermatology         |                                                                 |                                                                               |   |
|    | Trial 1          | Australia 🔻 | Lorem Ipsum     | Lorem Ipsum    | Lorem Ipsum             | Lorem Ipsum            | Infectious Dise     | 3 Lorem I                                                       | psum Lorem Ipsum                                                              |   |

▼ Trial Sites

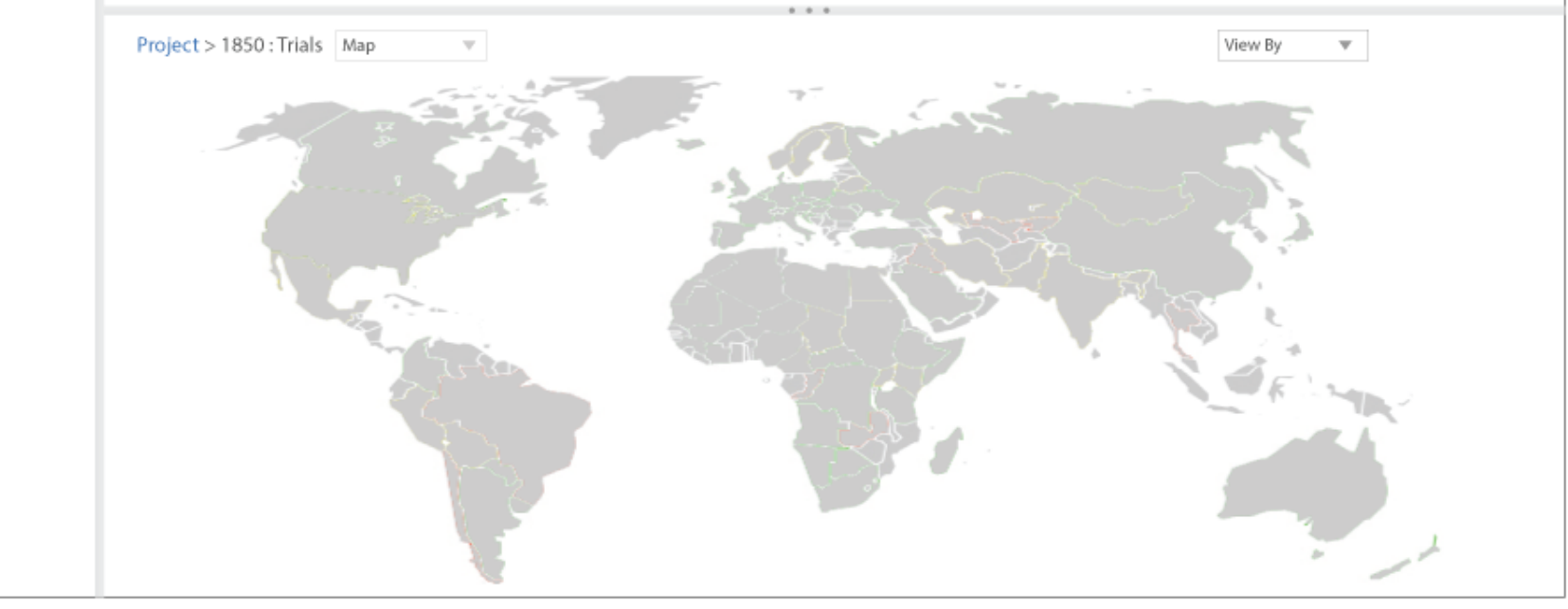

| IM  | PACT     |                  |                      |                      |                  |            | John     | User Progra | m Mana   | ger 🔻   | PAR   | REX |
|-----|----------|------------------|----------------------|----------------------|------------------|------------|----------|-------------|----------|---------|-------|-----|
| Sav | ed Sets  |                  | Project > 1850 : Tri | als                  |                  |            |          |             | _        | _       |       | ŝ   |
| Fil | Personne | 5                |                      |                      |                  |            |          |             |          |         | 0     | х   |
| Pr  | Co       | ompany Personnel | Clinical Perso       | onnel Import Personn | el               |            |          |             |          |         |       |     |
| Tr  | ) As     | sign to Study    | 🔿 Maintain Mas       | ter File             |                  |            |          |             |          |         |       |     |
| Tr  |          | Project ID       |                      | Ŧ                    | Trial Country    |            | Ŧ        |             |          |         |       |     |
|     |          | Protocol ID      |                      | ▼                    | Trial Site       |            | v        |             |          |         |       |     |
|     |          |                  |                      |                      |                  |            | Search   |             |          |         |       |     |
|     | 0        | Name             |                      | Trial Role           | Security<br>Role | Start Date | End Date |             | tudias ( | Copy to | Sitos |     |
|     |          |                  | <del>ب</del> ک       | ▼                    |                  | •          | ▼        | •           |          |         | JILES |     |
|     |          |                  | <del>ب</del> ک       | v                    |                  | ▼          | •        | Ŧ           |          |         |       | -   |
|     |          |                  | <u>ې</u>             | V                    |                  | ¥          | <b>v</b> | v           |          |         |       |     |
|     | 0        |                  | ۶ -                  |                      |                  | •          | <b>v</b> | Ŧ           |          |         |       |     |
|     | 0        |                  | ۶ -                  |                      |                  | ▼          | •        | Ŧ           |          |         |       |     |
|     |          |                  |                      |                      | 1                | I          |          |             |          |         |       |     |
|     |          |                  |                      |                      |                  |            |          |             |          |         |       |     |

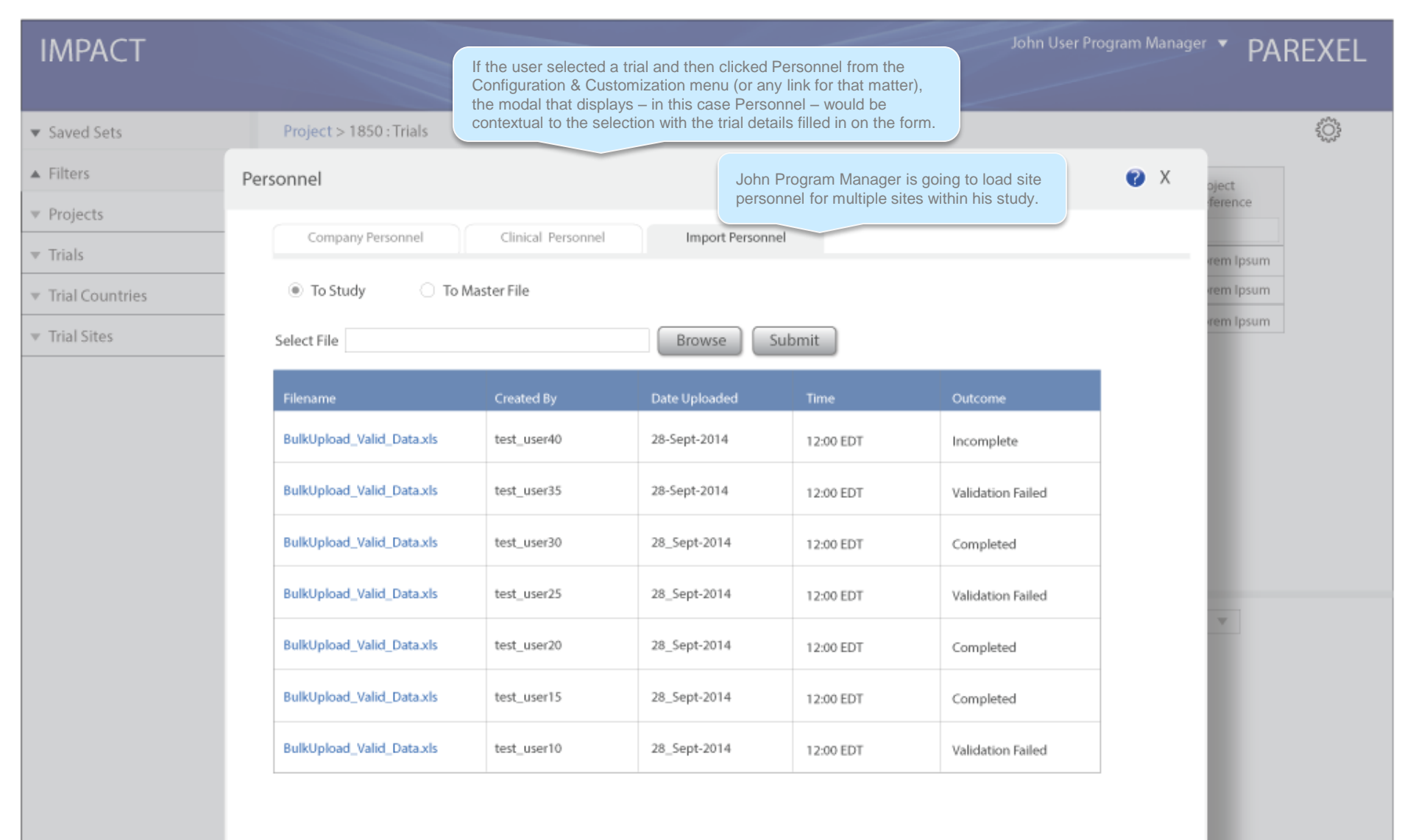

ject

ference

em Ipsum

em Ipsum

rem Ipsum

:03

#### IMPACT

▼ Saved Sets

▲ Filters

- ▼ Projects
- ▼ Trials

▼ Trial Sites

 Project > 1850 : Trials
 ? X

 Dohn Program Manager selects "To Master File" radio button, then browses and submits a file.
 Import Personnel

 To Study
 To Master File

 Select File
 Browse
 Submit

| Filename                  | Created By  | Date Uploaded | Time      | Outcome           |
|---------------------------|-------------|---------------|-----------|-------------------|
| BulkUpload_Valid_Data.xls | test_user40 | 28-Sept-2014  | 12:00 EDT | Incomplete        |
| BulkUpload_Valid_Data.xls | test_user35 | 28-Sept-2014  | 12:00 EDT | Validation Failed |
| BulkUpload_Valid_Data.xls | test_user30 | 28_Sept-2014  | 12:00 EDT | Completed         |
| BulkUpload_Valid_Data.xls | test_user25 | 28_Sept-2014  | 12:00 EDT | Validation Failed |
| BulkUpload_Valid_Data.xls | test_user20 | 28_Sept-2014  | 12:00 EDT | Completed         |
| BulkUpload_Valid_Data.xls | test_user15 | 28_Sept-2014  | 12:00 EDT | Completed         |
| BulkUpload_Valid_Data.xls | test_user10 | 28_Sept-2014  | 12:00 EDT | Validation Failed |

| Saved Sets Project > 1850 : Trials |                   |                                    | If the user selected a trial and then clicked Personnel from the<br>Configuration & Customization menu (or any link for that matter),<br>the modal that displays – in this case Personnel – would be | PARE | PAREXE |  |
|------------------------------------|-------------------|------------------------------------|----------------------------------------------------------------------------------------------------|------|--------|--|
|                                    |                   |                                    | contextual to the selection with the trial details filled in on the form.                                                                                                    |      | \$03   |  |
| Filters                            | Personnel         |                                    | 8                                                                                                    | x    |        |  |
| <ul> <li>Projects</li> </ul>       | Company Pe        | ersonnel Clinical Perso            | onnel Import Personnel                                                                                                    |      |        |  |
| r Trials                           | Import Personnel  | ▶ BulkUpload_Valid_Data.xls        |                                                                                                    | - 1  |        |  |
| Trial Cou                          | 🔿 To Study        | <ul> <li>To Master File</li> </ul> |                                                                                                    |      |        |  |
|                                    | Protocol ID: PI45 | 6778 Created By: test_user40       | Date Uploaded: 28-Sept-2014 Time: 12:00 EDT Outcome: Completed                                                                                                    |      |        |  |

| Name                | Email                 |                 | eClinicalRole    | Trained | Sites                |                   |
|---------------------|-----------------------|-----------------|------------------|---------|----------------------|-------------------|
| Mr. Arthur Bentley  | a.bentley@csc.com     | +1 978 456-7890 | Nurse            | Yes     | Central State Clinic | Completed         |
| Dr. Cooper Davis    | cooper.davis@lh.com   | +1 978 456-7891 | Sub Investigator | n/a     | London Hospital      | Validation Failed |
| Mr. Thomas Grant    | t.grant@nyh.com       | +1 978 456-7892 | Administrator    | Yes     | New York Hospital    | Completed         |
| Mr. Peter Jackson   | peter.jackson@ph.com  | +1 978 456-7893 | Nurse            |         | Paris Hospital       | Validation Failed |
| Dr. Michelle Klein  | m.klein@uxbr.com      | +1 978 456-7894 | Pr. Investigator | Yes     | Uxbridge Hospital    | Completed         |
| Mr. Paul Martins    | paul.martins@fh.com   | +1 978 456-7895 | Pr. Investigator | n/a     | Frankfurt Hospital   | Completed         |
| Mr. Stephen Perkins | s.perkins@berlinh.com | +1 978 456-7896 | Pr. Investigator | Yes     | Berlin Hospital      | Validation Failed |

Trial Design

#### ▼ Saved Sets

▲ Filters

- ▼ Projects
- ▼ Trials
- ▼ Trial Countries

|    | Pro | Project > 1850 : Trials |             |             |             |                         |                        | Configuration & Customization |                                                                 |                                                                               |  |
|----|-----|-------------------------|-------------|-------------|-------------|-------------------------|------------------------|-------------------------------|-----------------------------------------------------------------|-------------------------------------------------------------------------------|--|
|    |     | ID                      | Countries   | Alias       | Description | Primary<br>Investigator | Primary<br>Center Name | Therapuetic<br>Area           | Trial Configuration<br>New Trial<br>New Trial Country<br>Design | Trial Customization<br>Save Set<br>Table Column Display<br>Too Bottom Display |  |
|    |     | Trial 3                 | England 🔻   | Lorem Ipsum | Lorem Ipsum | Lorem Ipsum             | Lorem Ipsum            | Cardiovascular                | Delay/Cancel Stop<br>Personnel                                  | Export/Print Display                                                          |  |
|    |     | Trial 2                 | United St 🔻 | Lorem Ipsum | Lorem Ipsum | Lorem Ipsum             | Lorem Ipsum            | Dermatology                   | 1 closen cl                                                     |                                                                               |  |
| 1. |     | Trial 1                 | Australia 🔻 | Lorem Ipsum | Lorem Ipsum | Lorem Ipsum             | Lorem Ipsum            | Infectious Dise               | 3 Lorem Ip                                                      | sum Lorem Ipsum                                                               |  |

▼ Trial Sites

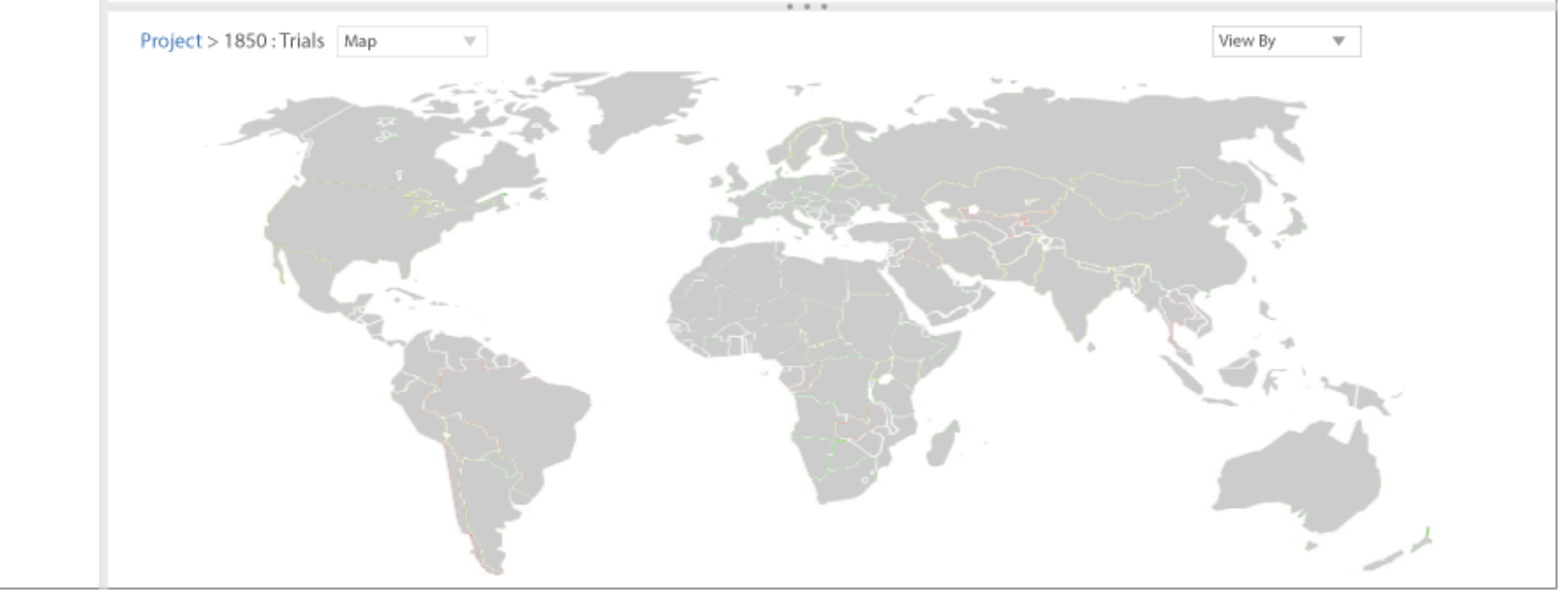
| 1.0 | Λ.  | n | •          | ~ |  |
|-----|-----|---|------------|---|--|
| 181 | VI  | Р | Α          | ( |  |
| ш   | ¥ 1 |   | <u>, v</u> | ~ |  |

| ▼ Saved Sets      | Trial Desig                             | jn   |   |                                                                                                    |   |    |    |                         |     |               |          |        |             |           |        |   |        | <b>?</b> X |      |  |
|-------------------|-----------------------------------------|------|---|----------------------------------------------------------------------------------------------------|---|----|----|-------------------------|-----|---------------|----------|--------|-------------|-----------|--------|---|--------|------------|------|--|
| ▲ Filters         | Trial Design 🕨                          |      |   |                                                                                                    |   |    |    |                         |     |               |          |        |             |           |        |   |        |            | 1    |  |
|                   | Objectives                              | 5    |   |                                                                                                    |   |    |    | Ŧ                       |     |               | Co       | nduct  | ted on Site |           |        |   |        |            |      |  |
| ▼ Trials          | Indications                             | 5    |   |                                                                                                    |   |    |    | w                       |     |               |          | Volun  | teer Study  |           |        |   |        |            | um . |  |
| ▼ Trial Countries | Blinding                                | 3    |   |                                                                                                    |   |    |    | $\overline{\mathbf{v}}$ |     | Clinical Pha  | irmacol  | ogy Co | omponent    |           |        |   |        |            | um   |  |
| ▼ Trial Sites     | Structure                               | 2    |   |                                                                                                    |   |    |    | W                       |     | Soci          | oecono   | mic Co | omponent    |           |        |   |        |            | Jm   |  |
|                   | Randomization                           | 1    |   |                                                                                                    |   |    |    | Ŧ                       |     | ,             | \ddition | al Des | sign Detail |           |        |   |        | Ŧ          |      |  |
|                   | Planned Total<br>Number of<br>Bioassays |      |   |                                                                                                    |   |    |    | W                       |     |               |          |        |             |           |        |   |        |            | J.   |  |
|                   | ▲ Subjects                              |      |   |                                                                                                    |   |    |    |                         |     |               |          |        |             |           |        |   |        |            |      |  |
|                   | Sex & Age                               |      |   |                                                                                                    |   |    |    |                         |     | Durations     |          |        |             |           |        |   |        |            |      |  |
|                   | Female                                  | From | Ŧ | Min                                                                                                    | Ŧ | То | Ŧ  | Max                     | *   | Screening     | #        | *      | Months 👻    | Baseline  | #      | * | Month  | 5 🐨        |      |  |
|                   | 🗆 Male                                  | From | Ŧ | Min                                                                                                    | Ŧ | То | Ŧ  | Max                     | Ŧ   | Treatment     | #        | Ŧ      | Minutes 👻   | Follow Up | #      | Ŧ | Months | . w        |      |  |
|                   | * Troatmont                             | F    |   |                                                                                                    |   |    |    |                         |     |               |          |        |             |           |        |   |        |            | 1    |  |
|                   | - Heatmenn                              |      |   | Image: Second Design Details     Image: Second Durations     Image: Durations     Image: Durations |   |    |    |                         |     |               |          |        |             |           |        |   |        |            |      |  |
|                   | Min. Dosag                              | e    |   |                                                                                                    |   |    |    | •                       | Mea | surement Unit |          |        |             |           | •<br>- |   |        |            |      |  |
|                   | Max. Dosag                              | e    |   |                                                                                                    |   |    |    | Ŧ                       | Mea | surement Unit |          |        |             |           | Ŧ      |   |        |            |      |  |
|                   | Treatment Arm                           | 15   |   |                                                                                                    |   |    |    | Ŧ                       |     |               |          |        |             |           |        |   |        |            |      |  |
|                   | Treatment Arm<br>Desig                  | n    |   |                                                                                                    |   |    |    |                         |     |               |          |        |             |           |        |   |        |            |      |  |
|                   |                                         |      |   |                                                                                                    |   |    |    |                         |     |               |          |        |             |           |        |   |        |            |      |  |
|                   |                                         |      |   |                                                                                                    |   |    |    |                         |     |               |          |        |             |           |        |   | _      |            | C.   |  |
|                   |                                         |      |   |                                                                                                    |   |    |    |                         |     |               |          |        |             |           |        |   | Fin    | iish 🛛     |      |  |
|                   |                                         |      |   |                                                                                                    |   |    | N. | Y                       |     |               |          |        |             |           |        |   | -      | 1          |      |  |

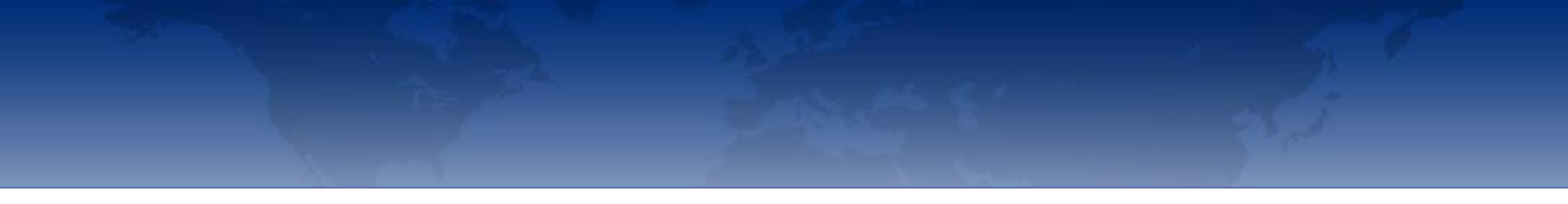

## NEXT STEPS

I think we need to start adding **MASTER DATA** functions – see P21 of Requirement Specification for MyTrials CORE Module (V0.7)

Company Personnel Clinical Personnel Centres Ethics Boards Vendors Investigational Products